### **NEW Broker Portal**

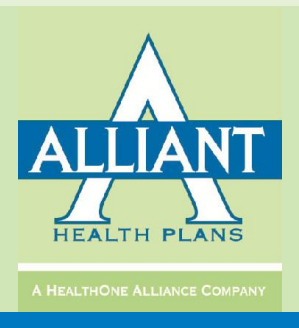

Learning the Basics of the Alliant Broker Portal

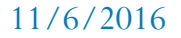

# Accessing the Portal

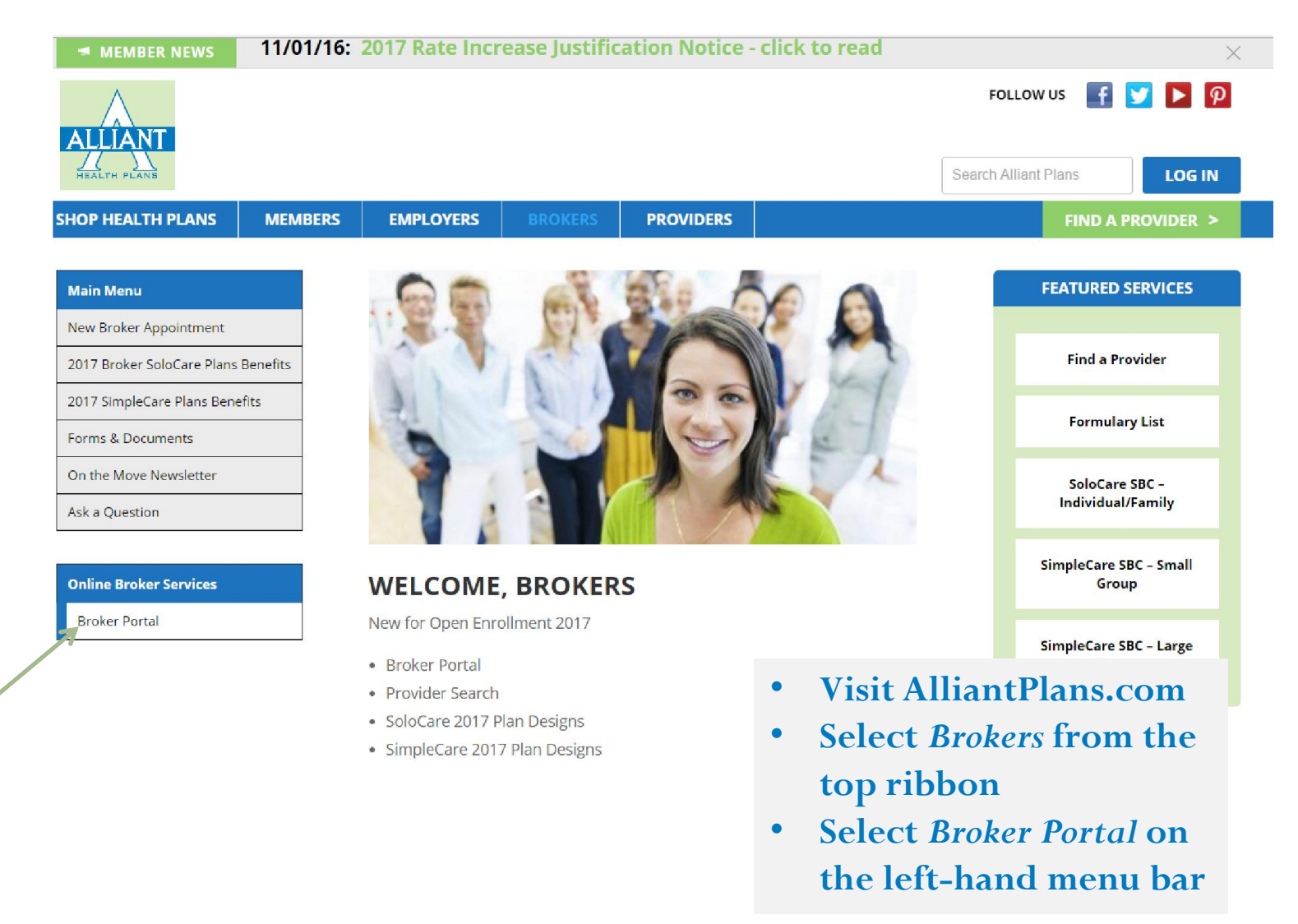

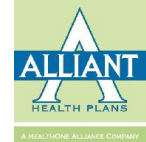

# Log-In Screen

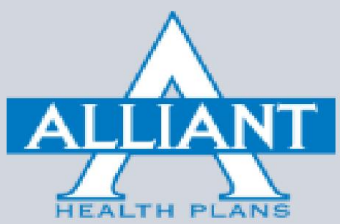

| Sign in t   | o start your session                                                           |
|-------------|--------------------------------------------------------------------------------|
| Email       |                                                                                |
| Password    | <b>a</b>                                                                       |
| Remember Me | Sign In                                                                        |
|             | • Log in using your credentials from the previous Broker Portal                |
|             | • If you do not have<br>credentials, please contact<br>your Account Executive. |

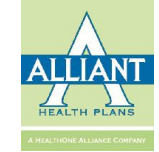

# Dashboard

| Broker Portal        |                                                                                                    | Sign out 🕒 🗳                                                            |
|----------------------|----------------------------------------------------------------------------------------------------|-------------------------------------------------------------------------|
| Search Member ID Q   | Dashboard                                                                                                    | 🍪 Home > Dashboard                                                      |
| MAIN NAVIGATION      | Queues for Individual                                                                                                    | -                                                                       |
| 🙆 Dashboard          | 29 8 8 27 6                                                                                                    | 2                                                                       |
| Amender Management < | Application in process /Pending submission Pending QLE confirmation Application submitted / Awaiting payment / Payment                         | Completed enrollment / Policy effectuated                               |
| Group Management <   | 08/12/2016-10/12/2016<br>08/12/2016-10/12/2016<br>08/12/2016-10/12/2016                                                                        | 08/12/2016-10/12/2016                                                   |
| My Account <         | More info O More info O More info O                                                                                                    | More info 🗢                                                             |
| F Tools <            |                                                                                                    |                                                                         |
| Manage Users <       | Request Queues                                                                                                    | -                                                                       |
| Recent History       | 46128Pending QueueApproved requestReject QueueB8/12/2016-10/12/201608/12/2016-10/12/201608/12/2016-10/12/2016More info ●More info ●More info ● | 0<br>Removed queue<br>08/12/2016-10/12/2016<br>More info ©              |
|                      | Queues for Small Group                                                                                                    | -                                                                       |
|                      | 4     0       Application in process /Pending submission     0       0g/12/2016-10/12/2016     0       0g/12/2016-10/12/2016     0             | O<br>Completed enrollment / Policy effectuated<br>08/12/2016-10/12/2016 |
|                      | • Upon log-in, you will see you                                                                                                    | More info 🕹                                                             |
|                      | dashboard, showing you a qu                                                                                                    | ick                                                                     |
|                      | glimpse of your book of busin<br>and its status                                                                                                |                                                                         |

# Navigation Menu

| -                   |   | *                                              |
|---------------------|---|------------------------------------------------|
| Broker Portal       |   |                                                |
| Search Member ID    | ۹ | Dashboard                                      |
| MAIN NAVIGATION     |   | Queues for Individu                            |
| 🚳 Dashboard         |   | 29                                             |
| 🛔 Member Management | < | Application in proces                          |
| 嶜 Group Management  | < | 08/12/2016-10/12/201                           |
| 💄 My Account        | < |                                                |
| 🖋 Tools             | < | • On the left hand side the                    |
| 📽 Manage Users      | < | Reque Navigation Menu allows                   |
| Recent History      |   | 4 you to easily navigate<br>through the portal |

# **Customize Dashboard**

|                       |                           | Dight Danal                        |            | Sign out 🖸 😂                  |
|-----------------------|---------------------------|------------------------------------|------------|-------------------------------|
|                       |                           | Right Panet                        |            | • The action gears in the top |
|                       |                           |                                    |            | right-hand corner allow       |
| Broker Portal         | =                         |                                    |            | customization                 |
| Search Member ID Q    | Dashboard                 |                                    |            | customzation                  |
| NAIN NAVIGATION       | Save                      |                                    |            |                               |
| 🚯 Dashboard           | Available Charts Queues   | Top Panel<br>Oueues for Individual | Left Panel | Right Panel                   |
| 🎍 Member Management 🧹 |                           | × 0 0 0 0                          |            |                               |
| 🖀 Group Management 🧹  |                           |                                    |            |                               |
| 🛔 My Account <        | Queues for Request Change | Queues for Small Group             |            |                               |
|                       |                           |                                    |            |                               |
| 📽 Manage Users        |                           |                                    |            |                               |
| Recent History        |                           |                                    |            |                               |

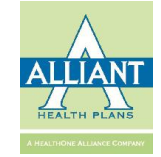

### **Dashboard Queues**

| Broker Portal       | =                                           |                                   |                                                    | Sign out 🕒 🛛 😋                              |
|---------------------|---------------------------------------------|-----------------------------------|----------------------------------------------------|---------------------------------------------|
| Search Member ID Q  | Dashboard                                   |                                   |                                                    | 🏙 Home 🕤 Dashboard                          |
| MAIN NAVIGATION     | Queues for Individual                       |                                   |                                                    | -                                           |
| 🏟 Dashboard         | 29                                          | 8                                 | 27                                                 | 2                                           |
| A Member Management | Application in process /Pending submission  | Pending QLE confirmation          | Application submitted / Awaiting payment / Payment | Completed enrollment / Policy effectuated   |
| 🖀 Group Management  | 08/12/2016-10/12/2016                       | 08/12/2016-10/12/2016             | pending<br>08/12/2016-10/12/2016                   | 08/12/2016-10/12/2016                       |
| A My Account        | More info 🛇                                 | More info 🗢                       | More info 🗨                                        | More info 🚭                                 |
| ✤ Tools             |                                             |                                   |                                                    |                                             |
| 曫 Manage Users 🛛    | Request Queues                              |                                   |                                                    |                                             |
| Recent History      | 46                                          | 12                                | 8                                                  | 0                                           |
|                     | Pending Queue                               | Approved request                  | Reject Queue                                       | Removed queue                               |
|                     | 08/12/2016-10/12/2016                       | 08/12/2016-10/12/2016             | 08/12/2016-10/12/2016                              | 08/12/2016-10/12/2016                       |
|                     | More info 🗢                                 | More info 🕗                       | More info 🛇                                        | More info 🗢                                 |
|                     | Queues for Small Group                      |                                   |                                                    | -                                           |
|                     |                                             | •                                 |                                                    |                                             |
|                     | $\overset{4}{\longrightarrow}$              | Deputing application confirmation |                                                    | Completed corollegert / Palicy effectivited |
|                     | Application in process /r ending submission |                                   | pending                                            | completed emoliment, rolley enectdated      |
|                     | 08/12/2016-10/12/2016                       | 08/12/2016-10/12/2016             | 08/12/2016-10/12/2016                              | 08/12/2016-10/12/2016                       |
|                     | The Dashboar                                | d contains queues                 | for Individuals, Sma                               | More into 🗘                                 |
|                     | Groups and R                                | equests                           | ,<br>,                                             |                                             |
|                     | Groups and N                                | equests                           |                                                    |                                             |
|                     |                                             |                                   |                                                    | $\wedge$                                    |

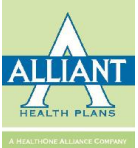

# **Individual Pending Applications**

| Dashboard                                               |                      |                          |            |        |                             | B Home > Dashboard |                     |                        |        |                                    |                    |
|---------------------------------------------------------|----------------------|--------------------------|------------|--------|-----------------------------|--------------------|---------------------|------------------------|--------|------------------------------------|--------------------|
| Queues for Individual                                   |                      |                          |            |        |                             |                    |                     |                        |        |                                    |                    |
| <b>29</b><br>Application in process /Pending submission | <u>)</u>             |                          |            |        | 2                           |                    |                     |                        |        |                                    |                    |
| 06/12/2015-10/12/2016                                   | Search Individu      | al Application           |            |        |                             |                    |                     |                        | an In  | dividual Enrollments 🔗 Search Indi | vidual Application |
| More info O                                             | Search               |                          |            |        |                             |                    |                     |                        |        |                                    | Search             |
|                                                         |                      | Applicant Last Name      | Last Name  |        |                             |                    | Date of Birth       |                        |        | <b>#</b>                           |                    |
|                                                         |                      | Applicant First Name     | First Name |        |                             |                    | Broker              |                        |        | T                                  |                    |
|                                                         |                      | Last Modify Date From    | 08/12/2016 | 5      |                             | <b>m</b>           | То                  | 10/12/2016             |        | 1                                  |                    |
|                                                         |                      | Coverage Start Date From |            |        |                             | <b>**</b>          | То                  |                        |        | <b>#</b>                           |                    |
|                                                         |                      |                          |            |        |                             |                    |                     |                        |        |                                    |                    |
|                                                         | Enrollments          |                          |            |        |                             |                    |                     |                        |        |                                    |                    |
|                                                         | Applicant First Name | Applicant Last Name      | DOB        | Gender | Plan Name                   | Status             | Coverage Start Date | Last Modify Date       | Broker | ACTION                             |                    |
|                                                         | ddd                  | dd                       | 11/11/1986 | М      | SoloCare Silver PPO 40007   | Waiting for eSign  | 01/01/2017          | 10/11/2016 10:04:47 PM |        | Continue Application               | Delete             |
|                                                         | dddd                 | dd                       | 11/11/1986 | F      | SoloCare Silver PPO 40007   | Waiting for eSign  | 01/01/2017          | 10/11/2016 10:03:24 PM |        | Continue Application               | Delete             |
|                                                         | Test                 | Fountain                 | 06/22/1974 |        | SoloCare Platinum PPO 40022 | New                | 01/01/2017          | 10/6/2016 10:58:36 AM  |        | Continue Application               | Delete             |
|                                                         |                      |                          | 11/11/2000 |        | SoloCare Bronze HDHP 40031  | New                | 01/01/2017          | 9/30/2016 10:37:36 AM  |        | Continue Application               | Delete             |
|                                                         |                      |                          | 11/11/2000 |        | SoloCare Stdrd Bronze 40024 | New                | 01/01/2017          | 9/30/2016 10:37:36 AM  |        | Continue Application               | Delete             |
|                                                         |                      |                          | 11/11/2000 |        | SoloCare Platinum PPO 40022 | New                | 01/01/2017          | 9/29/2016 8:52:23 PM   |        | Continue Application               | Delete             |
|                                                         |                      |                          | 11/11/2000 |        | SoloCare Bronze HDHP 40032  | New                | 01/01/2017          | 9/29/2016 11:39:20 AM  |        | Continue Application               | Delete             |
|                                                         |                      |                          | 11/11/2000 |        | SoloCare Platinum PPO 40023 | New                | 01/01/2017          | 9/29/2016 11:39:19 AM  |        | Continue Application               | Delete             |
|                                                         |                      |                          | 11/11/2000 |        | SoloCare Bronze HDHP 40032  | New                | 01/01/2017          | 9/28/2016 3:45:56 PM   |        | Continue Application               | Delete             |
|                                                         |                      |                          | 11/11/2000 |        | SoloCare Bronze PPO 40021   | New                | 01/01/2017          | 9/28/2016 3:45:04 PM   |        | Continue Application               |                    |

• For example, you can view/search all pending individual applications directly from your dashboard

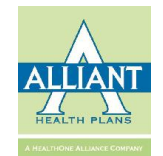

# **Individual Completed Queue**

| Dashboard                                        |            |        |                                                    | 🏘 Home > Dashboar      | d .                 |                       |        |                                                        |
|--------------------------------------------------|------------|--------|----------------------------------------------------|------------------------|---------------------|-----------------------|--------|--------------------------------------------------------|
| Queues for Individual                            |            |        |                                                    | -                      |                     |                       |        |                                                        |
| 29 8<br>we we we we we we we we we we we we we w |            |        | 2<br>Completed enrollment<br>06/12/2016-10/12/2018 | : / Policy effectuated |                     |                       |        |                                                        |
| Search Individual Application                    |            |        |                                                    |                        |                     |                       | £      | individual Enrollments > Search Individual Application |
| Search                                           |            |        |                                                    |                        |                     |                       |        | Search                                                 |
| Applicant Last Name                              | Last Name  |        |                                                    |                        | Date of Birth       |                       |        | <b>#</b>                                               |
| Applicant First Name                             | First Name |        |                                                    |                        | Broker              |                       |        | -                                                      |
| Last Modify Date From                            | 08/12/2016 |        |                                                    | <b>m</b>               | То                  | 10/12/2016            |        | <b>*</b>                                               |
| Coverage Start Date From                         |            |        |                                                    | Ê                      | То                  |                       |        | 巤                                                      |
|                                                  |            |        |                                                    |                        |                     |                       |        |                                                        |
| Enrollments                                      |            |        |                                                    |                        |                     |                       |        | -                                                      |
| Applicant First Name Applicant Last Name         | DOB        | Gender | Plan Name                                          | Status                 | Coverage Start Date | Last Modify Date      | Broker | ACTION                                                 |
| test testfff09192016_02                          | 11/11/2000 | М      | SoloCare - 0040019                                 | Payment Complete       | 10/01/2016          | 9/19/2016 10:19:46 AM |        | Continue Application                                   |
| test exeffffee                                   | 11/11/2000 | м      | SoloCare - 0040019                                 | Payment Complete       | 10/01/2016          | 9/8/2016 5:12:14 PM   |        | Continue Application                                   |

• You may also view/search all completed individual applications directly from your dashboard

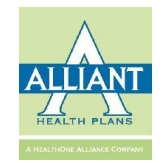

#### Request Queue–Waiting for QLE Confirmation

| uest Queues                                              |                                     |                              |            |         |                                                      | -                            |                     |                       |                                                                                                    |                                                |
|----------------------------------------------------------|-------------------------------------|------------------------------|------------|---------|------------------------------------------------------|------------------------------|---------------------|-----------------------|----------------------------------------------------------------------------------------------------|------------------------------------------------|
| 46<br>мибла Quarue<br>д.12/2010 MQ12/2018<br>Мате Info Ф |                                     | 8<br>Marton<br>Arcore (1996) |            |         | 0<br>Antoneologica<br>Antoneologica<br>Antoneologica |                              |                     |                       |                                                                                                    |                                                |
|                                                          | Search Individ                      | ual Application              |            |         |                                                      |                              |                     |                       | and in the second second second second second second second second second second second second second second se | lividual Enrollments > Search Individual Appli |
|                                                          |                                     | Applicant Last Na            | me Last N  | ame     |                                                      |                              | Date of Birth       |                       |                                                                                                    | Sear                                           |
|                                                          |                                     | Applicant First Na           | me First N | ame     |                                                      |                              | Broker              |                       |                                                                                                    | ¥                                              |
|                                                          |                                     | Last Modify Date Fr          | om 08/12/  | 2016    |                                                      | <b>#</b>                     | То                  | 10/12/2016            |                                                                                                    |                                                |
|                                                          |                                     | Coverage Start Date Fr       | om         |         |                                                      | <b>**</b>                    | То                  |                       |                                                                                                    | <b>#</b>                                       |
|                                                          | Enrollments<br>Applicant First Name | Applicant Last Name          | DOB        | Gender  | Plan Name                                            | Status                       | Coverage Start Date | Last Modify Date      | Broker                                                                                                    | ACTION                                         |
|                                                          | sdui                                | siufi                        | 11/11/1986 | M       | SoloCare - 0040010                                   | Waiting for QLE confirmation | 10/01/2016          | 10/11/2016 9:00:51 PM | Diolog                                                                                                    | Continue Application                           |
|                                                          | testses                             | sdfg                         | 11/11/1985 | м       | SoloCare - 0040019                                   | Waiting for QLE confirmation | 10/01/2016          | 10/10/2016 8:11:14 PM |                                                                                                    | Continue Application                           |
|                                                          | test                                | test10092016                 | 11/11/2000 | м       | SoloCare Bronze HDHP 40031                           | Walting for QLE confirmation | 01/01/2017          | 10/9/2016 10:17:51 PM |                                                                                                    | Continue Application                           |
|                                                          | joe                                 | test 6                       | 01/01/2000 | М       | SoloCare - 0040019                                   | Waiting for QLE confirmation | 10/01/2016          | 10/5/2016 11:35:55 AM |                                                                                                    | Continue Application                           |
|                                                          | test                                | testff09132016               | 11/11/2000 | М       | SoloCare - 0040019                                   | Waiting for QLE confirmation | 10/01/2016          | 9/13/2016 9:05:45 PM  |                                                                                                    | Continue Application                           |
|                                                          | test                                | 992016ff                     | 11/11/2000 | Μ       | SoloCare - 0040019                                   | Waiting for QLE confirmation | 10/01/2016          | 9/13/2016 2:29:19 PM  |                                                                                                    | Continue Application                           |
| • You may                                                | search                              | /view a                      | all re     | a       | lests                                                | Waiting for QLE confirmation | 10/01/2016          | 9/6/2016 3:49:30 PM   |                                                                                                    | Continue Application                           |
| iou may                                                  | ourch                               |                              |            | Чч<br>1 |                                                      | Waiting for QLE confirmation | 09/01/2016          | 8/24/2016 10:56:51 AM |                                                                                                    | Continue Application                           |
| awaiting                                                 | g QLE co                            | onfirma                      | ition      | d d     | rectly =                                             |                              |                     |                       |                                                                                                    |                                                |

from your dashboard

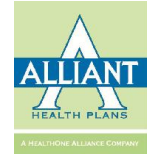

# **Request Queue - Rejects**

|                   |                                                       |                                                                                                    | -                                                                                                    |                                                                                                    |                                                                                                    |                                                                                                    |
|-------------------|-------------------------------------------------------|----------------------------------------------------------------------------------------------------|----------------------------------------------------------------------------------------------------|----------------------------------------------------------------------------------------------------|----------------------------------------------------------------------------------------------------|----------------------------------------------------------------------------------------------------|
|                   | 8<br>Nambura<br>Alanatan                              |                                                                                                    | O<br>Removed queue<br>Re[1/2001-10/12/2016                                                                                                    |                                                                                                    |                                                                                                    |                                                                                                    |
|                   |                                                       |                                                                                                    |                                                                                                    |                                                                                                    | 😢 Home > F                                                                                                    | Request Change Queue                                                                                                    |
| ange Queue        |                                                       |                                                                                                    |                                                                                                    |                                                                                                    |                                                                                                    |                                                                                                    |
| Туре              | All                                                   | Ŧ                                                                                                    | Status Falled <b>*</b>                                                                                                    | Member ID                                                                                                    |                                                                                                    |                                                                                                    |
| First Name        |                                                       |                                                                                                    | Last Name                                                                                                    | SSN                                                                                                    |                                                                                                    |                                                                                                    |
| Request Date From | 08/12/2016                                            | *                                                                                                    | To 10/12/2016                                                                                                    | Broker                                                                                                    |                                                                                                    | ٣                                                                                                    |
|                   |                                                       |                                                                                                    |                                                                                                    |                                                                                                    | Search                                                                                                    |                                                                                                    |
|                   |                                                       |                                                                                                    |                                                                                                    |                                                                                                    |                                                                                                    | (a                                                                                                    |
| Member ID Reques  | t Type Denial Reason                                  |                                                                                                    |                                                                                                    | Reason                                                                                                    | Application Broker                                                                                                    | Request Date                                                                                                    |
|                   |                                                       |                                                                                                    | 1 107 Mar. 108 10.000                                                                                                    |                                                                                                    |                                                                                                    |                                                                                                    |
|                   |                                                       |                                                                                                    |                                                                                                    |                                                                                                    |                                                                                                    |                                                                                                    |
|                   |                                                       |                                                                                                    |                                                                                                    |                                                                                                    |                                                                                                    | 09/21/2016                                                                                                    |
|                   |                                                       |                                                                                                    |                                                                                                    |                                                                                                    |                                                                                                    |                                                                                                    |
|                   |                                                       |                                                                                                    | 10 10 10 10 10 10 10 10 10 10 10 10 10 1                                                                                                    |                                                                                                    |                                                                                                    |                                                                                                    |
|                   |                                                       |                                                                                                    |                                                                                                    |                                                                                                    |                                                                                                    |                                                                                                    |
|                   | -                                                     |                                                                                                    |                                                                                                    |                                                                                                    |                                                                                                    | 09/18/2016                                                                                                    |
|                   |                                                       |                                                                                                    |                                                                                                    |                                                                                                    |                                                                                                    |                                                                                                    |
|                   |                                                       |                                                                                                    |                                                                                                    |                                                                                                    |                                                                                                    |                                                                                                    |
|                   |                                                       |                                                                                                    | 11 1-10 10 10-10                                                                                                    |                                                                                                    |                                                                                                    |                                                                                                    |
|                   |                                                       |                                                                                                    |                                                                                                    |                                                                                                    |                                                                                                    |                                                                                                    |
| search/           | view all                                              | reie                                                                                                    | cted                                                                                                    |                                                                                                    |                                                                                                    | 09/18/2016                                                                                                    |
|                   |                                                       |                                                                                                    |                                                                                                    |                                                                                                    |                                                                                                    |                                                                                                    |
| directly          | / from yo                                             | our                                                                                                    |                                                                                                    |                                                                                                    |                                                                                                    |                                                                                                    |
| , ,               |                                                       |                                                                                                    | 10.000                                                                                                    |                                                                                                    |                                                                                                    |                                                                                                    |
| a                 |                                                       |                                                                                                    |                                                                                                    |                                                                                                    |                                                                                                    |                                                                                                    |
| successive states | -                                                     |                                                                                                    |                                                                                                    |                                                                                                    |                                                                                                    | 09/18/2016                                                                                                    |
|                   |                                                       |                                                                                                    |                                                                                                    |                                                                                                    |                                                                                                    |                                                                                                    |
|                   | Inge Queue<br>Type<br>First Name<br>Request Date From | Image Queue   Type   First Name   Request Date From   08/12/2016   Denial Reacon   Member ID   Request Type   Denial Reacon   Seearch / view all Lirectly from you Lirectly from you Lirectly from you | Image Queue     Type     Image Queue     Image Queue     Image Print Name     Request Date From     09/12/2016     Image Print Name     09/12/2016     Image Print Name     09/12/2016     Image Print Name     09/12/2016     Image Print Name     09/12/2016     Image Print Name     09/12/2016     Image Print Name     Image Print Name <td>B     Image: training training train</td> <td>Image: State res     Image: State res     Image: State res<td>Image: Control of the second of the second of t</td></td> | B     Image: training training train | Image: State res     Image: State res     Image: State res <td>Image: Control of the second of the second of t</td> | Image: Control of the second of the second of t |

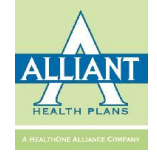

# Member Management

| Broker Portal                                                                                                    |                                                                                          |                                                                       |                                                                                                    | Sign out 🕞 🛛 😋                                                                         |
|----------------------------------------------------------------------------------------------------|------------------------------------------------------------------------------------------|-----------------------------------------------------------------------|----------------------------------------------------------------------------------------------------|----------------------------------------------------------------------------------------|
| Search Member ID Q                                                                                                    | Dashboard                                                                                |                                                                       |                                                                                                    | නී Home > Dashboard                                                                    |
| MAIN NAVIGATION                                                                                                    | Queues for Individual                                                                    |                                                                       |                                                                                                    | -                                                                                      |
| <ul> <li>Dashboard</li> <li>Member Management</li> <li>Search Member</li> <li>Search Individual Application</li> <li>Quote New Member</li> </ul> | 29<br>Application in process /Pending submission<br>08/12/2016-10/12/2016<br>More info O | 8<br>Pending QLE confirmation<br>08/12/2016-10/12/2016<br>More Info © | 27<br>Application submitted / Awaiting payment / Payment<br>pending<br>08/12/2016-10/12/2016<br>More info O | 2<br>Completed enrollment / Policy effectuated<br>08/12/2016-10/12/2016<br>More Info © |
| S Quotes Group Management                                                                                                    | Request Queues                                                                           |                                                                       |                                                                                                    | -                                                                                      |
| My Account <                                                                                                    | 46<br>Pending Queue<br>08/12/2016-10/12/2016<br>More Info ⊙                              | 12<br>Approved request<br>08/12/2016-10/12/2016<br>More Info ©        | 8<br>Reject Queue<br>08/12/2016-10/12/2016<br>More Info ©                                                   | 0<br>Removed queue<br>08/12/2016-10/12/2016                                            |
|                                                                                                    | Queues for Small Group                                                                   |                                                                       |                                                                                                    | -                                                                                      |
|                                                                                                    | 4<br>Application in process /Pending submission                                          | O<br>Pending application confirmation                                 | O<br>Application submitted / Awaiting payment / Payment<br>pending                                          | O<br>Completed enrollment / Policy effectuated                                         |
|                                                                                                    | 08/12/2016-10/12/2016                                                                    | 08/12/2016-10/12/2016                                                 | 08/12/2016-10/12/2016<br>More info 🗢                                                                        | 08/12/2016-10/12/2016<br>More info <b>O</b>                                            |

 Using the Navigation Menu, you may manage your population of all members

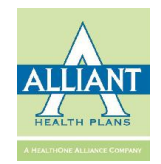

# **Member Search**

| Search Member ID Q                     | Member Managemen | t          |   |                | ê                   | Home > Member Management |
|----------------------------------------|------------------|------------|---|----------------|---------------------|--------------------------|
| MAIN NAVIGATION                        | Search Member    |            |   |                |                     | Search                   |
| 🍘 Dashboard                            | Last Name        | Last Name  |   | Date of Birth  |                     |                          |
| 🛔 Member Management 🛛 👻                | First Name       | First Name |   | SSN            | SSN                 |                          |
| Q Search Member                        | Member ID        | Member ID  |   | Application ID | Application ID      |                          |
| <b>Q</b> Search Individual Application | Effective Date   | <b>#</b>   |   | Email          | Email               |                          |
| \$ Quote New Member                    | Term Date        | <b>*</b>   | 1 | Group Number   |                     |                          |
| \$ Quotes                              | Group Name       | •          |   | Broker         |                     | ,                        |
| 🖀 Group Management 🧹                   |                  |            |   |                |                     |                          |
| 🛔 My Account                           |                  |            |   |                |                     |                          |
|                                        |                  |            |   |                |                     |                          |
|                                        |                  |            |   |                |                     |                          |
|                                        |                  |            |   |                |                     |                          |
|                                        |                  |            |   |                | Multiple Search Opt | ions                     |
|                                        |                  |            |   |                |                     |                          |

• Use as many or as few search fields as you wish to locate a member record

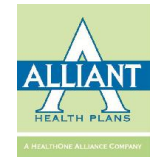

#### **Member Search Results**

| AVIGATION                                                     | Search Member  |            |           |          |       |                |                |           |          | - |
|---------------------------------------------------------------|----------------|------------|-----------|----------|-------|----------------|----------------|-----------|----------|---|
| Dashboard                                                     | Last Name      | Last Name  |           |          |       | Date of Birth  |                |           | <b>#</b> |   |
| Member Management ~                                           | First Name     | First Name |           |          |       | SSN            | SSN            |           |          |   |
| Search Member                                                 | Member ID      | Member ID  |           |          |       | Application ID | Application ID |           |          |   |
| Search Individual Application                                 | Effective Date |            |           | 巤        |       | Email          | Email          |           |          |   |
| Quote New Member                                              | Term Date      |            |           | <b>#</b> |       | Group Number   |                |           | •        |   |
| Quotes                                                        | Group Name     |            |           | •        |       | Broker         |                |           | ٣        |   |
| Group Management <                                            |                |            |           |          |       |                |                |           |          |   |
|                                                               |                |            |           |          |       |                |                |           |          |   |
| My Account <                                                  | Member ID      | First Name | Last Name | DOB      | Email | Application ID | Effective Date | Term Date | Broker   |   |
| My Account <                                                  | Member ID      | First Name | Last Name | DOB      | Email | Application ID | Effective Date | Term Date | Broker   |   |
| My Account <<br>Tools <                                       | Member ID      | First Name | Last Name | DOB      | Email | Application ID | Effective Date | Term Date | Broker   |   |
| My Account <<br>Tools <<br>Manage Users <                     | Member ID      | First Name | Last Name | DOB      | Email | Application ID | Effective Date | Term Date | Broker   |   |
| My Account <<br>Tools <<br>Manage Users <                     | Member ID      | First Name | Last Name | DOB      | Email | Application ID | Effective Date | Term Date | Broker   |   |
| My Account <<br>' Tools <<br>Manage Users <<br>zent History   | Member ID      | First Name | Last Name | DOB      | Email | Application ID | Effactive Date | Term Date | Broker   |   |
| Ny Account <<br>' Tools <<br>' Manage Users <<br>rent History | Member ID      | First Name | Last Name | DOB      | Email | Application ID | Effactive Date | Term Date | Broker   |   |
| Ny Account <<br>Tools <<br>Manage Users <<br>ent History      | Member ID      | First Name | Last Name | DOB      | Email | Application ID | Effective Date | Term Date | Broker   |   |
| Ny Account <<br>Tools <<br>Manage Users <<br>cent History     | Member ID      | First Name | Last Name | DOB      | Email | Application ID | Effective Date | Term Date | Broker   |   |
| h My Account ←<br>Cools ←<br>Manage Users ←<br>cent History   | Member ID      | First Name | Last Name | DOB      | Email | Application ID | Effective Date | Term Date | Broker   |   |

 You may view all members by simply selecting the Search button in the top right-hand corner without entering any search criteria

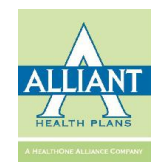

# **Member Detail**

|                                                      |                     |                |         | Pidit ID     | KX Plan | LOB                                      | Premium | APTC    | PID     | Broker |   |
|------------------------------------------------------|---------------------|----------------|---------|--------------|---------|------------------------------------------|---------|---------|---------|--------|---|
|                                                      |                     |                |         |              |         |                                          |         |         |         |        |   |
| -                                                    |                     | -              |         |              |         |                                          |         |         |         |        | / |
| ber Information                                      |                     |                |         |              |         |                                          |         |         |         |        |   |
|                                                      |                     |                |         |              |         |                                          |         |         |         |        | 1 |
|                                                      |                     |                |         |              |         | 11.1.1.1.1.1.1.1.1.1.1.1.1.1.1.1.1.1.1.1 |         |         |         |        |   |
|                                                      |                     |                |         |              |         |                                          |         |         |         |        |   |
|                                                      |                     |                |         |              |         |                                          |         |         |         |        |   |
| <ul><li>iew the member</li><li>Yellow line</li></ul> | er deta<br>is the p | ils<br>most re | cent l  | ine of       |         |                                          |         | 10      |         |        |   |
| eligibility                                          |                     |                |         |              |         |                                          |         |         |         |        |   |
| equest a new ID card or a temporary ID               |                     |                |         |              |         |                                          |         | Payment | it Type | Notes  |   |
| equest a new II                                      | rd                  |                |         |              |         |                                          |         |         |         |        |   |
| equest a new Il<br>ard                               | e cui e             |                | •       |              |         |                                          |         |         |         |        |   |
| equest a new II<br>ard<br>se the action go           | ears to             | reques         | st an e | ,<br>dit for |         |                                          |         |         |         |        |   |

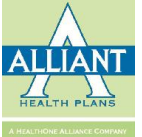

# Member Edit Request

| neral Information | Request Change Cancel Upload |                     |                 |                                   |  |
|-------------------|------------------------------|---------------------|-----------------|-----------------------------------|--|
| Edit Reason       |                              |                     |                 |                                   |  |
| Member ID         |                              | Member First Name   |                 | Member Middle Initial             |  |
| Member Last Name  | -                            | SSN                 |                 | DOB                               |  |
| Gender            | 100                          | Marital Status Code |                 | Home Phone                        |  |
| Work Phone        | [ ]                          | Email               |                 | Tobacco User                      |  |
| Relation Code     |                              | CMS Member ID       |                 |                                   |  |
| hysical Address   | Copy from billing address    |                     | Billing Address | € different than physical address |  |
| Address Line 1    |                              |                     | Address Line 1  |                                   |  |
| Address Line 2    |                              |                     | Address Line2   |                                   |  |
|                   |                              |                     |                 |                                   |  |

Zip Code

County

30720

Whitfield

- A change request can be made for any active field
- An edit reason is mandatory
- Upload feature is available for requests that require documentation
- Change requests can only be made for OFF Exchange members

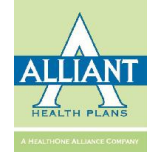

×

# Adding a Dependent

|                | Request ID Card Temp ID Card         |                                                                                                    |                                                                                                    |                                                                                                    |                                                                                                    |                                                                                                    |                                                                                                    |                                                                                                    |                                                                                                    |                                                                                                    |  |
|----------------|--------------------------------------|----------------------------------------------------------------------------------------------------|----------------------------------------------------------------------------------------------------|----------------------------------------------------------------------------------------------------|----------------------------------------------------------------------------------------------------|----------------------------------------------------------------------------------------------------|----------------------------------------------------------------------------------------------------|----------------------------------------------------------------------------------------------------|----------------------------------------------------------------------------------------------------|----------------------------------------------------------------------------------------------------|--|
| Policy History |                                      |                                                                                                    |                                                                                                    |                                                                                                    |                                                                                                    |                                                                                                    |                                                                                                    |                                                                                                    |                                                                                                    |                                                                                                    |  |
| Effective Date | Term Date                            | Group #                                                                                                    | Tier Code                                                                                                    | Plan ID                                                                                                    | RX Plan                                                                                                    | LOB                                                                                                    | Premium                                                                                                    | APTC                                                                                                    | PTD                                                                                                    | Broker                                                                                                    |  |
| 01/01/2016     | 12/31/2016                           | A05090001                                                                                                    | EMP                                                                                                    | 14CY5003                                                                                                    | Rx32L                                                                                                    | PPO-LG                                                                                                    | \$ <b>4</b> 04.71                                                                                                    | \$ 0.00                                                                                                    | 04/30/2016                                                                                                    | 0.000                                                                                                    |  |
| 01/01/2015     | 12/31/2015                           | A05090001                                                                                                    | EMP                                                                                                    | 14CY5003                                                                                                    | RX32L                                                                                                    | PPO-LG                                                                                                    | \$ 374.73                                                                                                    | <b>\$ 0.</b> 00                                                                                                    | 12/31/2015                                                                                                    |                                                                                                    |  |
|                | Effective Date 01/01/2016 01/01/2015 | Request ID Card         Term           Effective Date         Term Date           01/01/2016         12/31/2016           01/01/2015         12/31/2015 | Request ID Card         Temp ID Card           Effective Date         Term Date         Group #           01/01/2016         12/31/2016         A05090001           01/01/2015         12/31/2015         A05090001 | Request ID Card         Temp ID Card           Effective Date         Term Date         Group #         Tier Code           01/01/2016         12/31/2016         A05090001         EMP           01/01/2015         12/31/2015         A05090001         EMP | Request ID Card         Temp ID Card           Effective Date         Tem Date         Group ≠         Tier Code         Plan ID           01/01/2016         12/31/2016         A05090001         EMP         14CY5003           01/01/2015         12/31/2015         A05090001         EMP         14CY5003 | Request ID Card         Temp ID Card           Effective Date         Tem Date         Group #         Tier Code         Plan ID         RX Plan           01/01/2016         12/31/2016         A05090001         EMP         14CY5003         Rx32L           01/01/2015         12/31/2015         A05090001         EMP         14CY5003         Rx32L | Request ID Card         Temp ID Card           Effective Date         Term Date         Group #         Tier Code         Plan ID         RX Plan         LOB           01/01/2016         12/31/2016         A05090001         EMP         14CY5003         RX32L         PP0-LG           01/01/2015         12/31/2015         A05090001         EMP         14CY5003         RX32L         PP0-LG | Request ID Card         Temp ID Card           Effective Date         Tem Date         Group #         Tier Code         Plan ID         RX Plan         LOB         Premium           01/01/2016         12/31/2016         A05090001         EMP         14CY5003         Rx32L         PPO-LG         \$ 374.73           01/01/2015         12/31/2015         A05090001         EMP         14CY5003         Rx32L         PPO-LG         \$ 374.73 | Request ID Card         Temp ID Card           Effective Date         Tem Date         Group #         Tier Code         Plan ID         RX Plan         LOB         Premium         APTC           01/01/2016         12/31/2016         A05090001         EMP         14CY5003         Rx32L         PPO-LG         \$ 404.71         \$ 0.00           01/01/2015         12/31/2015         A05090001         EMP         14CY5003         Rx32L         PPO-LG         \$ 374.73         \$ 0.00 | Request ID Card         Temp ID Card           Effective Date         Tem Date         Group #         Tier Code         Plan ID         RX Plan         LOB         Premium         APTC         PTD           01/01/2016         12/31/2016         A05090001         EMP         14CY5003         RX32L         PPO-LG         \$ 404.71         \$ 0.00         04/30/2016           01/01/2015         12/31/2015         A05090001         EMP         14CY5003         RX32L         PPO-LG         \$ 374.73         \$ 0.00         12/31/2015 |  |

#### • One line of eligibility is chosen...

| Search Member ID    | Q | Policy Detail -                                                                                                    |                                |                    |     |            |                     |        |                | <b>2</b> 8 H       | ome > 🧃 🗧 | B Policy Information |
|---------------------|---|----------------------------------------------------------------------------------------------------|--------------------------------|--------------------|-----|------------|---------------------|--------|----------------|--------------------|-----------|----------------------|
| MAIN NAVIGATION     |   | Policy Information                                                                                                    |                                |                    |     |            |                     |        |                |                    |           | - ¢\$                |
| 🙆 Dashboard         |   | The second second | Research and the second second |                    |     |            |                     |        |                | March Control of   |           |                      |
| 着 Member Management | < | trapped the                                                                                                    | -                              | And Man Providence |     |            |                     |        |                |                    |           |                      |
| 嶜 Group Management  | < |                                                                                                    |                                | Apple and a second |     |            | -                   |        |                | and the contractor |           |                      |
| My Account          | < |                                                                                                    |                                |                    |     |            |                     |        |                |                    |           |                      |
| 🖋 Tools             | < | MemberID                                                                                                    | Full Name                      | DOB                | Age | Actual SSN | Relationship        | Gender | Effective Date | Term Date          | Actions   |                      |
| 嶜 Manage Users      | < |                                                                                                    |                                |                    |     |            |                     |        |                |                    | 1000      |                      |
| Recent History      |   |                                                                                                    |                                |                    |     |            | Go To Member Detail |        |                |                    |           |                      |

- To add a dependent, choose the policy ID in the active (yellow) line of eligibility
- In the Policy Detail display, click the action gears in the top right-hand corner

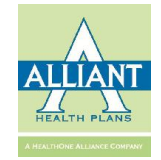

# Adding a Dependent (cont'd)

| Request Add Dependent                             |            |                  |            | 截 Home > 截 S > 参 Policy Information > 錢 Add Dependent |
|---------------------------------------------------|------------|------------------|------------|-------------------------------------------------------|
| Policy Information                                |            |                  |            |                                                       |
| Effective Date:                                   | 01/01/2016 | Expiration Date: | 12/31/2016 | 5 🗮                                                   |
| Add New Dependent                                 |            |                  |            |                                                       |
| Relationship*:                                    | Ŧ          |                  |            |                                                       |
| First Name *:                                     |            | Middle Name:     | •          | You may choose to download the                        |
| DOB*:                                             | #          | SSN*:            |            | template, complete and upload or                      |
| Email:                                            |            | Smoking Status*: |            | walk through the application                          |
| Home Phone*:                                      | ٥          | Work Phone:      |            | process in the portal                                 |
| Electronic communication:                         | Ŧ          |                  | •          | Note: the addition of dependents                      |
| Physical Address Different with Subscriber        |            |                  |            | outside of open enrollment require                    |
| Mailing Address 📮 Different than physical address |            |                  |            | QLE verification                                      |
| Billing Address 🔳 Different than physical address |            |                  |            |                                                       |
|                                                   |            |                  | - 1.       |                                                       |

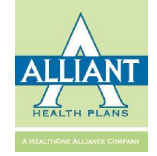

# **Group Management**

| Search Member ID Q                | Group Management |          |           |                  | Borne ≥ GroupManagement     Complexity     Complexity |
|-----------------------------------|------------------|----------|-----------|------------------|----------------------------------------------------------------------------------------------------|
| MAIN NAVIGATION                   | Group Search     |          |           |                  | Search                                                                                                    |
| Dashboard                         | Group Name       |          |           |                  | *                                                                                                    |
| 🎍 Member Management 🛛 <           | Group Number     | •        | Broker    |                  | ۲                                                                                                    |
| 📽 Group Management 🛛 👻            | Effective Date   | <b>#</b> | Term Date |                  | <b>#</b>                                                                                                    |
| Q, Group Search                   |                  |          |           |                  |                                                                                                    |
| <b>Q</b> Search Group Application |                  |          |           |                  |                                                                                                    |
| \$ Quote New Group                |                  |          |           |                  |                                                                                                    |
| \$ Quotes                         |                  |          |           |                  |                                                                                                    |
| 🛔 My Account <                    |                  |          |           |                  |                                                                                                    |
| ∳ Tools <                         |                  |          |           |                  |                                                                                                    |
| 📽 Manage Users 🛛 <                |                  |          | • Using   | the Navigation   | Menu, you                                                                                                    |
| Recent History                    |                  |          | may vi    | iew all groups a | nd their                                                                                                    |

members

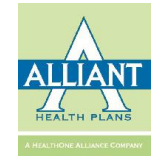

# Search

| Group Management |               |     | 2 Home > GroupManage |
|------------------|---------------|-----|----------------------|
| Group Search     |               |     | Sear                 |
| Group Name       |               | ~   | $\bigcirc$           |
| Group Number     | <br>Broker    | ×   |                      |
| Effective Date   | <br>Term Date | (m) |                      |
|                  |               |     |                      |

| Group # | Name | Effective Date | Term Date  |
|---------|------|----------------|------------|
|         |      | 07/01/2009     | 12/31/9999 |
|         |      | 09/01/2009     | 12/31/9999 |
|         |      | 09/01/2009     | 12/31/9999 |
|         |      | 04/01/2010     | 12/31/9999 |
|         |      | 06/01/2010     | 12/3       |
|         |      | 01/01/2011     | 12/3       |
|         |      | 03/01/2011     | 02/2       |
|         |      | 02/01/2011     | 12/3       |
|         |      | 03/01/2011     | 12/3       |
|         |      | 10/01/2011     | 12/3       |

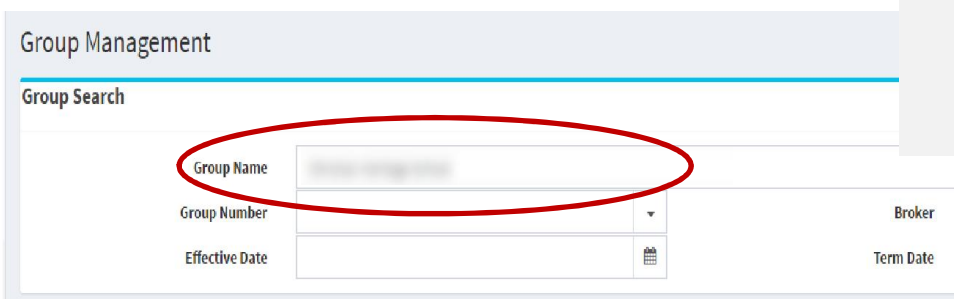

You may view all groups by simply selecting the Search button in the top right-hand corner without entering any search criteria

Broker

Active Members

Use as many or as few search fields • as you wish to locate a group record

×

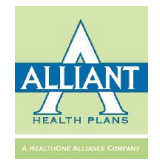

# View of Group Profile

| Group Detail                                           |                |                      |                |            |                |            |                                                         |        |             | 🚳 Home 🔹 Sea      | rch Group > |             |
|--------------------------------------------------------|----------------|----------------------|----------------|------------|----------------|------------|---------------------------------------------------------|--------|-------------|-------------------|-------------|-------------|
| Domunet And Merry Markers 15mm                         | Course Manshor | Down Townington      |                |            |                |            |                                                         |        |             |                   |             |             |
| Request Add New MENDEr View                            | Group Member   | Requirat Terminate G | oup            |            |                |            |                                                         |        |             |                   |             |             |
| Group Information                                      |                |                      |                |            |                |            |                                                         |        |             |                   |             | - og        |
| Gro                                                    | oup Name:      |                      |                |            |                |            | Group Numb                                              | er:    |             |                   |             |             |
|                                                        | DBA:           |                      |                |            |                |            | Compar                                                  | y:     |             |                   |             |             |
| Adm                                                    | inistrator:    |                      |                |            |                |            | Ema                                                     | il:    |             |                   |             |             |
|                                                        | Phone:         |                      |                |            |                |            | Fa                                                      | x:     |             |                   |             |             |
|                                                        | Tax ID:        |                      |                |            |                |            | S                                                       | C:     |             |                   |             |             |
|                                                        | OBRA No:       |                      |                |            |                |            |                                                         |        |             |                   |             |             |
| Waiti                                                  | ng Deriod      | Eff date of hire     |                |            |                |            | COBRA Admi                                              | n.     |             |                   |             |             |
| Auto                                                   | Bonowal        | En date of thre      | Ago Billing    |            |                |            | Cobic Addin                                             |        | COPPA       | dunin             |             | D MHr Cour  |
|                                                        | Reflewat       |                      | U Age bitting  |            |                | 22         | U State Cont                                            |        | CUDRA?      |                   |             | C Z4HI COVI |
| CMS                                                    | rot. Emps:     | 61                   |                |            | iotat covered: | 33         |                                                         |        | CMSTHreshou | 1 Date: 10/12/201 | 0           |             |
|                                                        | FTE            | 61                   |                |            | Total Members: | 49         |                                                         |        | Total E     | ligible: 0        |             |             |
| Effe                                                   | tive Date:     | 10/01/2007           |                |            | Term Date:     | 12/31/9999 |                                                         |        | Next Re     | newal: 10/01/201  | .7          |             |
| Address Line 1:<br>Address Line 2:<br>City:<br>County: | _              |                      | State: GA      | Zip: 3     | 10721          |            | Address Line 1:<br>Address Line 2:<br>City:<br>Phone #: |        | State:      | GA<br>Fax#:       | Zip:        | 30722-2066  |
| Phone #:                                               | -              | -                    |                | Fax #:     |                |            |                                                         |        |             |                   |             |             |
| Group Plan Information                                 |                |                      |                |            |                |            |                                                         |        |             |                   |             | -           |
| Group Plan                                             | Group RX P     | an                   | Effective Date |            | E              | ERate      | ESRate                                                  | ECRate | FFRate      | Active Members    |             | Action      |
| 14CY5003                                               | Rx32L          |                      | 10/01/2015     | 09/30/2016 |                | \$462.92   | \$981.38                                                | \$0.00 | \$1,291.55  |                   | 0           |             |
| 14CY1002                                               | Rx19E          |                      | 10/01/2015     | 09/30/2016 |                | \$577.45   | \$1,224.20                                              | \$0.00 | \$1,611.09  |                   | 0           |             |
| 14CY2502                                               | Rx19L          |                      | 10/01/2015     | 09/30/2016 |                | \$522.96   | \$1,108.66                                              | \$0.00 | \$1,459.04  |                   | 0           |             |
| 10CYPP502                                              | Rx19           |                      | 10/01/2014     | 09/30/2015 |                | \$589.84   | \$0.00                                                  | \$0.00 | \$1,645.65  |                   | 0           |             |
| 10CYPP2502                                             | Rx19           |                      | 10/01/2014     | 09/30/2015 |                | \$490.05   | \$1,038.91                                              | \$0.00 | \$1,367.24  |                   | 0           |             |
| 10CYPP1002                                             | Rx19           |                      | 10/01/2014     | 09/30/2015 |                | \$541.66   | \$1,148.31                                              | \$0.00 | \$1,511.22  |                   | 0           |             |
| 10CYPP502                                              | AP19EC         |                      | 10/01/2013     | 09/30/2014 |                | \$525.36   | \$0.00                                                  | \$0.00 | \$1,465.76  |                   | 0           |             |
| 10CYPP2502                                             | AP19EC         |                      | 10/01/2013     | 09/30/2014 |                | \$435.47   | \$923.20                                                | \$0.00 | \$1,214.97  |                   | 0           |             |
| 10CYPP1002                                             | AP19EC         |                      | 10/01/2013     | 09/30/2014 |                | \$481.96   | \$1,021.75                                              | \$0.00 | \$1,344.66  |                   | 0           |             |

• View group information

10CYPP502

Page 1 of 3 (22 items) 🔇 [1] 2 3 🗵

AP19EC

• View group members

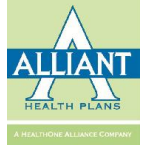

0

\$1,397.44

# View of Group Profile (cont'd)

| nvoices                         |             |        |  |  |  |  |  |  |
|---------------------------------|-------------|--------|--|--|--|--|--|--|
| Invoice Number                  | Bill Period | Action |  |  |  |  |  |  |
| 547410                          | 05/2016     |        |  |  |  |  |  |  |
| 537065                          | 04/2016     |        |  |  |  |  |  |  |
| 527812                          | 02/2016     |        |  |  |  |  |  |  |
| 519288                          | 03/2016     |        |  |  |  |  |  |  |
| 506865                          | 02/2016     |        |  |  |  |  |  |  |
| Page 1 of 2 (9 items) ( [1] 2 > |             |        |  |  |  |  |  |  |

#### Broker Information

| Agency | Broker Name | Commission Percentage | Commission Amount | Paid Date  |
|--------|-------------|-----------------------|-------------------|------------|
|        |             |                       |                   |            |
|        |             |                       |                   | 12/01/2015 |
|        |             |                       |                   | 11/01/2015 |
|        |             |                       |                   | 04/01/2016 |
|        |             |                       |                   | 10/01/2015 |

#### Page 1 of 2 (8 items) 🤇 [1] 👱 🔀

| Documents Inform | ation              |             |       |       |          | -      |  |  |  |  |  |
|------------------|--------------------|-------------|-------|-------|----------|--------|--|--|--|--|--|
| Date             |                    | Description |       |       |          |        |  |  |  |  |  |
|                  | No data to display |             |       |       |          |        |  |  |  |  |  |
| Group Users      | Group Users –      |             |       |       |          |        |  |  |  |  |  |
| Email            | First Name         | Last Name   | Login | Phone | Password | Action |  |  |  |  |  |
|                  | No data to display |             |       |       |          |        |  |  |  |  |  |

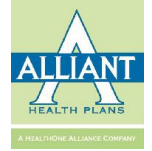

# Quote a New Group

| Broker Portal                                | E                  |                |                       |             | Sign out 🕒 🛛 😋       |
|----------------------------------------------|--------------------|----------------|-----------------------|-------------|----------------------|
| Search Member ID Q                           | Quote Group        |                |                       |             | 🏶 Home 🗧 Quote Group |
| MAIN NAVIGATION                              | Health Coverage    | 2 Choose Plans |                       | 3 Summary   |                      |
| 🍘 Dashboard                                  |                    |                |                       |             |                      |
| 🎍 Member Management 🧹                        | Add Group Detail   |                |                       |             | -                    |
| 📽 Group Management 🛛 🗸                       | Company Name*:     |                | Coverage start Date*: |             | 8                    |
| Q Group Search<br>Q Search Group Application | Zip Code*:         |                | County*:              |             | ٧                    |
| \$ Quote New Group                           | Email*:            |                |                       |             |                      |
| \$ Quotes                                    |                    |                |                       |             |                      |
|                                              | Employee<br>Count: |                |                       |             |                      |
| r Tools ⟨                                    |                    |                |                       |             |                      |
| 🍟 Manage Users 🔇 🔇                           | Relationship       | DOB            | Spouse                | Child Count |                      |
| Recent History                               |                    |                | Next                  |             |                      |
|                                              |                    |                |                       |             |                      |

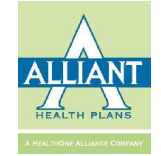

| Broker Portal                                | =                    |                           |                |            |                     |             | Sign out 🗗 🕫         |
|----------------------------------------------|----------------------|---------------------------|----------------|------------|---------------------|-------------|----------------------|
| Search Member ID Q                           | Quote Group          |                           |                |            |                     |             | 🄀 Home 🗇 Quote Group |
| MAIN NAVIGATION                              | Health Coverage      |                           | 2 Choose Plans |            |                     | 3 Summary   |                      |
| 🙆 Dashboard                                  |                      |                           |                |            |                     |             |                      |
| 💄 Member Management 🛛 <                      | Add Group Detail     |                           |                |            |                     |             | -                    |
| 皆 Group Management 🛛 🗸                       | Company Name*:       | Cindy's Sub Shop          |                | Coverage s | tart Date*: 12/01/2 | 016         | <b>#</b>             |
| Q Group Search<br>Q Search Group Application | Zip Code*;           | 30720                     |                |            | County*: Whitfie    | ld          | v                    |
| Quote New Group     Quotes                   | Email*:              | cnesbitt@alliantplans.com |                |            |                     |             |                      |
| ▲ My Account 〈                               | Employee 3<br>Count: |                           |                |            |                     |             |                      |
| 🖀 Manage Users 🛛 🗸                           | Relationship         | )                         | DOB            | Spouse     |                     | Child Count |                      |
| Recent History                               | Subscriber 1         |                           | 02/06/1980     |            |                     |             | T                    |
|                                              | Subscriber 2         |                           | 07/06/1967     | ۷          |                     |             | ۲                    |
|                                              | Spouse               |                           | 03/04/1970     |            |                     |             |                      |
|                                              | Subscriber 3         |                           | 08/10/1976     |            |                     |             | Y                    |
|                                              |                      |                           |                | Next       |                     |             |                      |

- Enter preliminary information
- Enter employee census

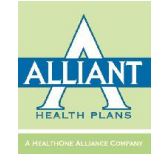

| Group Quo           | te                             |                  |                                |                 |                                  |            |                                    |       | 🏟 Home      | > Group Quot | e        |     |            |         |                            |
|---------------------|--------------------------------|------------------|--------------------------------|-----------------|----------------------------------|------------|------------------------------------|-------|-------------|--------------|----------|-----|------------|---------|----------------------------|
| 1 Health Cover      | age                            |                  |                                | >               | Choose Plans                     |            | 3 Su                               | mmary |             |              |          |     |            |         |                            |
|                     |                                |                  |                                |                 |                                  |            |                                    |       |             |              |          |     |            |         |                            |
| Plan Summar         | У                              |                  |                                |                 |                                  |            |                                    |       |             |              |          |     |            |         |                            |
| Company Na          | me: Cindy's Sub Shop           | Cove             | rage StartDate: 12/01/2016     |                 | Zip Code: 30720                  | County     | y: Whitfield                       | •     | Reviewi     | inf          | orn      | nat | ion in b   | าคล     | der                        |
| Total Employ        | ees: 3                         | Total            | Dependents: 1                  |                 |                                  |            |                                    |       |             |              |          | uat |            | ica     |                            |
| Total Monthl        | y Premium: \$ 1,673.33 To \$ 2 | ,825.88          | Average Monthly Premium:\$ 41  | 18.33 T         | o \$ 706.47                      |            |                                    | •     | All nlan    | on           | tio      | ns  | listed w   |         | h hasic                    |
| Hint:Click colum    | n header to sort               |                  |                                |                 |                                  |            |                                    |       |             | чP           |          |     |            |         | I Dasie                    |
| Choose Plans        |                                |                  |                                |                 |                                  |            |                                    |       | information | tio          | n        |     |            |         |                            |
| Add to Quote        | Plan Name                      | Plan Type        | Average Member Monthly Premium |                 | Total Employee Premium Per Month |            | Average Employee Premium Per Month |       | mormu       |              |          |     |            |         |                            |
|                     | SimpleCare-0080023             | Gold             | \$7                            | 706.47          |                                  | \$2,084.05 | \$694.68                           | 20%   | \$2,825.88  | Details      | \$554.84 | 20% | \$2,257.03 | Details |                            |
|                     | SimpleCare-0080024             | Gold             | \$6                            | 67 <b>1.</b> 22 |                                  | \$1,980.06 | \$660.02                           | 0%    | \$2,684.88  | Details      | \$552.59 | 0%  | \$2,247.88 | Details |                            |
|                     | SimpleCare-0080028             | Gold             | \$6                            | 569.25          |                                  | \$1,974.26 | \$658.09                           | 10%   | \$2,677.01  | Details      | \$531.16 | 096 | \$2,160.69 | Details |                            |
| -                   | CimeleCare 0020025             |                  | às                             |                 |                                  | t1 040 70  | 4540.02                            | 109/  | 42 642 02   | Dataile      | \$512.29 | 20% | \$2,083.54 | Details |                            |
|                     | SimpleCale-0080025             | Goid             | 20                             | 00.90           |                                  | \$1,949.79 | \$043.35                           | 10.90 | \$2,045.05  | Decails      | \$5.1.47 | 45% | \$2,080.59 | Details |                            |
|                     | SimpleCare-0080027             | Gold             | \$6                            | 548.25          |                                  | \$1,912.30 | \$637.43                           | 20%   | \$2,593.00  | Details      | \$498.83 | 0%  | \$2,029.18 | Details |                            |
|                     | SimpleCare-0090041             | Silver           | \$6                            | 26.37           |                                  | \$1,847.74 | \$615.91                           | 20%   | \$2,505.46  | Details      | \$492.34 | 20% | \$2,002.79 | Detaile |                            |
|                     | SimpleCare-0090043             | Silver           | \$6                            | 525.64          |                                  | \$1,845.59 | \$615.20                           | 0%    | \$2,502.54  | Details      | 6401 54  | 20% | \$1,595.67 | Detaile |                            |
|                     | SimpleCare-0050004             | Gold             | \$6                            | 525.60          |                                  | \$1,845.49 | \$615.16                           | 0%    | \$2,502.41  | Details      | \$491.07 | 20% | \$1,997.39 | Details |                            |
|                     | Circle 2 - 0070002             | Bau              |                                |                 |                                  |            | i con su                           | 4.027 | 12 101 10   | Destatile    | \$484.15 | 30% | \$1,969.44 | Details |                            |
|                     | SimpleCare-0050003             | Gold             | \$0                            | 023.02          |                                  | \$1,839.03 | \$013.21                           | 10%   | \$2,494.40  | Details      | \$483.75 | 30% | \$1,967.83 | Details |                            |
|                     | SimpleCare-0090042             | Silver           | \$6                            | 512.35          |                                  | \$1,806.41 | \$602.14                           | 0%    | \$2,449.41  | Details      | \$480.09 | 20% | \$1,952.95 | Details |                            |
|                     | SimpleCare-0050006             | Gold             | \$6                            | 512.22          |                                  | \$1,806.02 | \$602.01                           | 10%   | \$2,448.88  | Details      | \$176.06 | 096 | \$1,936.56 | Details |                            |
|                     | SimpleCare-0050001             | Gold             | \$6                            | 506.53          |                                  | \$1,789.24 | \$596.41                           | 20%   | \$2,426.13  | Details      | \$474.35 | 20% | \$1,929.61 | Details |                            |
|                     | SimpleCare-0050005             | Gold             | \$5                            | 585.80          |                                  | \$1,728.08 | \$576.03                           | 20%   | \$2,343.20  | Details      | \$461.40 | 0%  | \$1,876.50 | Details |                            |
| upQuote/AddGroupPri | oposal?RequestID=16c86c8f-560  | 5-415c-83f4-c0bb | d                              | 1               |                                  |            | ouvers                             |       | 34,010.10   |              | \$457.91 | 0%  | \$1,862.72 | Details |                            |
|                     |                                |                  |                                |                 | SimpleCare-0050013               | Silver     | \$465.37                           |       | \$1.372.81  |              | \$457.60 | 20% | \$1.861.47 | Details |                            |
|                     |                                |                  |                                |                 | SimpleCare-0050010               | Silver     | \$465.12                           |       | \$1,372.06  |              | \$457.35 | 20% | \$1,860.46 | Details |                            |
|                     |                                |                  |                                |                 | SimpleCare-0050009               | Silver     | \$464.45                           |       | \$1,370.11  |              | \$456.70 | 20% | \$1,857.81 | Details |                            |
|                     |                                |                  |                                |                 | SimpleCare 0050012               | Silver     | \$158.31                           |       | \$1,351.08  |              | \$150.66 | 30% | \$1,833.23 | Details |                            |
|                     |                                |                  |                                | 1               | SimpleCare-0050007               | Silver     | \$456.57                           |       | \$1,345.86  |              | \$448.95 | 45% | \$1,826.28 | Details |                            |
|                     |                                |                  |                                |                 | SimpleCare 0080037               | Silver     | \$152.93                           |       | \$1,335.11  |              | \$145.37 | 095 | \$1,811.71 | Details |                            |
|                     |                                |                  |                                |                 | SimpleCare-0050014               | Silver     | \$445.01                           |       | \$1,312.74  |              | \$437.58 | 20% | \$1,780.02 | Details |                            |
|                     |                                |                  |                                |                 | SimpleCare-0050018               | Eronze     | \$437.82                           |       | \$1,201.54  |              | \$430.51 | 30% | \$1,751.27 | Details |                            |
|                     |                                |                  |                                |                 | SimpleCare-0050011               | Cilver     | \$434.82                           |       | \$1,282.68  |              | \$427.56 | 30% | \$1,739.26 | Details | ALLIANT                    |
|                     |                                |                  |                                |                 | SimpleCare-0050015               | Silver     | \$426.46                           |       | \$1,258.03  |              | \$419.34 | 0%5 | \$1,705.83 | Details |                            |
|                     |                                |                  |                                |                 | SimpleCare-0050017               | Eronze     | \$423.66                           |       | \$1,249.78  |              | \$416.59 | 40% | \$1,594.65 | Details | HEALTH PLANS               |
|                     |                                |                  |                                |                 | SimpleCare-0080039               | Bronze     | \$418.33                           |       | \$1,234.06  |              | \$411.35 | 30% | \$1,573.33 | Details | A HEALTHONE ALLIANCE COMPA |

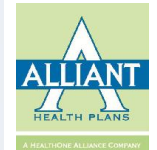

| Group Quote                                       |                                |                     |                   |           | 🍪 Home > Group Quote           |
|---------------------------------------------------|--------------------------------|---------------------|-------------------|-----------|--------------------------------|
| 1 Health Coverage                                 |                                | Choose Plans        |                   | 3 Summary |                                |
|                                                   |                                |                     |                   |           | $\frown$                       |
| Plan Summary                                      |                                |                     |                   |           | -                              |
| Company Name: Cindy's Sub Shop                    | Coverage StartDate: 12/01/2016 | Zip Code: 30720     | County: Whitfield |           | Edit Group D tail Create Quote |
| Total Employees: 3                                | Total Dependents: 1            |                     |                   |           |                                |
| Total Monthly Premium: \$ 1,673.33 To \$ 2,825.88 | Average Monthly Premium:\$     | 418.33 To \$ 706.47 |                   |           |                                |

#### Hint:Click column header to sort

| 0 | Choose Plans |                    |           |                                |                                  |                                    |              | Key Te                | erms –  |
|---|--------------|--------------------|-----------|--------------------------------|----------------------------------|------------------------------------|--------------|-----------------------|---------|
| 4 | Add to Quote | Plan Name          | Plan Type | Average Member Monthly Premium | Total Employee Premium Per Month | Average Employee Premium Per Month | Co-insurance | Total Monthly Premium | Action  |
|   |              | SimpleCare-0080023 | Gold      | \$706.47                       | \$2,084.05                       | \$694.68                           | 20%          | \$2,825.88            | Details |
|   |              | SimpleCare-0080024 | Gold      | \$671.22                       | \$1,980.06                       | \$660.02                           | 0%           | \$2,684.88            | Details |
|   |              | SimpleCare-0080028 | Gold      | \$669.25                       | \$1,974.26                       | \$658.09                           | 10%          | \$2,677.01            | Details |
|   |              | SimpleCare-0080025 | Gold      | \$660.96                       | \$1,949.79                       | \$649.93                           | 10%          | \$2,643.83            | Details |
|   |              | SimpleCare-0080027 | Gold      | \$648.25                       | \$1,912.30                       | \$637.43                           | 20%          | \$2,593.00            | Details |
|   |              | SimpleCare-0090041 | Silver    | \$626.37                       | \$1,847.74                       | \$615.91                           | 20%          | \$2,505.46            | Details |
|   |              | SimpleCare-0090043 | Silver    | \$625.64                       | \$1,845.59                       | \$615.20                           | 0%           | \$2,502.54            | Details |
|   |              | SimpleCare-0050004 | Gold      | \$625.60                       | \$1,845.49                       | \$615.16                           | 0%           | \$2,502.41            | Details |
|   |              | SimpleCare-0050003 | Gold      | \$623.62                       | \$1,839.63                       | \$613.21                           | 10%          | \$2,494.46            | Details |
|   |              | SimpleCare-0090042 | Silver    | \$612.35                       | \$1,806.41                       | \$602.14                           | 0%           | \$2,449.41            | Details |
|   |              | SimpleCare-0050006 | Gold      | \$612.22                       | \$1,806.02                       | \$602.01                           | 10%          | \$2,448.88            | Details |
|   |              | SimpleCare-0050001 | Gold      | \$606.53                       | \$1,789.24                       | \$596.41                           | 20%          | \$2,426.13            | Details |
|   |              | • Se               | lect      | the plans to                   | be quoted                        | \$576.03                           | 20%          | \$2,343.20            | Details |

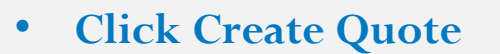

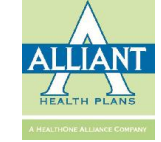

plans

| uote Group                            |                                     |                                |                           |                      |                      |                            | 🍪 Home > Quote Group |
|---------------------------------------|-------------------------------------|--------------------------------|---------------------------|----------------------|----------------------|----------------------------|----------------------|
| 1 Health Coverage                     |                                     | 2                              | Choose Plans              |                      | >0                   | Summary                    |                      |
| lan Summary                           |                                     |                                |                           |                      |                      |                            | -                    |
| Company Name: Cindy's Sub Sho         | p                                   | Coverage StartDate: 12/01/2016 |                           | Zip Code: 30720      | c                    | County: Whitfield          |                      |
| Total Employees, 3                    |                                     | Total Dependents: 1            |                           | broker name: Eoit    |                      |                            |                      |
| omnare Plans                          |                                     |                                |                           |                      |                      |                            |                      |
| Selected Plan:                        |                                     | Back to                        | Plan List Send Email      | Download Quote Apply |                      |                            | < >                  |
| Plan                                  | SimpleCare-0050006                  |                                | SimpleCare-008002         | 3                    | SimpleC              | are-0090041                |                      |
| Average Monthly Premium Per<br>Member | \$612.22                            |                                | \$706.47                  |                      | \$626.37             |                            |                      |
| Total Monthly Premium                 | \$2,448.88                          |                                | \$2,825.88                |                      | \$2,505.4            | 46                         |                      |
| Add Plan                              | Add Plan                            |                                | Add Plan                  |                      | Add Plar             | n                          |                      |
| Network                               | Find a provider                     |                                | Find a provider           |                      | Find a provi         | der                        |                      |
| Maximum Out of Pocket for Me          | edical and Drug EHB Benefits (Tota  | 1)                             |                           |                      |                      |                            |                      |
| In Network Individual                 | \$3,500                             |                                | \$4,000                   |                      | \$5,250              |                            |                      |
| In Network Family                     | \$3500 per person   \$7000 per grou | p                              | \$4000 per person   \$800 | 0 per group          | \$5250 per pe        | erson   \$10500 per group  |                      |
| Out of Network Individual             | \$9,000                             |                                | \$9,000                   |                      | \$12,000             |                            |                      |
| Out of Network Family                 | \$9000 per person   \$18000 per gro | up                             | \$9000 per person   \$180 | 00 per group         | \$12000 per <b>j</b> | person   \$24000 per group |                      |
| Combined In/Out Network<br>Individual | \$12,500                            |                                | \$13,000                  |                      | \$17,250             |                            |                      |
| Combined In/Out Network<br>Family     | \$12500 per pers •                  | See plan coi                   | mpariso                   | ons                  |                      | son   \$35000 per group    |                      |
| Combined Medical and Drug El          | HB Deductible<br>\$1,500            | Ise the dire                   | ectional                  | l arrows to v        | view                 |                            |                      |
| ote/SummaryDetail?planid=6908c04a     | -38ef-414c-aa7c-43                  | comparison                     | s for m                   | ore than thi         | cee                  | on   \$4500 per group      |                      |

ALLLIANT HEALTH PLANS

| In Network Default<br>Coinsurance     | 10%                                  | 20%                                   | 20%                                   |
|---------------------------------------|--------------------------------------|---------------------------------------|---------------------------------------|
| Out of Network Individual             | \$4,500                              | \$4,500                               | \$6,000                               |
| Out of Network Family                 | \$4500 per person   \$9000 per group | \$4500 per person   \$9000 per group  | \$6000 per person   \$12000 per group |
| Combined In/Out Network<br>Individual | \$6,000                              | \$9,500                               | \$9,000                               |
| Combined In/Out Network<br>Family     | 56000 per person   \$12000 per group | \$9500 per person   \$19000 per group | \$90C0 per person   \$180C0 per group |
| Primary Care Visit to Treat an In     | ajury or Illness                     |                                       |                                       |
| Copay In Network (Tier 1)             | \$15                                 | \$25                                  | Not Applicable                        |
| Coinsurance In Network (Ticr<br>1)    | Not Applicable                       | NotApplicable                         | 20% Coinsurance after deductible      |
| Coinsurance Out of Network            | 10% Coinsurance ofter deductible     | 10% Coinsurance after deductible      | 40% Coinsurance after deductible      |
| Specialist Visit                      |                                      |                                       |                                       |
| Copay In Network (Tier 1)             | \$30                                 | \$70                                  | Not Applicable                        |
| Coinsurance In Network (Tier<br>1)    | Not Applicable                       | NotApplicable                         | 20% Coinsurance after deductible      |
| Coinsurance Out of Network            | 40% Coinsurance after deductible     | 40% Coinsurance after deductible      | 40% Coinsurance after deductible      |
| Other Practitioner Office Visit (     | Nurse, Physician Assistant)          |                                       |                                       |
| Copay In Network (Tier 1)             | \$15                                 | \$25                                  | Not Applicable                        |
| Coinsurance In Network (Tier          | Not Applicable                       | NotApplicable                         | 20% Consurance after deductible       |
| Coinsurance Out of Network            | 40% Coinsurance after deductible     | 40% Coinsurance after deductible      | 40% Coinsurance after deductible      |
| Outpatient Facility Fee (Ambula       | atory Surgery Center)                |                                       |                                       |
| Coinsurance In Network (Tier          |                                      |                                       |                                       |
| 1)                                    | 10% Coinsurance after deductible     | 20% Coinsurance after deductible      | 20% Coinsurance after deductible      |
| Coinsurance Out of Network            | 40% Coinsurance after deductible     | 40% Coinsurance after deductible      | 40% Consurance after deductible       |
| Outpatient Surgery Physician/S        | urgical Services                     |                                       |                                       |
| Coinsurance in Network (Tier<br>1)    | 10% Coinsurance after deductible     | 20% Colrisurance after deductible     | 20% Colnsurance after deductible      |
| Coinsurance Out of Network            | 40% Coinsurance after deductible     | 40% Coinsurance after deductible      | 40% Coinsurance after deductible      |
| Hospice Services                      |                                      |                                       |                                       |
| Coinsurance In Network (Tier<br>1)    | 10% Coinsurance after deductible     | 20% Coinsurance after deductible      | 20% Coinsurance after deductible      |
| Coinsurance Out of Network            | 40% Coinsurance after deductible     | 45% Coinsurance after deductible      | 40% Coinsurance after deductible      |
| Coinsurance Out of Network            | 10% Coinsurance after deduct ble     | 40% Coinsurance after ceductible      | 40% Coinsurance after deductible      |
| Emergency Room Services               |                                      |                                       |                                       |
| Copay In Network (Tier 1)             | \$250                                | \$300                                 | Not Applicable                        |
| Copay Out of Network                  | \$250                                | \$300                                 | Not Applicable                        |
| Coinsurance In Network (Tier<br>1)    | Not Applicable                       | NotApplcable                          | 20% Comsurance after deductible       |
| Coinsurance Out of Network            | Not Applicable                       | Not Appl cable                        | 40% Coinsurance after deductible      |
| Emergency Transportation/Am           | oulance                              |                                       |                                       |
| Coinsurance In Network (Tier<br>1)    | 10% Coinsurance after deduct ble     | 209i Coinsurance after deductible     | 20% Consurance after deductible       |
| Coinsurance Out of Network            | 40% Coinsurance after deduct ble     | 40% Coinsurance after ceductible      | 40% Coinsurance after deductible      |
| Inpatient Hospital Services (e.g      | ., Hospital Stay)                    |                                       |                                       |
| Coinsurance In Network [Tier<br>1)    | 10% Coinsurance after deduct ble     | 20% Coinsurance after ceductible      | 20% Co insurance after deductible     |
| Coinsurance Out of Network            | 40% Coinsurance after deduct ble     | 40% Coinsurance alter ceductible      | 40% Coinsurance after deductible      |
| Inpatient Physician and Surgic        | al Services                          |                                       |                                       |
| Coinsurance In Network [Tier          | 10% Coinsurance after deduct ble     | 20% Coinsurance after deductible      | 20% Consurance after deductible       |
| Coinsurance Out of Network            | 40% Coinsurance after deduct ble     | 40% Coinsurance after ceductible      | 40% Consurance after deductible       |
| Skilled Nursing Facility              |                                      |                                       |                                       |
| Copay In Network (Tier 1)             | Not Applicable                       | \$70 Copay per Day                    | Not Applicable                        |
| Coinsurance In Network [Tier<br>1)    | 10% Coinsurance after deduct ble     | NotApplicable                         | 20% Co insurance after deductible     |
| Coinsurance Out of Network            | 40% Coinsurance after deduct ble     | 40% Coinsurance after ceductible      | 40% Coinsurance after deductible      |
|                                       |                                      |                                       |                                       |

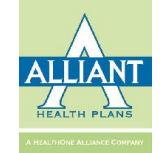

#### **Download Quote**

| ALLIANT<br>HEALTH PLANS                     |                     |                                      |                            | SimpleCo                               | re                        |                           | I                     |                                               |                 |
|---------------------------------------------|---------------------|--------------------------------------|----------------------------|----------------------------------------|---------------------------|---------------------------|-----------------------|-----------------------------------------------|-----------------|
| Quote for Group                             | p: Cindy's Sub Shop | $\wedge$                             |                            |                                        |                           |                           |                       |                                               |                 |
| Date: 10/17/2016<br>Group Name: Cindy<br>B. | 's Sub Shop         |                                      |                            |                                        | $\wedge$                  | /.\-                      |                       |                                               | 0               |
|                                             | · · ·               | Quote for Grou                       | p: Cindy's Sub Shop        |                                        | ALLIANT                   |                           |                       | 9                                             | Simple Care     |
|                                             |                     | Date: 10/17/2016<br>Group Name: Cind | 's Sub Shop                | Plan Na<br>Metal L                     | ne: HEALTH PLANS          |                           |                       |                                               |                 |
|                                             |                     | Broker Email : blak                  | e@adcockfinancialgroup.com | Í                                      | Quote for Group           | : Cindy's Sub Shop        |                       |                                               |                 |
| Members                                     | Plan Name           |                                      |                            | Premium Rate Sumn                      | ary<br>Group Name: Cindy' | s Sub Shop                | Plan N<br>Metal       | ame: SimpleCare-0090041<br>Level: Silver      |                 |
| 4                                           | SimpleCare-0050006  | ⊥                                    |                            |                                        | Broker Email : blake      | @adcockfinancialgroup.com |                       |                                               |                 |
|                                             |                     |                                      |                            | Rate effective on 12/0.<br>with Allian | /20<br>He                 | V                         | Premium Rate Sun      | imary                                         |                 |
|                                             | Member's            | Members                              | Plan Name                  | HIOS Plan ID                           |                           |                           |                       | ·····                                         |                 |
| Relation                                    | Date Of Birth       | 4                                    | SimpleCare-0080023         | 83761GA0080023                         |                           |                           | Rate effective on 12/ | 01/2016 for Compliant plan<br>at Worlth Plane |                 |
| Employee                                    | 02/06/1980          |                                      |                            | Premium Rate Member                    | De                        | Di bi                     | WOS PL - ID           |                                               | Nr. al. P. J.   |
| Employee                                    | 07/06/1967          |                                      |                            |                                        | Members                   | Plan Name                 | HIOS Plan ID          | Premium PMPM                                  | Monthly Premium |
| Spouse                                      | 03/04/1970          | Relation                             | Member's                   | Rating Area                            | 4                         | SimpleCare-0090041        | 83761GA0090041        | \$ 626.37                                     | \$ 2,505.46     |
| Employee                                    | 08/10/1976          | Employee                             | 02/06/1980                 | Rating Area 9                          | _                         |                           | Premium Rate Memb     | er Detail                                     |                 |
|                                             |                     | Employee                             | 07/06/1967                 | Pating Area 9                          |                           |                           | 1                     |                                               |                 |
|                                             |                     | Snauro                               | 03/04/1970                 | Rating Area 9                          | Relation                  | Member's<br>Date Of Birth | Rating Area           | Age of Member                                 | Monthly Premium |
|                                             |                     | Employee                             | 08/10/1976                 | Rating Area 9                          | Employee                  | 02/06/1980                | Rating Area 9         | 36                                            | \$ 539.33       |
|                                             |                     | Linbrohee                            | 00101770                   | Autua Arta 2                           | Employee                  | 07/06/1967                | Rating Area 9         | 49                                            | \$ 748.04       |
|                                             |                     |                                      |                            |                                        | Spouse                    | 03/04/1970                | Rating Area 9         | 46                                            | \$ 657.72       |
|                                             |                     |                                      |                            |                                        | Employee                  | 08/10/1976                | Rating Area 9         | 40                                            | \$ 560.37       |
|                                             |                     |                                      |                            |                                        | L                         | 1                         |                       |                                               |                 |

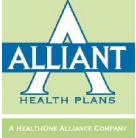

### **Download Quote**

|                                           |                                                                                                    | S                                                                                                    | impleCare                                                                                                    |
|-------------------------------------------|----------------------------------------------------------------------------------------------------|----------------------------------------------------------------------------------------------------|----------------------------------------------------------------------------------------------------|
| y's Sub Shop                              |                                                                                                    |                                                                                                    |                                                                                                    |
| SimpleCare-0050006                        | SimpleCare-0080023                                                                                                    | SimpleCare-0090041                                                                                                    |                                                                                                    |
| \$612.22                                  | \$706.47                                                                                                    | \$626.37                                                                                                    |                                                                                                    |
| \$2,448.88                                | \$2,825.88                                                                                                    | \$2,505.46                                                                                                    |                                                                                                    |
| Find a provider                           | Find a provider                                                                                                    | Find a provider                                                                                                    |                                                                                                    |
| edical and Drug EHB Benefits (To          | otal)                                                                                                    |                                                                                                    |                                                                                                    |
| \$3,500                                   | \$4,000                                                                                                    | \$5,250                                                                                                    |                                                                                                    |
| \$3500 per person   \$7000 per<br>group   | \$4000 per person   \$8000 per<br>group                                                                                                    | \$5250 per person   \$10500<br>per group                                                                                                    |                                                                                                    |
| \$9,000                                   | \$9,000                                                                                                    | \$12,000                                                                                                    |                                                                                                    |
| \$9000 per person   \$18000<br>per group  | \$9000 per person   \$18000<br>per group                                                                                                    | \$12000 per person   \$2400<br>per group                                                                                                    | 10                                                                                                    |
| \$12,500                                  | \$13,000                                                                                                    | \$17,250                                                                                                    |                                                                                                    |
| \$12500 per person   \$25000<br>per group | \$13000 per person   \$26000<br>per group                                                                                                    | \$17250 per person   \$3500<br>per group                                                                                                    | 10                                                                                                    |
| HB Deductible                             |                                                                                                    |                                                                                                    |                                                                                                    |
| \$1,500                                   | \$500                                                                                                    | \$2,250                                                                                                    |                                                                                                    |
| \$1500 per person   \$3000 per<br>group   | \$500 per person   \$1000 per<br>group                                                                                                    | \$2250 per person   \$4500 p<br>group                                                                                                    | per                                                                                                    |
| 10%                                       | 20%                                                                                                    | 20%                                                                                                    |                                                                                                    |
| \$4,500                                   | \$4,500                                                                                                    | \$6,000                                                                                                    |                                                                                                    |
| \$4500 per person   \$9000 per<br>group   | \$4500 per person   \$9000 per group                                                                                                    | \$6000 per person   \$12000<br>per group                                                                                                    | 1                                                                                                    |
| \$6,000                                   | \$9,500                                                                                                    | \$9,000                                                                                                    |                                                                                                    |
| \$6000 per person   \$12000<br>per group  | \$9500 per person   \$19000<br>per group                                                                                                    | \$9000 per person   \$18000<br>per group                                                                                                    |                                                                                                    |
| Injury or Illness                         |                                                                                                    |                                                                                                    |                                                                                                    |
| \$15                                      | \$25                                                                                                    | Not Applicable                                                                                                    |                                                                                                    |
| Not Applicable                            | Not Applicable                                                                                                    | 20% Coinsurance after<br>deductible                                                                                                    |                                                                                                    |
| 40% Coinsurance after<br>deductible       | 40% Coinsurance after<br>deductible                                                                                                    | 40% Coinsurance after deductible                                                                                                    |                                                                                                    |
|                                           |                                                                                                    |                                                                                                    |                                                                                                    |
| \$30                                      | \$70                                                                                                    | Not Applicable                                                                                                    |                                                                                                    |
| Not Applicable                            | Not Applicable                                                                                                    | 20% Coinsurance after deductible                                                                                                    |                                                                                                    |
|                                           | y's Sub Shop<br>SimpleCare-0050006<br>Sol2.22<br>S2,448.83<br>Find a provider<br>Find a provider<br>S1,500<br>S1500 per person   S1000 per<br>group<br>S9,000 per person   S1000 per<br>group<br>S12,500<br>S12500 per person   S25000<br>per group<br>B Deductible<br>S1,500<br>S1500 per person   S2000 per<br>group<br>S0,000<br>S1500 per person   S2000 per<br>group<br>S1,500<br>S1500 per person   S2000 per<br>group<br>S0,000 per person   S1000 per<br>group<br>S6,000<br>S6000 per person   S1000 per<br>group<br>S6,000<br>S1500 per person   S1000 per<br>group<br>S1,500<br>S1500 per person   S1000 per<br>group<br>S6,000 per person   S1000 per<br>group<br>S6,000 per per per<br>S6,000 per per<br>S6,000 per per<br>S6,000 per<br>group<br>S6,000 per per<br>S6,000 per<br>S6,000 per<br>S6,000 per<br>S6,000 per<br>S6,000 per<br>S6,000 per<br>S6,000 per<br>S6,000 per<br>S6,000 per<br>S6,000 per<br>S6,000 per<br>S6,000 per<br>S6,000 per<br>S6,000 per<br>S6,000 per<br>S6,000 per<br>S6,000 per | Sub ShopSimpleCare-0050006SimpleCare-0050023Sol2.22S706.47S2,448.83S2,825.88Find a providerFind a providerS3,500S4,000S3500 per person   S7000 per groupS9000 per person   S8000 per groupS9,000S9,000S9,000 per person   S18000 per groupgroupS12,500S13,000S12,500 per person   S18000 per groupS9000 per person   S18000 per groupS12,500 per person   S18000 per groupgroupS12,500 per person   S25000 per groupS1000 per person   S18000 per groupS12,500 per person   S2000 per groupS000 per person   S2000 per groupS1,500S00S900 per person   S2000 per groupS1,500S4,500S4,500S4,500 per person   S19000 per groupS4,500S4,500 per person   S19000 per groupS900 per person   S19000 per groupS6,000S9,500S9,500S6,000 per person   S19000 per groupS9500 per person   S19000 per groupS15S25Not ApplicableNot Applicable40% Coinsurance after deductibleCoinsurance after deductibleS30S70Not ApplicableNot ApplicableNot ApplicableNot Applicable | stableShop       impleCare-0050006       impleCare-0050023       impleCare-0050011         scl2.22       S706.47       Scl2.637         scl4888       S2,855.88       S2,505.46         Find a provider       Find a provider       Find a provider         str3,500       S4,000       S5,250         S3,500       S4,000       S5,250         S3,500       S4,000       S5,250         S3,500       S4,000       S5,250         S3,500       S4,000       S5,250         S3,500       S4,000       S1,000         S9,000       S9,000       S12,000         S9,000       S9,000       S12,000         S1,500       S13,000       S12,000         S12,500       S13,000       S17,250         S12,500       S13,000       S17,250         S12,500       S13,000       S12,250         S1,500       S2,500       S12,500         S1,500       S2,500       S12,500         S1,500       S2,000       S2,250         S1,500       S2,000       S2,250         S1,500       S4,500       S5,000         S4,500       S4,500       S5,000         S4,500       S9,000 |

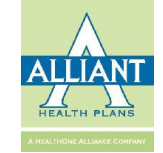

### **Email Quote**

|  | _          |                    | · · · · · · · · · |     |
|--|------------|--------------------|-------------------|-----|
|  | Send Email |                    | ×                 |     |
|  | Emai       | il To:             |                   |     |
|  |            |                    | 24                |     |
|  |            | CC 1:              |                   |     |
|  |            |                    | 1000              |     |
|  |            | Add CC Send Cancel | and all           |     |
|  |            |                    |                   |     |
|  |            |                    |                   |     |
|  |            |                    |                   |     |
|  |            |                    |                   |     |
|  |            |                    |                   | * * |
|  |            |                    |                   |     |
|  |            |                    |                   |     |
|  |            |                    |                   |     |
|  |            |                    |                   |     |
|  |            |                    |                   |     |
|  |            |                    |                   |     |
|  |            |                    |                   |     |
|  |            |                    |                   |     |
|  |            |                    |                   |     |
|  |            |                    |                   |     |
|  |            |                    |                   |     |
|  |            |                    |                   |     |
|  |            |                    |                   |     |

• Enter additional email recipients by using the Add CC button

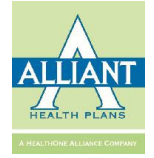

# Submitting an Application

| lompare Plans                         |                    |                                         | -                  |
|---------------------------------------|--------------------|-----------------------------------------|--------------------|
|                                       | Back to Pl         | an List Send Email Download Quote Apply |                    |
| Selected Plan:                        |                    |                                         | < >                |
| Plan                                  | simpleCare-0050006 | simpleCare-0080023                      | SimpleCare-0090041 |
| Average Monthly Premium Per<br>Member | \$612.22           | \$706.47                                | \$626.37           |
| Total Monthly Premium                 | \$2,448.88         | \$2,825.88                              | \$2,505.46         |
| Add Plan                              | Add Plan           | Add Plan                                | Add Plan           |
| Network                               | Find a provider    | Find a provider                         | Find a provider    |

|                                       | Back to P              | lan List Send Email Download Quote Apply |                    |
|---------------------------------------|------------------------|------------------------------------------|--------------------|
| elected Plan:SimpleCare-00500         | 06, SimpleCare-0080023 |                                          | <                  |
| Plan                                  | SimpleCare-0050006     | SimpleCare-0080023                       | SimpleCare-0090041 |
| Average Monthly Premium Per<br>Member | \$612.22               | \$706.47                                 | \$626.37           |
| Total Monthly Premium                 | \$2,448.88             | \$2,825.88                               | \$2,505.46         |
| Add Plan 📃 🗩                          | Remove                 | Remove                                   | Add Plan           |

- Select plans for which you wish to apply by clicking the Add Plan button
- Selected plans will appear at the top left in green
- Selected plans may be removed by clicking the remove button

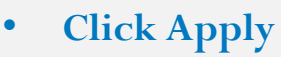

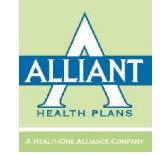

# Submitting an Application (cont'd)

| Second Second | 1                            |                 |                                                                                                    | 1 marsha             | -   |
|---------------|------------------------------|-----------------|----------------------------------------------------------------------------------------------------|----------------------|-----|
|               |                              | Street Address: | ×                                                                                                    |                      |     |
|               |                              | City:           |                                                                                                    |                      |     |
|               |                              | Phone:          |                                                                                                    |                      | 1   |
|               |                              |                 |                                                                                                    |                      |     |
| 8             |                              | State:          | GA T                                                                                                    |                      |     |
|               |                              |                 | Save Cannel                                                                                                    |                      |     |
|               |                              |                 |                                                                                                    |                      | 1   |
|               |                              |                 | The subscription of the local division of the local division of th |                      |     |
|               |                              |                 |                                                                                                    |                      |     |
|               |                              |                 |                                                                                                    |                      | 100 |
|               |                              |                 |                                                                                                    |                      |     |
|               |                              |                 |                                                                                                    |                      |     |
|               |                              |                 |                                                                                                    |                      |     |
|               |                              |                 |                                                                                                    |                      |     |
|               |                              |                 |                                                                                                    |                      |     |
|               |                              |                 |                                                                                                    |                      |     |
|               |                              |                 |                                                                                                    |                      |     |
|               |                              |                 |                                                                                                    |                      |     |
|               |                              |                 |                                                                                                    |                      |     |
|               |                              |                 |                                                                                                    |                      |     |
|               |                              |                 |                                                                                                    |                      |     |
|               | 100                          |                 |                                                                                                    | C                    |     |
|               | •                            | Enter reques    | ted information o                                                                                                    | t                    |     |
|               | or the same sales            |                 |                                                                                                    |                      |     |
|               | and the second second second | applicant       |                                                                                                    | the same carries and |     |
|               | •                            | Click Save      |                                                                                                    |                      |     |

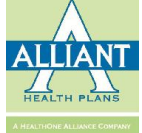

# Submitting an Application (cont'd)

| Personal Detail                                                            |                                                                                                    | 2 Upload prop                        | posal                                                                                | 3 Make Payn                              | nent                                                        |                | 4 Success                                                       |                                                                      |
|----------------------------------------------------------------------------|----------------------------------------------------------------------------------------------------|--------------------------------------|--------------------------------------------------------------------------------------|------------------------------------------|-------------------------------------------------------------|----------------|-----------------------------------------------------------------|----------------------------------------------------------------------|
|                                                                            |                                                                                                    |                                      |                                                                                      |                                          |                                                             |                |                                                                 |                                                                      |
| n Summary                                                                  |                                                                                                    |                                      |                                                                                      |                                          |                                                             |                |                                                                 | -                                                                    |
| lanName: SimpleCare-0050006,SimpleC                                        | are-0080023                                                                                                    |                                      |                                                                                      |                                          |                                                             |                |                                                                 |                                                                      |
| .pplicable for: Group                                                      | Total Group Pre                                                                                                  | emium: \$ <mark>0</mark>             | Broker Name:                                                                         |                                          |                                                             |                |                                                                 |                                                                      |
|                                                                            |                                                                                                    |                                      |                                                                                      |                                          | The set of the set of the set of the                        |                |                                                                 |                                                                      |
| ompany Name: Cindy's Sub Shop                                              | Coverage Start                                                                                                   | Date: 12/01/2016                     | Zip Code: 30720                                                                      | County: Whitfield                        | Email: cnesbitt@alliantplans.com Tota                       | l Employees: 3 | Total De                                                        | pendents: 1                                                          |
| ompany Name: Cindy's Sub Shop                                              | Coverage Start                                                                                                   | Date: 12/01/2016                     | <b>Zip Code:</b> 30720                                                               | County: Whitfield                        | Email: cnesbitt@alliantplans.com Tota                       | l Employees: 3 | Total Dep                                                       | pendents: 1                                                          |
| ompany Name! Cindy's Sub Shop                                              | Coverage Start                                                                                                   | Date: 12/01/2016                     | Zip Code: 30720                                                                      | County: Whitfield                        | Email: cnesbitt@alliantplans.com Tota                       | l Employees: 3 | Total De                                                        | pendents: 1                                                          |
| Company Namet Cindy's Sub Shop                                             | Coverage Start                                                                                                   | Date: 12/01/2016                     | Zip Code: 30720                                                                      | County: Whitfield                        | Email: cnesbitt@alliantplans.com Tota                       | l Employees: 3 | Total De                                                        | pendents: 1                                                          |
| ompany Name! Cindy's Sub Shop                                              | Coverage Start                                                                                                   | Date: 12/01/2016                     | Zip Code: 30720                                                                      | County: Whitfield                        | Email: cnesbitt@alliantplans.com Tota                       | l Employees: 3 | Total De                                                        | pendents: 1                                                          |
| ompany Name! Cindy's Sub Shop<br>plovee<br>Download Template<br>Last Name  | Coverage Start                                                                                                   | Plan Name                            | Zip Code: 30720                                                                      | County: Whitfield                        | Email: cnesbitt@alliantplans.com Tota                       | l Employees: 3 | Total Dej<br>Edit                                               | pendents: 1                                                          |
| ompany Name! Cindy's Sub Shop<br>Iplovee<br>Download Template<br>Last Name | Coverage Start                                                                                                   | Date: 12/01/2016                     | Zip Code: 30720 Persons Spouse:0/Children:0                                          | County: Whitfield                        | Email: cnesbitt@alliantplans.com Tota                       | l Employees: 3 | Total Dej<br>Edit July<br>Add Employee Detail                   | pendents: 1 Remove Employee                                          |
| Company Namet Cindy's Sub Shop                                             | Coverage Start           over Excel           DOB           08/10/1976           07/06/1967                      | Date: 12/01/2016           Plan Name | Zip Code: 30720  Persons  Spouse:0/Children:0  Spouse:1/Children:0                   | County: Whitfield  Employee Only Premium | Email: cnesbitt@alliantplans.com Tota Employee+ Dependents  | 1 Employees: 3 | Total Dej<br>Edit<br>Add Employee Detail<br>Add Employee Detail | pendents: 1<br>Remove Employee<br>Remove Employee                    |
| Company Namet Cindy's Sub Shop                                             | Coverage Start           oyee Excel           DOB           08/10/1976           07/06/1967           02/06/1980 | Plan Name                            | Zip Code: 30720  Persons Spouse:0/Children:0 Spouse:1/Children:0 Spouse:1/Children:0 | County: Whitfield  Employee Only Premium | Email: cnesbitt@alliantplans.com Tota  Employee+ Dependents | 1 Employees: 3 | Total Dej<br>Edit<br>Add Employee Detail<br>Add Employee Detail | Pendents: 1<br>Remove Employee<br>Remove Employee<br>Remove Employee |

• You may choose to download the template, complete and upload with employee information or enter the information into the portal

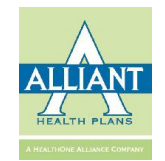

# Add Employee Detail

|             |                                                                                                    |                    |                  |                  | /                   | 10.0 |
|-------------|----------------------------------------------------------------------------------------------------|--------------------|------------------|------------------|---------------------|------|
|             | Personal Details                                                                                                    |                    |                  |                  |                     |      |
|             | Employee Detail                                                                                                    |                    |                  | Remove Emp       | layee               |      |
|             | Plan:                                                                                                    | Y                  |                  |                  |                     |      |
|             |                                                                                                    |                    |                  |                  |                     |      |
|             | First Name* :                                                                                                    | Middle Name:       | Last Name*:      | DOB*: 08/10/1976 |                     |      |
|             | SSN*:                                                                                                    | Gender*:           | Marital Status*: | •                |                     |      |
| Contract: 1 | Dhusical Addressty                                                                                                    |                    |                  |                  | a before the second |      |
|             | Physical Address 1                                                                                                    |                    |                  |                  |                     |      |
|             | City*:                                                                                                    | State*: GA         | v Zip Code*:     |                  |                     |      |
|             | Billing Address (if different than                                                                                                    | physical address)? |                  |                  |                     |      |
|             | Mailing Address (if different than                                                                                                    | physical address)? |                  |                  |                     |      |
|             |                                                                                                    | _                  |                  |                  |                     |      |
|             | Update Add Child Info A                                                                                                    | dd Spouse          |                  |                  |                     |      |
|             | and the second second s |                    |                  |                  | a second of         | -    |
|             |                                                                                                    |                    |                  |                  |                     |      |
|             |                                                                                                    |                    |                  |                  |                     |      |
|             |                                                                                                    |                    |                  |                  |                     |      |
|             |                                                                                                    |                    |                  |                  |                     |      |
|             |                                                                                                    |                    |                  |                  |                     |      |

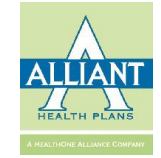

# With Employee Details

| Personal Detai                           | il                                                                |                                                                    | 2 Upload proposal                                                                                             |                                                                                                   | 3 Make Payment                                                           |                                                          | 4 Success                                                                 |                                                       |
|------------------------------------------|-------------------------------------------------------------------|--------------------------------------------------------------------|----------------------------------------------------------------------------------------------------|---------------------------------------------------------------------------------------------------|--------------------------------------------------------------------------|----------------------------------------------------------|---------------------------------------------------------------------------|-------------------------------------------------------|
|                                          |                                                                   |                                                                    |                                                                                                    |                                                                                                   |                                                                          |                                                          |                                                                           |                                                       |
| n Summary                                | у                                                                 |                                                                    |                                                                                                    |                                                                                                   |                                                                          |                                                          |                                                                           |                                                       |
| anName: Sim                              | pleCare-0050006,Simp                                              | pleCare-0080023                                                    |                                                                                                    |                                                                                                   |                                                                          |                                                          |                                                                           |                                                       |
| plicable for:                            | Group                                                             | Total Gro                                                          | up Premium: \$ 2741.56                                                                                        | Broker Name:                                                                                      |                                                                          |                                                          |                                                                           |                                                       |
| mpany Name                               | e: Cindy's Sub Shop                                               | Coverage                                                           | StartDate: 12/01/2016                                                                                         | Zip Code: 30720                                                                                   | County: Whitfield Email: cne                                             | esbitt@alliantplans.com <b>Total Employees:</b> 3        | Total Dep                                                                 | oendents: 1                                           |
| ownload Tem                              | nplate Upload E                                                   | Employee Excel                                                     | -1 -1 -1                                                                                                    |                                                                                                   |                                                                          |                                                          | <b>-</b> In                                                               |                                                       |
| ownload Terr<br>t Name                   | uplate Upload B                                                   | Employee Excel                                                     | Plan Name                                                                                                    | Persons                                                                                           | Employee Only Premium                                                    | Employee+ Dependents                                     | Edit                                                                      |                                                       |
| ownload Tem<br>t Name<br>t               | uplate Upload E<br>Last Name<br>Richardson                        | DOB<br>02/06/1980                                                  | Plan Name<br>SimpleCare-0080023                                                                               | Persons<br>Spouse:0/Children:0                                                                    | Employee Only Premium<br>608.30                                          | Employee+ Dependents<br>\$608.3                          | Edit<br>Add Employee Detail                                               | Remove Employe                                        |
| ownload Terr<br>t Name<br>t              | Last Name<br>Richardson<br>Jones                                  | DOB           02/06/1980           07/06/1967                      | Plan Name<br>SimpleCare-0080023<br>SimpleCare-0080023                                                         | Persons<br>Spouse:0/Children:0<br>Spouse:1/Children:0                                             | Employee Only Premium<br>608.30<br>843.71                                | Employee+ Dependents<br>\$608.3<br>\$1585.54             | Edit<br>Add Employee Detail<br>Add Employee Detail                        | Remove Employe<br>Remove Employe                      |
| ownload Ten<br>st Name<br>st<br>st<br>st | Inplate Upload E<br>Last Name<br>Richardson<br>Jones<br>Smith     | DOB           02/06/1980           07/06/1967           08/10/1976 | Plan Name       SimpleCare-0080023       SimpleCare-0080023       SimpleCare-0080023       SimpleCare-0050006 | Persons           Spouse:0/Children:0           Spouse:1/Children:0           Spouse:0/Children:0 | Employee Only Premium           608.30           843.71           547.72 | Employee+ Dependents<br>\$608.3<br>\$1585.54<br>\$547.72 | Edit<br>Add Employee Detail<br>Add Employee Detail<br>Add Employee Detail | Remove Employee<br>Remove Employee<br>Remove Employee |
| ownload Ten<br>st Name<br>st<br>st       | Upload E       Last Name       Richardson       Jones       Smith | DOB           02/06/1980           07/06/1967           08/10/1976 | Plan Name       SimpleCare-0080023       SimpleCare-0080023       SimpleCare-0080023                          | Persons           Spouse:0/Children:0           Spouse:1/Children:0           Spouse:0/Children:0 | Employee Only Premium<br>608.30<br>843.71<br>547.72                      | Employee+ Dependents<br>\$608.3<br>\$1585.54<br>\$547.72 | Edit<br>Add Employee Detail<br>Add Employee Detail<br>Add Employee Detail | Remove Employee<br>Remove Employee<br>Remove Employee |
| ownload Ten<br>t Name<br>t<br>t          | nplate Upload E<br>Last Name<br>Richardson<br>Jones<br>Smith      | DOB           02/06/1980           07/06/1967           08/10/1976 | Plan Name       SimpleCare-0080023       SimpleCare-0080023       SimpleCare-0080023                          | Persons Spouse:0/Children:0 Spouse:1/Children:0 Spouse:0/Children:0 Add New                       | Employee Only Premium<br>608.30<br>843.71<br>547.72                      | Employee+ Dependents<br>\$608.3<br>\$1585.54<br>\$547.72 | Edit<br>Add Employee Detail<br>Add Employee Detail<br>Add Employee Detail | Remove Employee<br>Remove Employee<br>Remove Employee |
| ownload Ten<br>at Name<br>at<br>at<br>at | Nplate Upload E<br>Last Name<br>Richardson<br>Jones<br>Smith      | Employee Excel<br>DOB<br>02/06/1980<br>07/06/1967<br>08/10/1976    | Plan Name       SimpleCare-0080023       SimpleCare-0080023       SimpleCare-0050006                          | Persons Spouse:0/Children:0 Spouse:1/Children:0 Spouse:0/Children:0 Add New                       | Employee Only Premium<br>608.30<br>843.71<br>547.72<br>Employee Next     | Employee+ Dependents<br>\$608.3<br>\$1585.54<br>\$547.72 | Edit<br>Add Employee Detail<br>Add Employee Detail<br>Add Employee Detail | Remove Employee<br>Remove Employee<br>Remove Employee |

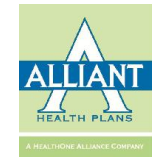

# **Upload Mandatory Documents**

| Upload Application                                                                                                    |                                                                                 |                                 |                     |                 |                               |               |         | 🚯 Home > U     | pload Application |
|----------------------------------------------------------------------------------------------------|---------------------------------------------------------------------------------|---------------------------------|---------------------|-----------------|-------------------------------|---------------|---------|----------------|-------------------|
| 1 Personal Detail                                                                                                    | 2 Upload proposa                                                                | D.                              | 3 Make Paym         | ent             |                               | ) (§ 5        | uccess  |                |                   |
| Plan Summary<br>PlanName: SimpleCare-0050006,SimpleCare-0080<br>Applicable for: Group<br>Company Name: Cindy's Sub Shop | 023<br>Total Group Premium: \$ <b>2741.56</b><br>Coverage StartDate: 12/01/2016 | Broker Name:<br>Zip Code: 30720 | County: Whitfield   | Email: cnesbitt | @alliantplans.com Total Emple | vyeest 3      | Tota    | Dependents: 1  | -                 |
| Group Application                                                                                                    |                                                                                 |                                 |                     |                 |                               |               |         |                |                   |
| IMPORTANT: <u>Click here</u> to download and print ins                                                                  | tructions on how to complete this page.                                         |                                 |                     |                 |                               |               |         |                |                   |
| ER Group Enrollment Application                                                                                         | Download Template                                                               | Upload                          |                     |                 |                               |               |         |                |                   |
| Group Healthcare Contract and Execution Sheet                                                                           | Download Template                                                               | Upload                          |                     |                 |                               |               |         |                |                   |
| Proposal Detail                                                                                                    |                                                                                 |                                 |                     |                 |                               |               |         |                |                   |
|                                                                                                    |                                                                                 |                                 |                     |                 | Al                            | Employee Appl | ication | Download All / | Application       |
| D08                                                                                                    | Plan Name                                                                       |                                 | Persons             |                 | Premium                       | Application   | Waive   | Upload         | Download          |
| 8/10/1976 12:00:00 AM                                                                                                   | SimpleCare-0050006                                                              |                                 | Spouse:0,Children:0 |                 | 547.72                        | Application   | Waive   | Upload         |                   |
| 7/6/1967 12:00:00 AM                                                                                                    | SimpleCare-0080023                                                              |                                 | Spouse:1,Children:0 |                 | 1585.54                       | Application   | Waive   | Upload         |                   |
| 2/6/1980 12:00:00 AM                                                                                                    | SimpleCare-0080023                                                              |                                 | Spouse:0,Children:0 |                 | 608.3                         | Application   | Waive   | Upload         |                   |
|                                                                                                    |                                                                                 | S                               | ubmit For Review    |                 |                               |               |         |                |                   |

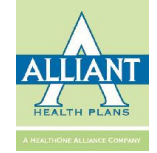

# Submit for Review

|                                                                                               | 2 Upload proposa                                                                     | al              | 3 Make I                                                                              | Payment                                                    | > 4                                                                          | Success                                                                          |                      |
|-----------------------------------------------------------------------------------------------|--------------------------------------------------------------------------------------|-----------------|---------------------------------------------------------------------------------------|------------------------------------------------------------|------------------------------------------------------------------------------|----------------------------------------------------------------------------------|----------------------|
| Plan Summary                                                                                  |                                                                                      |                 |                                                                                       |                                                            |                                                                              |                                                                                  |                      |
| PlanName: SimpleCare-0050006,SimpleCare-00                                                    | 080023                                                                               |                 |                                                                                       |                                                            |                                                                              |                                                                                  |                      |
| Applicable for: Group                                                                         | Total Group Premium: § 2741.56                                                       | Broker Name: [  |                                                                                       |                                                            |                                                                              |                                                                                  |                      |
| Company Name: Cindy's Sub Shop                                                                | Coverage StartDate: 12/01/2016                                                       | Zip Code: 30720 | County: Whitfield                                                                     | Email: cnesbitt@alliantplans.com Total En                  | nployees: 3                                                                  | Total Depend                                                                     | lents:               |
| Group Application                                                                             |                                                                                      |                 |                                                                                       |                                                            |                                                                              |                                                                                  |                      |
| IMPORTANT: Click here to download and print                                                   | instructions on how to complete this page.                                           |                 |                                                                                       |                                                            |                                                                              |                                                                                  |                      |
| FR Group Enrollment Application                                                               | Download Template                                                                    | Uploaded View   |                                                                                       |                                                            |                                                                              |                                                                                  |                      |
|                                                                                               |                                                                                      |                 |                                                                                       |                                                            |                                                                              |                                                                                  |                      |
| Group Healthcare Contract and Execution Sheet                                                 | Download Template                                                                    | Uploaded View   |                                                                                       |                                                            |                                                                              |                                                                                  |                      |
|                                                                                               |                                                                                      |                 |                                                                                       | 1                                                          |                                                                              |                                                                                  |                      |
| DOB.                                                                                          | Dian Nama                                                                            |                 | Bartone                                                                               | Dramium                                                    | All Employee App                                                             | plication Downlo                                                                 | oad All              |
| 008                                                                                           | Plan Name                                                                            |                 | Persons                                                                               | Premium                                                    | All Employee App                                                             | plication Downlo<br>Waive Upload                                                 | oad Al               |
| DOB<br>8/10/1976 12:00:00 AM                                                                  | Plan Name<br>SimpleCare-0050006                                                      |                 | Persons<br>Spouse:0,Children:0                                                        | Premium<br>547.72                                          | All Employee App<br>Application<br>Application                               | plication Downlo<br>Waive Upload<br>Waive Upload                                 | oad Al<br>ded        |
| DOB<br>8/10/1976 12:00:00 AM<br>7/6/1967 12:00:00 AM                                          | Plan Name<br>SimpleCare-0050006<br>SimpleCare-0080023                                |                 | Persons<br>Spouse:0,Children:0<br>Spouse:1,Children:0                                 | Premium 547.72                                             | All Employee App<br>Application<br>Application<br>Application                | plication Downlo<br>Waive Upload<br>Waive Uploac<br>Waive Uploac                 | oad Al<br>ded<br>ded |
| D08<br>8/10/1976 12:00:00 AM<br>7/6/1967 12:00:00 AM<br>2/6/1980 12:00:00 AM                  | Plan Name       SimpleCare-0050006       SimpleCare-0080023       SimpleCare-0080023 |                 | Persons       Spouse:0,Children:0       Spouse:1,Children:0       Spouse:0,Children:0 | Premium           547.72           1585.54           608.3 | All Employee App<br>Application<br>Application<br>Application<br>Application | plication Downlo<br>Walve Upload<br>Waive Uploac<br>Waive Uploac<br>Waive Uploac | oad Al<br>ded<br>ded |
| DOB<br>8/10/1976 12:00:00 AM<br>7/6/1967 12:00:00 AM<br>2/6/1980 12:00:00 AM                  | Plan Name       SimpleCare-0050006       SimpleCare-0080023       SimpleCare-0080023 |                 | Persons       Spouse:0,Children:0       Spouse:1,Children:0       Spouse:0,Children:0 | Premium           547.72           1585.54           608.3 | All Employee App<br>Application<br>Application<br>Application<br>Application | plication Downlo<br>Walve Upload<br>Waive Upload<br>Waive Upload<br>Waive Upload | ded<br>ded<br>ded    |
| DOB<br>8/10/1976 12:00:00 AM<br>7/6/1967 12:00:00 AM<br>2/6/1980 12:00:00 AM<br>• mandatory d | Plan Name<br>SimpleCare-0050006<br>SimpleCare-0080023<br>SimpleCare-0080023          | lave            | Persons       Spouse:0,Children:0       Spouse:1,Children:0       Spouse:0,Children:0 | Premium           547.72           1585.54           608.3 | All Employee App<br>Application<br>Application<br>Application<br>Application | plication Downlo<br>Walve Upload<br>Waive Upload<br>Waive Upload<br>Waive Upload | ded<br>ded           |

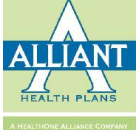

# **Pending Approval**

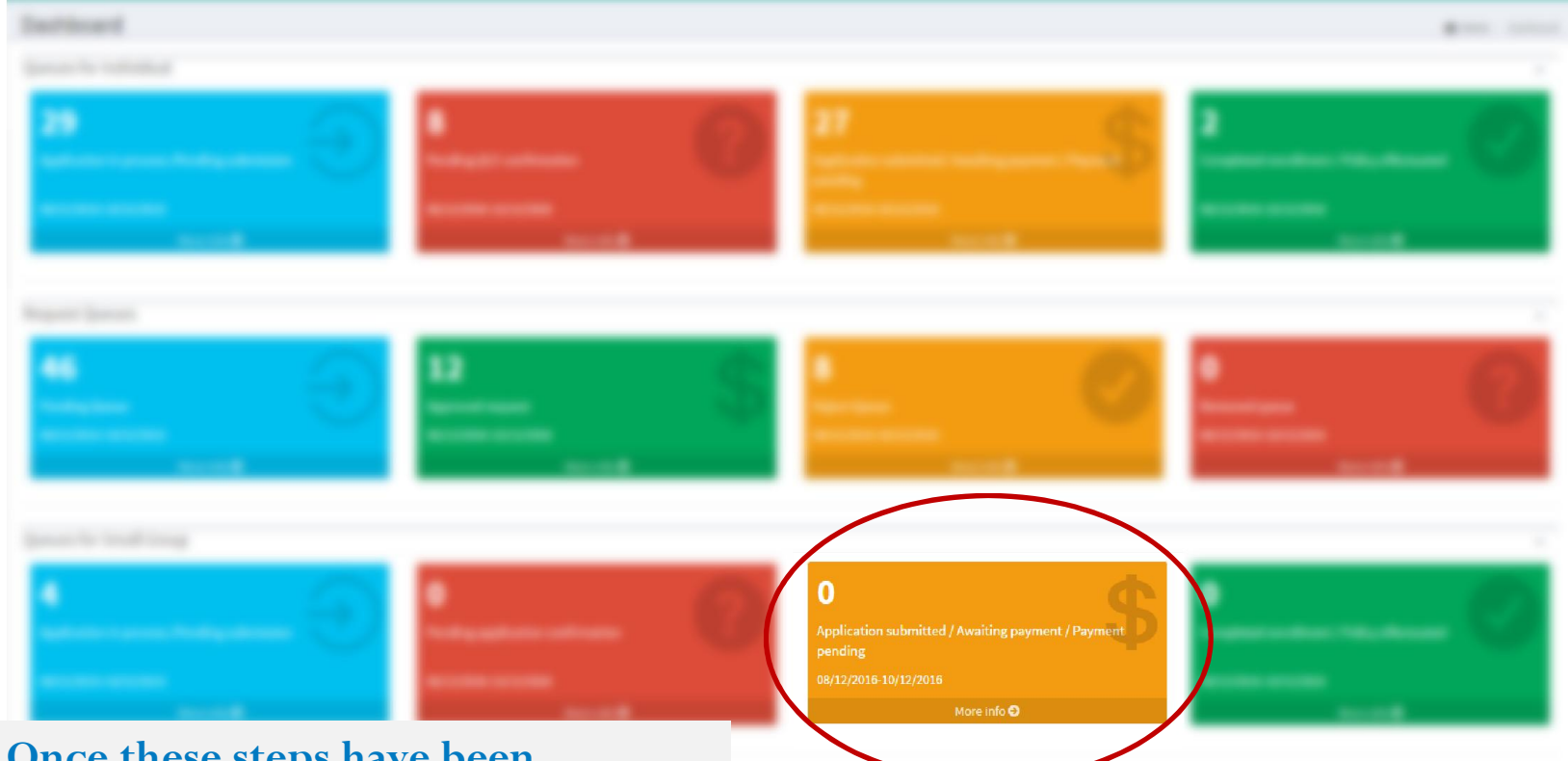

• Once these steps have been completed, the application will appear in your queue on the dashboard

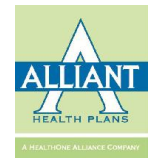

# Make a Payment

| Make Payment                        |                                 |                        |                   |                                         |                    | 🍰 Home > Pr         | roposal Detail |
|-------------------------------------|---------------------------------|------------------------|-------------------|-----------------------------------------|--------------------|---------------------|----------------|
| 1 Personal Detail                   | Upload proposal                 |                        | B Make Pa         | yment                                   |                    | 4 Success           |                |
| Plan Summary                        |                                 |                        |                   |                                         |                    |                     | -              |
| PlanName: SimpleCare Bronze PPO 500 | 74,SimpleCare Bronze HDHP 90081 |                        |                   |                                         |                    |                     |                |
| Applicable for: Group               | Total Group Premium: \$ 1069.07 | Broker Name:           |                   |                                         |                    |                     |                |
| Company Name: test09282016ff        | Coverage StartDate: 01/01/2017  | <b>Zip Code:</b> 30720 | County; Whitfield | Email:<br>test09282016ff@test09282016ff | Total Employees; 2 | Total Dependents: 2 |                |
|                                     |                                 |                        |                   |                                         |                    |                     |                |

Estimated Monthly Premium: \$ 1069.07

Select your payment method below:

Electronic Funds Transfer

Pay by Check (Please send the check to Alliant at given address.)

Make Payment

• Once the application has been accepted by Alliant, the application advances to allow for payment

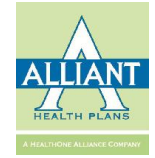

#### **Complete Application**

#### **Great news**

Print

Your application has been submitted successfully!

We will process your enrollment after we receive your check.

Note: Payments must be received by Alliant by close of business on the last day of the monthbefore your effective date in order to complete your enrollment. Please ensure your Application ID is noted on your check.

Payments should be mailed to:

Alliant Health Plans ATTN: SoloCare 1503 N. Tibbs Rd Dalton, GA 30720

Please click here to download check payment instruction

#### Your selected plan: SimpleCare-0080023,SimpleCare-0080024

Date: 10/17/2016

Amount: \$ Transaction ID:

#### **Group Information**

Group ID: A21540001 Application ID: Company Name: 09282016testff Company Street Address: test, etts,GA City: etts State: GA Zip Code: 30720 County: Whitfield HR/Benefits Coordinator Name: Coverage Information Effective Date of Coverage: 11/01/2016

Monthly Premium Payment: \$902.71

Plan I.D: SimpleCare-0080023, SimpleCare-0080024

Broker Name:

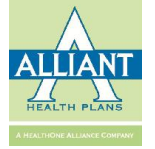

### **Group Management Quotes**

| Broker Portal                                                      |   |                  |                     |                      |           |                               |            |                               |         |                           |        | gn out 🕒          |
|--------------------------------------------------------------------|---|------------------|---------------------|----------------------|-----------|-------------------------------|------------|-------------------------------|---------|---------------------------|--------|-------------------|
| Search Member ID                                                   | Q | Quotes           |                     |                      |           |                               |            |                               |         |                           |        | <b>8</b> Home > Q |
| IAIN NAVIGATION                                                    |   |                  | Company Name:       |                      |           |                               | Broker:    |                               | s       | tatus:                    | Ŧ      |                   |
| b Dashboard                                                        |   | Last N           | lodify Date From:   | 08/17/2016           |           | <b>*</b>                      | To:        | 10/17/2016                    |         |                           | Search |                   |
| Member Management                                                  | < | Coverage         | Start Date From:    | 08/17/2016           |           |                               | To:        | 8                             |         |                           |        |                   |
| Group Management                                                   | v |                  |                     |                      |           |                               |            |                               |         |                           |        |                   |
| <ul> <li>Group Search</li> <li>Search Group Application</li> </ul> | 1 | Quotes           |                     |                      |           |                               |            |                               |         |                           |        |                   |
| Quote New Group                                                    |   | Company Name     | Coverage Start Date | Zip Code             | County    | Email                         | Phone      | Persons                       | Status  | Last Modify Date          | broker | Action            |
| Quotes                                                             | ) | Cindy's Sub Shop | 12/01/2016          | 30720                | Whitfield | cnesbitt@alliantplans.com     | (706) 629- | 8848 Employees:3,Dependents:4 | Applied | 10/17/2016 11:35:58<br>AM |        | ¢                 |
| My Account                                                         | < | test09282016ff   | 10/01/2016          | 30720                | Whitfield | test09282016ff@test09282016ff | (435) 346- | 4576 Employees:2,Dependents:2 | Applied | 10/14/2016 5:28:56 PM     |        | Q\$               |
| F Tools                                                            | < | 09282016testff   | 11/01/2016          | 30720                | Whitfield | 09282016testff@09282016testff | (435) 345- | 3453 Employees:2,Dependents:2 | Applied | 9/28/2016 10:28:40 AM     |        | ¢                 |
| Manage Users                                                       | < |                  |                     |                      |           |                               |            |                               |         |                           |        | -                 |
| cent History                                                       |   | test             | 10/01/2016          | 30720                | Whitfield | testddd@test                  |            | Employees:2,Dependents:2      | Created | 9/27/2016 6:36:51 PM      |        | ¢,                |
|                                                                    |   | test0927         | 10/01/2016          | 307 <mark>2</mark> 0 | Whitfield | test0927@test0927             |            | Employees:2,Dependents:2      | Created | 9/27/2016 11:04:51 AM     |        | ×                 |
|                                                                    |   | testf092620162   | 10/01/2016          | 30720                | Whitfield | testf092620162@testf092620162 | (546) 941- | 3613 Employees:2,Dependents:2 | Email   | 9/27/2016 11:00:56 AM     |        | ¢                 |
|                                                                    |   | testff09262016   | 10/01/2016          | 30720                | Whitfield | testff09262016@testff09262016 | (656) 564- | 6546 Employees:2 Dependents:2 | Email   | 9/26/2016 11:46:12 AM     |        | œ                 |

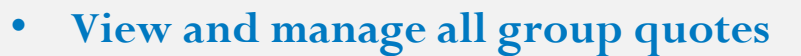

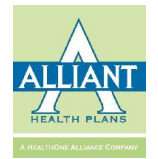

# **Search Group Application**

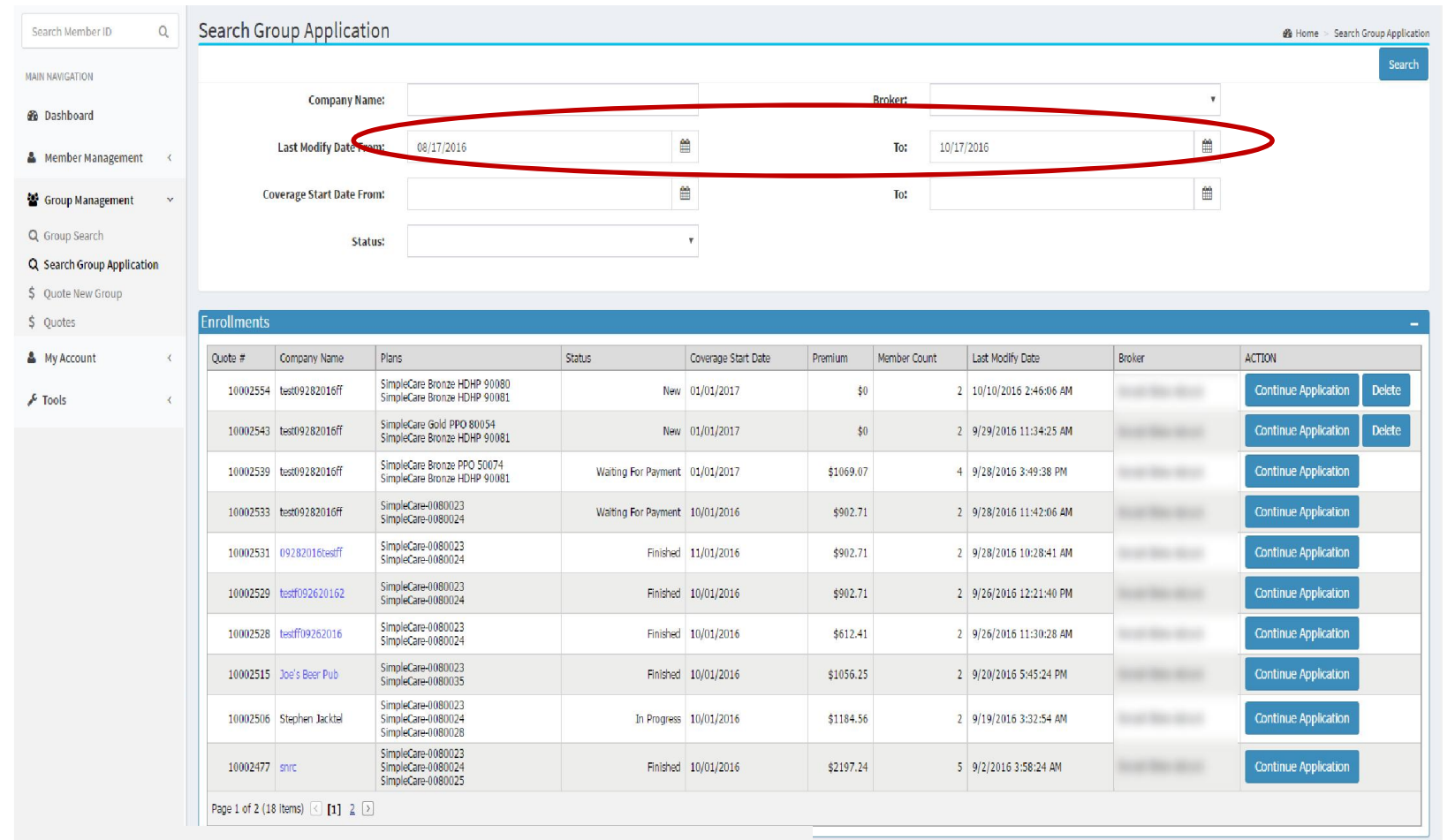

• Default view shows the two most recent months of quotes

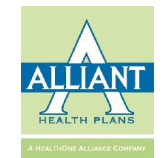

# Search Group Application (cont'd)

| ernber ID Q              | Search Gro                                                                   | oup Applicat                                                                                              | ion                                                                                                    |                                                                                                    |                                                                                                    |                                                                                                    |                                                      |                                                                                                    |        | 🍰 Home 🗇 Search Gr                                                                                                    |
|--------------------------|------------------------------------------------------------------------------|----------------------------------------------------------------------------------------------------|----------------------------------------------------------------------------------------------------|----------------------------------------------------------------------------------------------------|----------------------------------------------------------------------------------------------------|----------------------------------------------------------------------------------------------------|------------------------------------------------------|----------------------------------------------------------------------------------------------------|--------|----------------------------------------------------------------------------------------------------|
| ATION                    |                                                                              |                                                                                                    |                                                                                                    |                                                                                                    |                                                                                                    |                                                                                                    |                                                      |                                                                                                    |        |                                                                                                    |
| ashboard                 |                                                                              | Company Na                                                                                                | ame:                                                                                                    |                                                                                                    |                                                                                                    | )                                                                                                    | Broker:                                              |                                                                                                    |        | Ŧ                                                                                                    |
| Member Management 🧹      |                                                                              | Last Modify Date Fi                                                                                       | rom: 07/01/2016                                                                                                    | đ                                                                                                    | Ê                                                                                                    |                                                                                                    | To: 10/1                                             | 7/2016                                                                                                    | 8      | L.                                                                                                    |
| iroup Management 🛛 🗸     | Co                                                                           | verage Start Date Fi                                                                                      | rom:                                                                                                    | á.                                                                                                    | Ê                                                                                                    |                                                                                                    | To:                                                  |                                                                                                    | Ê      | 8                                                                                                    |
| Group Search             |                                                                              | Sta                                                                                                    | tus: Waiting For Payment                                                                                                    |                                                                                                    | -                                                                                                    |                                                                                                    |                                                      |                                                                                                    |        |                                                                                                    |
| Search Group Application |                                                                              |                                                                                                    |                                                                                                    |                                                                                                    |                                                                                                    |                                                                                                    |                                                      |                                                                                                    |        |                                                                                                    |
| Quote New Group          |                                                                              |                                                                                                    |                                                                                                    |                                                                                                    |                                                                                                    |                                                                                                    |                                                      |                                                                                                    |        |                                                                                                    |
| Quotes                   | Enrollments                                                                  | ł                                                                                                    |                                                                                                    |                                                                                                    |                                                                                                    |                                                                                                    |                                                      |                                                                                                    |        |                                                                                                    |
|                          |                                                                              |                                                                                                    |                                                                                                    |                                                                                                    |                                                                                                    |                                                                                                    |                                                      |                                                                                                    |        |                                                                                                    |
| My Account <             | Quote #                                                                      | Company Name                                                                                              | Plans                                                                                                    | Status                                                                                                    | Coverage Start Date                                                                                                   | Premium                                                                                                    | Member Count                                         | Last Modify Date                                                                                                    | Broker | ACTION                                                                                                    |
| My Account <<br>Tools <  | Quote # 10002539                                                             | Company Name<br>test09282016ff                                                                            | Plans<br>SimpleCare Bronze PPO 50074<br>SimpleCare Bronze HDHP 90081                                                                                                    | Status<br>Waiting For Payment                                                                                                    | Coverage Start Date 01/01/2017                                                                                        | Premium<br>\$1069.07                                                                                                    | Member Count                                         | Last Modify Date<br>9/28/2016 3:49:38 PM                                                                                                    | Broker | ACTION<br>Continue Application                                                                                                    |
| My Account <<br>Tools <  | Quote #<br>10002539<br>10002533                                              | Company Name<br>test09282016ff<br>test09282016ff                                                          | Plans<br>SimpleCare Bronze PPO 50074<br>SimpleCare Bronze HDHP 90081<br>SimpleCare-0080023<br>SimpleCare-0080024                                                                                                    | Status<br>Waiting For Payment<br>Waiting For Payment                                                                                                    | Coverage Start Date<br>01/01/2017<br>10/01/2016                                                                       | Premium<br>\$1069.07<br>\$902.71                                                                                                    | Member Count 4                                       | Last Modify Date<br>9/28/2016 3:49:38 PM<br>9/28/2016 11:42:06 AM                                                                                                    | Broker | ACTION<br>Continue Application<br>Continue Application                                                                                                    |
| Ny Account <<br>Tools <  | Quote # 10002539 10002533 10002467                                           | Company Name<br>test09282016ff<br>test09282016ff<br>zhuhaISNRC                                            | Plans           SimpleCare Bronze PPO 50074           SimpleCare Bronze HOHP 90081           SimpleCare-0080023           SimpleCare-0080024           SimpleCare-0080024           SimpleCare-0080028                                                                                                    | Status           Waiting For Payment           Waiting For Payment           Waiting For Payment                                                                                                    | Coverage Start Date<br>01/01/2017<br>10/01/2016<br>09/01/2016                                                         | Premium<br>\$1069.07<br>\$902.71<br>\$2145.72                                                                                                   | Member Count<br>4<br>2<br>5                          | Last Modify Date<br>4 9/28/2016 3:49:38 PM<br>2 9/28/2016 11:42:06 AM<br>5 8/26/2016 2:39:01 AM                                                                                                    | Broker | ACTION<br>Continue Application<br>Continue Application<br>Continue Application                                                                                                 |
| Ny Account <             | Quote # 10002539 10002533 10002467 10002458                                  | Company Name<br>test09282016ff<br>test09282016ff<br>zhuhalSNRC<br>testfrankc1                             | Plans           SimpleCare Bronze PPO 50074           SimpleCare Bronze HDHP 90081           SimpleCare-0080023           SimpleCare-0080024           SimpleCare-0080028           SimpleCare-0080023                                                                                                    | Status           Waiting For Payment           Waiting For Payment           Waiting For Payment           Waiting For Payment           Waiting For Payment                                                                                                    | Coverage Start Date<br>01/01/2017<br>10/01/2016<br>09/01/2016<br>09/01/2016                                           | Premium<br>\$1069.07<br>\$902.71<br>\$2145.72<br>\$618.18                                                                                       | Member Count 4                                       | Last Modify Date<br>9/28/2016 3:49:38 PM<br>2 9/28/2016 11:42:06 AM<br>5 8/26/2016 2:39:01 AM<br>2 8/24/2016 4:33:32 PM                                                                                                    | Broker | ACTION<br>Continue Application<br>Continue Application<br>Continue Application<br>Continue Application                                                                         |
| My Account: <            | Quote # 10002539 10002533 10002467 10002458 10002420                         | Company Name<br>test09282016ff<br>test09282016ff<br>zhuhalSNRC<br>testTrankc1<br>test55ff                 | Plans       SimpleCare Bronze PPO 50074       SimpleCare Bronze HDHP 90081       SimpleCare-0080023       SimpleCare-0080024       SimpleCare-0080028       SimpleCare-0080023       SimpleCare-0080023       SimpleCare-0080023                                                                                                    | Status           Waiting For Payment           Waiting For Payment           Waiting For Payment           Waiting For Payment           Waiting For Payment           Waiting For Payment           Waiting For Payment                                                                                                    | Coverage Start Date<br>01/01/2017<br>10/01/2016<br>09/01/2016<br>09/01/2016<br>09/01/2016                             | Premium           \$1069.07           \$902.71           \$2145.72           \$618.18           \$1174.68                                       | Member Count 4 2 2 5 2 4 4 4 4 4 4 4 4 4 4 4 4 4 4 4 | Last Modify Date           9/28/2016 3:49:38 PM           9/28/2016 11:42:06 AM           5           8/26/2016 2:39:01 AM           2           8/24/2016 4:33:32 PM           8           8/15/2016 10:59:11 AM                                                         | Broker | ACTION<br>Continue Application<br>Continue Application<br>Continue Application<br>Continue Application<br>Continue Application                                                 |
| My Account: <            | Quote #  Quote #  10002539  10002533  10002467  10002458  10002420  10002421 | Company Name<br>test09282016ff<br>test09282016ff<br>zhuhaISNRC<br>testfrankc1<br>test55ff<br>test         | Plans       SimpleCare Bronze PPO 50074       SimpleCare Bronze HOHP 90081       SimpleCare-0080024       SimpleCare-0080024       SimpleCare-0080024       SimpleCare-0080024       SimpleCare-0080024       SimpleCare-0080024       SimpleCare-0080024       SimpleCare-0080024       SimpleCare-0080024       SimpleCare-0080024       SimpleCare-0080024       SimpleCare-0080024                                                                                                    | Status           Valting For Payment           Waiting For Payment           Waiting For Payment           Waiting For Payment           Waiting For Payment           Waiting For Payment           Waiting For Payment           Waiting For Payment           Waiting For Payment           Waiting For Payment                                                                                           | Coverage Start Date 01/01/2017 10/01/2016 09/01/2016 09/01/2016 09/01/2016 09/01/2016                                 | Premium           \$1069.07           \$902.71           \$2145.72           \$618.18           \$1174.68           \$602.76                    | Member Count 4                                       | Last Modify Date           4         9/28/2016 3:49:38 PM           2         9/28/2016 11:42:06 AM           5         8/26/2016 2:39:01 AM           2         8/24/2016 4:33:32 PM           4         8/15/2016 10:59:11 AM           2         8/15/2016 10:04:02 AM | Broker | ACTION Continue Application Continue Application Continue Application Continue Application Continue Application Continue Application Continue Application                      |
| My Account <             | Quote # 10002539 10002533 10002458 10002458 10002420 10002421                | Company Name<br>test09282016ff<br>test09282016ff<br>zhuhalSNRC<br>testfrankc1<br>test55ff<br>test<br>test | Plans           SimpleCare Pronze PPO 50074           SimpleCare Pronze HDHP 90081           SimpleCare-0080023           SimpleCare-0080024           SimpleCare-0080028           SimpleCare-0080028           SimpleCare-0080028           SimpleCare-0080028           SimpleCare-0080028           SimpleCare-0080023           SimpleCare-0080024           SimpleCare-0080024           SimpleCare-0080023           SimpleCare-0080024           SimpleCare-0080024           SimpleCare-0080023 | Status           Waiting For Payment           Waiting For Payment           Waiting For Payment           Waiting For Payment           Waiting For Payment           Waiting For Payment           Waiting For Payment           Waiting For Payment           Waiting For Payment           Waiting For Payment           Waiting For Payment           Waiting For Payment           Waiting For Payment | Coverage Start Date<br>01/01/2017<br>10/01/2016<br>09/01/2016<br>09/01/2016<br>09/01/2016<br>09/01/2016<br>09/01/2016 | Premium           \$1069.07           \$902.71           \$2145.72           \$618.18           \$1174.68           \$602.76           \$602.76 | Member Count 4 2 2 4 2 4 4 2 4 4 4 4 4 4 4 4 4 4 4   | Last Modify Date<br>9/28/2016 3:49:38 PM<br>9/28/2016 11:42:06 AM<br>8/26/2016 2:39:01 AM<br>8/24/2016 4:33:32 PM<br>8/15/2016 10:59:11 AM<br>8/15/2016 10:04:02 AM<br>8/12/2016 9:00:45 AM                                                                               | Broker | ACTION<br>Continue Application<br>Continue Application<br>Continue Application<br>Continue Application<br>Continue Application<br>Continue Application<br>Continue Application |

- You may view all applications by simply selecting the Search button in the top right-hand corner without entering any search criteria
- Use as many or as few search fields as you wish to locate a group application
- Note: application status is a search option

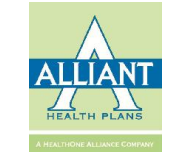

inue Applicatio

inue Application

# Search Group Application (cont'd)

| Search Member ID Q         | Search Gro  | oup Applicati                        | on                                                             |                     |                     |           |              |                         |          | 🏶 Home > Search Group Applicat |
|----------------------------|-------------|--------------------------------------|----------------------------------------------------------------|---------------------|---------------------|-----------|--------------|-------------------------|----------|--------------------------------|
| MAIN NAVIGATION            |             |                                      |                                                                |                     |                     |           |              |                         |          | Search                         |
| 🚯 Dashboard                |             | Company Nar                          | ne:                                                            |                     |                     |           | Broker:      |                         |          |                                |
| Member Management <        |             | Last Modify Date Fro                 | m:                                                             |                     | <b>#</b>            |           | To;          |                         | <b>*</b> |                                |
| 📽 Group Management 🗸 🗸     | Cov         | verage Sta <mark>rt D</mark> ate Fro | 10/01/2016                                                     |                     | Ê                   |           | To:          | 10/01/2016              | Ê        | >                              |
| Q, Group Search            |             | Stat                                 | us:                                                            |                     | T                   |           |              |                         |          |                                |
| Q Search Group Application |             |                                      |                                                                |                     |                     |           |              |                         |          |                                |
| \$ Quote New Group         |             |                                      |                                                                |                     |                     |           |              |                         |          |                                |
| \$ Quotes                  | Enrollments |                                      |                                                                |                     |                     |           |              |                         |          | -                              |
|                            | Quote #     | Company Name                         | Plans                                                          | Status              | Coverage Start Date | Premium   | Member Count | Last Modify Date        | Broker   | ACTION                         |
|                            | 10002533    | test09282016ff                       | SimpleCare-0080023<br>SimpleCare-0080024                       | Waiting For Payment | 10/01/2016          | \$902.71  |              | 2 9/28/2016 11:42:06 AM |          | Continue Application           |
|                            | 10002529    | testf092620162                       | SimpleCare-0080023<br>SimpleCare-0080024                       | Finished            | 10/01/2016          | \$902.71  |              | 2 9/26/2016 12:21:40 PM |          | Continue Application           |
|                            | 10002528    | testff09262016                       | SimpleCare-0080023<br>SimpleCare-0080024                       | Finished            | 10/01/2016          | \$612.41  |              | 2 9/26/2016 11:30:28 AM |          | Continue Application           |
|                            | 10002515    | Joe's Beer Pub                       | SimpleCare-0080023<br>SimpleCare-0080035                       | Finished            | 10/01/2016          | \$1056.25 |              | 2 9/20/2016 5:45:24 PM  |          | Continue Application           |
|                            | 10002506    | Stephen Jacktel                      | SimpleCare-0080023<br>SimpleCare-0080024<br>SimpleCare-0080028 | In Progress         | 10/01/2016          | \$1184.56 |              | 2 9/19/2016 3:32:54 AM  |          | Continue Application           |
|                            | 10002477    | snrc                                 | SimpleCare-0080023<br>SimpleCare-0080024<br>SimpleCare-0080025 | Finished            | 10/01/2016          | \$2197.24 |              | 5 9/2/2016 3:58:24 AM   |          | Continue Application           |
|                            | 10002476    | snrc                                 | SimpleCare-0080023<br>SimpleCare-0080024                       | New                 | 10/01/2016          | \$561.32  |              | 5 9/2/2016 3:53:53 AM   |          | Continue Application Delete    |

- Coverage start date is also a search option
- Note: you must enter a from date and a to date when searching by Coverage Start Date

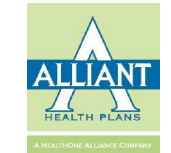

#### Quote a New Member

Navigation Menu

| Search Member ID C          | Member Quote                                                                                                    | 🏙 Home > Member Quote |
|-----------------------------|----------------------------------------------------------------------------------------------------|-----------------------|
| MAIN NAVIGATION             | Subsciber Info 2 Choose Plans 3 Summary                                                                                                    |                       |
|                             | Create SoloCare Off-Market Quote Good health begins with good choices.  Find the right health plan for you and your family.  Fill out the form below for an instant quote.  Zip Code* County* County* County* County* Courty* County* Courty* County* Courty* Courty* |                       |
| Manage Users Recent History | <ul> <li>Sett</li></ul>                                                                                                    |                       |
|                             | members by clicking Quote New Member on the                                                                                                    |                       |

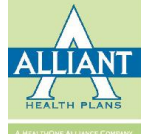

#### Quote a New Member (cont'd)

- Enter requested information
- Include dependent information

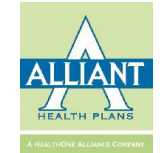

#### Quote a New Member (cont'd)

| Search Member ID                                  | a Ç | Quote Memb                                                                              | er                       |            |                                |                                             |                      |           | 🆀 Home 😕 Quote Member |
|---------------------------------------------------|-----|-----------------------------------------------------------------------------------------|--------------------------|------------|--------------------------------|---------------------------------------------|----------------------|-----------|-----------------------|
| MAIN NAVIGATION                                   |     | 1 Subsciber Info                                                                        |                          |            | Choose Plans                   |                                             |                      | 3 Summary |                       |
| 🚳 Dashboard                                       |     |                                                                                         |                          |            |                                |                                             |                      |           |                       |
| La Member Management                              | v   | Zip Code: 30720                                                                         | County:                  | Whitfield  | Coverage Start Date            | 12/01/2016                                  |                      | Make      | Create Quote          |
| Q Search Member<br>Q Search Individual Applicatio | on  | D0B: 02/02/1976 No Smoker Special Event: involuntary loss of Minimum Essential Coverage |                          |            | 0 Spouse 0 Child               |                                             |                      |           |                       |
| Quote New Member     Quotes                       |     | Monthly Premi                                                                           | um: \$271.80 to \$477.98 | A          | nnual Deductible: \$1000 to \$ | 6850                                        |                      |           |                       |
| Group Management                                  | < 0 | Choose Plans                                                                            |                          | Dim To a c | Deduction                      |                                             | C 10000              | annin a   | Key Terms —           |
| 🎍 My Account                                      | < , | Add to Quote Plan r                                                                     | SoloCare - 0040019       | Bronze     | Deductible                     | Individual:\$6,200.00<br>Family:\$12,400.00 | 50% After deductible | \$271.8   | Details               |
| <mark>,</mark> € Tools                            | <   |                                                                                         | SoloCare - 0060039       | Bronze     |                                | Individual:\$6,000.00<br>Family:\$12,000.00 | 50% After Deductible | \$295.57  | Details               |
| 嶜 Manage Users                                    | <   |                                                                                         | SoloCare - 0040021       | Bronze     |                                | Individual:\$6,850.00<br>Family:\$13,700.00 | 0% After Deductible  | \$320.6   | Details               |
| Recent History                                    |     |                                                                                         | SoloCare - 0040017       | Silver     |                                | Individual:\$4,500.00<br>Family:\$9,000.00  | 0% After Deductible  | \$330.48  | Details               |
|                                                   |     |                                                                                         | SoloCare - 0040010       | Silver     |                                | Individual:\$2,500.00<br>Family:\$5,000.00  | 20% After deductible | \$332.01  | Details               |
|                                                   |     | 0                                                                                       | SoloCare - 0040007       | Silver     |                                | Individual:\$1,750.00<br>Family:\$3,500.00  | 45% After deductible | \$332.2   | Details               |
|                                                   |     |                                                                                         | SoloCare - 0040015       | Silver     |                                | Individual:\$3,000.00<br>Family:\$6,000.00  | 20% After deductible | \$332.3   | Details               |
|                                                   |     | •                                                                                       | SoloCare - 0060041       | Bronze     |                                | Individual:\$6,850.00<br>Family:\$13,700.00 | 0% After Deductible  | \$338.11  | Details               |
|                                                   |     |                                                                                         | SoloCare - 0060038       | Silver     |                                | Individual:\$5,850.00<br>Family:\$11,700.00 | 0% After Deductible  | \$355.85  | Details               |
|                                                   |     |                                                                                         | SoloCare - 0060036       | Silver     |                                | Individual:\$4,800.00<br>Family:\$9,600.00  | 20% After Deductible | \$364.9   | Details               |
|                                                   |     |                                                                                         | SoloCare - 0060031       | Silver     |                                | Individual:\$3,425.00<br>Family:\$6,850.00  | 20% After Deductible | \$367.16  | Details               |
|                                                   |     |                                                                                         | SoloCare - 0060028       | Silver     |                                | Individual:\$1,850.00<br>Family:\$3,700.00  | 45% After Deductible | \$390.53  | Details               |
|                                                   |     |                                                                                         | SoloCare - 0040003       | Gold       |                                | Individual:\$1,000.00<br>Family:\$2,000.00  | 10% After deductible | \$425.92  | Details               |
|                                                   |     | D                                                                                       | SoloCare - 0060023       | Gold       |                                | Individual:\$3,000.00<br>Family:\$6,000.00  | 0% After Deductible  | \$432.43  | Details               |
|                                                   |     |                                                                                         | SoloCare - 0040002       | Gold       |                                | Individual:\$1,500.00<br>Family:\$3,000.00  | 0% After Deductible  | \$437.63  | Details               |
|                                                   |     |                                                                                         | SoloCare - 0060024       | Gold       |                                | Individual:\$1,500.00<br>Family:\$3,000.00  | 10% After Deductible | \$477.98  | Details               |

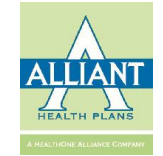

# **Selections for Quote**

| Search Member ID Q              | Quote      | Member                                                                            |             |                                             |                      |           | 🍰 Home > Quote Member   |  |
|---------------------------------|------------|-----------------------------------------------------------------------------------|-------------|---------------------------------------------|----------------------|-----------|-------------------------|--|
| MAIN NAVIGATION                 | 1 Subsci   | ber Info                                                                          |             | Choose Plans                                |                      | 3 Summary |                         |  |
| 🚳 Dashboard                     |            |                                                                                   |             |                                             |                      |           |                         |  |
| 🛔 Member Management 🕓           | Zip Code:  | 30720 County: Wi                                                                  | nitfield    | Coverage Start Date: 12/01/2016             |                      | Ма        | ke Changes Create Quote |  |
| Q. Search Member                | DOB: 02/0  | DOB: 02/02/1976 No Smoker                                                         |             | 0 Spouse 0 Child                            |                      |           |                         |  |
| Q Search Individual Application | Special Ev | ent: Involuntary loss of Minimum Essential Coverage                               |             |                                             |                      |           |                         |  |
| \$ Quote New Member             | Monthly    | Monthly Premium: \$271.80 to \$477.98         Annual Deductible: \$1000 to \$6850 |             |                                             |                      |           |                         |  |
| \$ Quotes                       | Choose P   | llanc                                                                             |             |                                             |                      |           | and the second second   |  |
| Group Management                | Add to Quo | te Plan Name                                                                      | Plan Type   | Deductible                                  | Co-insurance         | Premium   | Action                  |  |
| A My Account                    |            | SoloCare - 0040019                                                                | Bronze      | Individual:\$6,200.00<br>Family:\$12,400.00 | 50% After deductible | \$271.8   | Details                 |  |
| ✗ Tools                         |            | SoloCare - 0060039                                                                | Bronze      | Individual:\$6,000.00<br>Family:\$12,000.00 | 50% After Deductible | \$295.57  | Details                 |  |
| 📽 Manage Users 🔹                | < 🔲        | SoloCare - 0040021                                                                | Bronze      | Individual:\$6,850.00<br>Family:\$13,700.00 | 0% After Deductible  | \$320.6   | Details                 |  |
| Recent History                  |            | SoloCare - 0040017                                                                | Silver      | Individual:\$4,500.00<br>Family:\$9,000.00  | 0% After Deductible  | \$330.48  | Details                 |  |
|                                 |            | SoloCare - 0040010                                                                | Silver      | Individual:\$2,500.00<br>Family:\$5,000.00  | 20% After deductible | \$332.01  | Details                 |  |
|                                 |            | SoloCare - 0040007                                                                | Silver      | Individual:\$1,750.00<br>Family:\$3,500.00  | 45% After deductible | \$332.2   | Details                 |  |
|                                 |            | SoloCare - 0040015                                                                | Silver      | Individual:\$3,000.00<br>Family:\$6,000.00  | 20% After deductible | \$332.3   | Details                 |  |
|                                 |            | SoloCare - 0060041                                                                | Bronze      | Individual:\$6,850.00<br>Family:\$13,700.00 | 0% After Deductible  | \$338.11  | Details                 |  |
|                                 | ۲          | SoloCare - 0060038                                                                | Silver      | Individual:\$5,850.00<br>Family:\$11,700.00 | 0% After Deductible  | \$355.85  | Details                 |  |
|                                 |            | SoloCare - 0060036                                                                | Silver      | Individual:\$4,800.00<br>Family:\$9,600.00  | 20% After Deductible | \$364.9   | Details                 |  |
|                                 |            | SoloCare • 0060031                                                                | Silver      | Individual:\$3,425.00<br>Family:\$6,850.00  | 20% After Deductible | \$367.16  | Details                 |  |
|                                 |            | SoloCare - 0060028                                                                | Silver      | Individual:\$1,850.00<br>Family:\$3,700.00  | 45% After Deductible | \$390.53  | Details                 |  |
|                                 |            | SoloCare - 0040003                                                                | Gold        | Individual:\$1,000.00<br>Family:\$2,000.00  | 10% After deductible | \$425.92  | Details                 |  |
|                                 |            | SoloCare - 0060023                                                                | Gold        | Individual:\$3,000.00<br>Family:\$6,000.00  | 0% After Deductible  | \$432.43  | Details                 |  |
|                                 |            | SoloCare - 0040002                                                                | Gold        | Individual:\$1,500.00<br>Family:\$3,000.00  | 0% After Deductible  | \$437.63  | Details                 |  |
|                                 |            |                                                                                   | <b>—</b> —— | Individual:\$1.500.00                       |                      |           | Details                 |  |

- Select plans to be quoted
- Click create quote

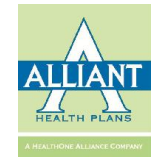

# **Quote View**

| Search Member ID Q           |                                       |                                                        |                                               |                                               |                  |  |  |  |  |  |
|------------------------------|---------------------------------------|--------------------------------------------------------|-----------------------------------------------|-----------------------------------------------|------------------|--|--|--|--|--|
|                              | Member Quote                          |                                                        |                                               | 😵 Hom                                         | e > Member Quote |  |  |  |  |  |
|                              | 1 Subsciber Info                      | >                                                      | 2 Choose Plans                                | Summary                                       |                  |  |  |  |  |  |
| Dashboard                    | Plan Summary                          |                                                        |                                               | -                                             |                  |  |  |  |  |  |
| Member Management 🛛 👻        | Zip Code: 30720                       | County: Wh                                             | itfield                                       | Coverage Start Date: 12/01/2016               |                  |  |  |  |  |  |
| Search Member                | DOB: 02/02/1976                       |                                                        |                                               |                                               |                  |  |  |  |  |  |
| earch Individual Application | Smoker Status: Self: Non Smoke        | er Spouse: Non Smoker                                  |                                               |                                               |                  |  |  |  |  |  |
| uote New Member              | Special Event: Involuntary loss of M  | Animum Essential Coverage                              |                                               | Broker Name: Edit                             |                  |  |  |  |  |  |
| luotes                       |                                       |                                                        |                                               |                                               |                  |  |  |  |  |  |
| roun Management              | Compare Plans                         |                                                        |                                               |                                               | - i              |  |  |  |  |  |
| My Account <                 |                                       | Back to Plan List Download Quote Send Email Save Quote |                                               |                                               |                  |  |  |  |  |  |
| ools <                       |                                       |                                                        |                                               |                                               | < >              |  |  |  |  |  |
| danage Users <               | Plan                                  | SoloCare - 0040010 Apply Remove                        | SoloCare - 0040019 Apply Remove               | SoloCare - 0060038 Apply Remove               |                  |  |  |  |  |  |
| t History                    | Average Monthly Premium Per<br>Member | \$332.01                                               | \$271.80                                      | \$355.85                                      |                  |  |  |  |  |  |
|                              | Total Monthly Premium                 | \$332.01                                               | \$271.80                                      | \$355.85                                      |                  |  |  |  |  |  |
|                              | Network                               | Find a provider                                        | Find a provider                               | Find a provider PHCS                          |                  |  |  |  |  |  |
|                              | Details                               |                                                        |                                               |                                               |                  |  |  |  |  |  |
|                              | Plan Type                             | PPO                                                    | PPO                                           | PPO                                           |                  |  |  |  |  |  |
|                              | Annual deductible                     | \$2,500.00 per person   \$5,000.00 per group           | \$6,200.00 per person   \$12,400.00 per group | \$5,850.00 per person   \$11,700.00 per group |                  |  |  |  |  |  |
|                              | Co-insurance                          | 0.2                                                    | 0.5                                           | 0                                             |                  |  |  |  |  |  |
|                              | Out-of-Pocket Maximum                 | \$6,850.00 per person   \$13,700.00 per group          | \$6,850.00 per person   \$13,700.00 per group | \$6,850.00 per person   \$13,700.00 per group |                  |  |  |  |  |  |
|                              | Out-of-Network Coverage               | Yes                                                    | Yes                                           | Yes                                           |                  |  |  |  |  |  |
|                              | Primary Care Physician<br>Required    | No                                                     | No                                            | No                                            |                  |  |  |  |  |  |
|                              | Specialist Referrals Required         | No                                                     | No                                            | No                                            |                  |  |  |  |  |  |
|                              | HSA Eligible                          | No                                                     | No                                            | No                                            |                  |  |  |  |  |  |
|                              | Office Visits                         |                                                        |                                               |                                               |                  |  |  |  |  |  |
|                              | Primary Care Pl                       |                                                        |                                               | No                                            |                  |  |  |  |  |  |
|                              | Required                              | See plan company                                       | isons                                         |                                               |                  |  |  |  |  |  |
|                              | Specialist Refer                      | see plan compar                                        | 150115                                        | No                                            |                  |  |  |  |  |  |
|                              | Office Visit for F<br>Physician (PCP) | Use the direction                                      | nal arrows to view                            | \$20.00                                       |                  |  |  |  |  |  |
|                              |                                       | comparisons for                                        | more than three                               |                                               |                  |  |  |  |  |  |
|                              |                                       | plans                                                  |                                               |                                               |                  |  |  |  |  |  |

IFP ONLY

# Saving a Quote

|                   | Save Quote           | ×           |                                                                                                    |
|-------------------|----------------------|-------------|----------------------------------------------------------------------------------------------------|
|                   |                      |             |                                                                                                    |
|                   | Applicant First Name |             | 3.6                                                                                                    |
|                   | Applicant Last Name  | *:          |                                                                                                    |
| · International · | Note                 | ist         | the party of the local division of the local division of the local |
|                   |                      |             |                                                                                                    |
|                   |                      | 4           |                                                                                                    |
|                   |                      |             |                                                                                                    |
|                   |                      | Save Cancel |                                                                                                    |
|                   |                      |             |                                                                                                    |
|                   |                      |             |                                                                                                    |
|                   |                      |             |                                                                                                    |
|                   |                      |             |                                                                                                    |
|                   |                      |             |                                                                                                    |
|                   |                      |             |                                                                                                    |
|                   |                      |             |                                                                                                    |
|                   |                      |             |                                                                                                    |
|                   |                      |             |                                                                                                    |
|                   |                      |             |                                                                                                    |
|                   |                      |             |                                                                                                    |
|                   |                      |             |                                                                                                    |
|                   |                      |             |                                                                                                    |
|                   |                      |             |                                                                                                    |
|                   |                      |             |                                                                                                    |
|                   |                      |             |                                                                                                    |
|                   |                      |             |                                                                                                    |
|                   |                      |             |                                                                                                    |
|                   |                      |             |                                                                                                    |
|                   |                      |             |                                                                                                    |
|                   |                      |             |                                                                                                    |

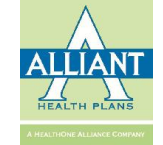

IFP ONLY

# Emailing a Quote

| Send Email To:<br>CC 12<br>Arid CC Send Cancel                                                                                                    |  |
|----------------------------------------------------------------------------------------------------|--|
| Add CC Send Cancel                                                                                                    |  |
|                                                                                                    |  |
| A server of a server of the server of the se |  |
|                                                                                                    |  |
|                                                                                                    |  |
|                                                                                                    |  |
| A DECISION OF A DECISION OF A DECISIONO OF A DECISIONO OF A DECISIONO OF A DECISIONO OF A DECISIONO  |  |
| Image: state state                   |  |

using the Add CC button

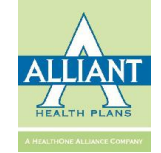

SoloCare

# Download a Quote

| SoloCare |  |
|----------|--|
| $\cup$   |  |

**Quote for Member: Joe Test** 

#### Quote for Member: Joe Test

| Date: 10/12/2016                             | P | Plan Name:SoloCare - 0040010 |
|----------------------------------------------|---|------------------------------|
| Scott March March                            |   | Metal Level:Silver           |
| Street Sector (Sector)                       |   | Network: AHP Network         |
| Broker Email: blake@adcockfinancialgroup.com |   |                              |
|                                              |   |                              |

Premium Rate Summary

| Rate effective on for Compliant plan<br>with Alliant Health Plans |                    |              |                |                 |             |  |
|-------------------------------------------------------------------|--------------------|--------------|----------------|-----------------|-------------|--|
| Plan Name                                                         | SoloCare - 0040010 | HIOS Plan ID | 83761GA0040010 | Monthly Premium | \$ 5,236.56 |  |

Premium Rate Member Detail

| Relationship | First Name | Last Name | DOB        | Rating Area    | Age of Member | Monthly Premium |
|--------------|------------|-----------|------------|----------------|---------------|-----------------|
| Subscriber   | Joe        | Test      | 08/09/1976 | Rating Area 13 | 40            | \$ 347.16       |

| Plan                                             | SoloCare - 0040019                               | SoloCare - 0040010                               | SoloCare - 0060028                               |
|--------------------------------------------------|--------------------------------------------------|--------------------------------------------------|--------------------------------------------------|
| Total Monthly<br>Premium                         | \$284.20                                         | \$347.16                                         | \$408.36                                         |
| Network                                          | Find a Provider                                  | Find a Provider                                  | Find a Provider                                  |
| Details                                          |                                                  |                                                  |                                                  |
| Plan Type                                        | PPO                                              | PPO                                              | PPO                                              |
| Annual deductible                                | \$6,200.00 per person   \$12,400.00<br>per group | \$2,500.00 per person   \$5,000.00<br>per group  | \$1,850.00 per person   \$3,700.00<br>per group  |
| Co-insurance                                     | 0.5                                              | 0.2                                              | 0.45                                             |
| Out-of-Pocket Maximum                            | \$6,850.00 per person   \$13,700.00<br>per group | \$6,850.00 per person   \$13,700.00<br>per group | \$6,850.00 per person   \$13,700.00<br>per group |
| Out-of-Network Coverage                          | Yes                                              | Yes                                              | Yes                                              |
| Primary Care Physician Required                  | No                                               | No                                               | No                                               |
| Specialist Referrals Required                    | No                                               | No                                               | No                                               |
| HSA Eligible                                     | No                                               | No                                               | No                                               |
| Office Visits                                    |                                                  |                                                  |                                                  |
| Primary Care Physician Required                  | No                                               | No                                               | No                                               |
| Specialist Referrals Required                    | No                                               | No                                               | No                                               |
| Office Visit for Primary Care Physician<br>(PCP) | \$85.00                                          | \$30.00                                          | \$20.00                                          |
| Office Visit for Specialist                      | \$125.00                                         | \$50.00                                          | \$20.00                                          |
| Chiropractic Office Visit                        | \$85.00                                          | \$30.00                                          | \$20.00                                          |
| Urgent Care                                      | \$75.00                                          | \$75.00                                          | \$75.00                                          |
| X-Ray, MRI, PET, and CAT                         | 50% Coinsurance after deductible                 | 20% Coinsurance after deductible                 | 45% Coinsurance after deductible                 |
| Inpatient Mental Health/Substance<br>Abuse       | 50% Coinsurance after deductible                 | 20% Coinsurance after deductible                 | 45% Coinsurance after deductible                 |
| Rehabilitative/Habilitative Services             | 50% Coinsurance after deductible                 | 20% Coinsurance after deductible                 | 45% Coinsurance after deductible                 |
| Preventive Care                                  |                                                  |                                                  |                                                  |
| Annual Preventive Health Exam                    | No Charge                                        | No Charge                                        | No Charge                                        |
| Annual Preventive OB-GYN Exam                    | No Charge                                        | No Charge                                        | No Charge                                        |
| Well Baby Care                                   | 50% Coinsurance after deductible                 | 20% Coinsurance after deductible                 | No Charge                                        |
| Prescription Drug Benefit                        |                                                  |                                                  |                                                  |
| Generic Drugs                                    | \$0.00                                           | \$15.00                                          | \$10.00                                          |
| Preferred Drugs                                  | \$0.00                                           | \$50.00                                          | \$35.00                                          |
| Non Preferred Drugs                              | \$0.00                                           | \$150.00                                         | \$60.00                                          |
| Specialty Drugs                                  | 50% Coinsurance after deductible                 | 20% Coinsurance after deductible                 | 45% Coinsurance after deductible                 |
| Hospital Services                                |                                                  |                                                  |                                                  |
| Emergency Room                                   | \$500.00                                         | \$250.00                                         | \$250.00                                         |
| Outpatient Surgery                               | 60% Coinsurance after deductible                 | 20% Coinsurance after deductible                 | 45% Coinsurance after deductible                 |
| Hospitalization                                  | 50% Coinsurance after deductible                 | 20% Coinsurance after deductible                 | 45% Coinsurance after deductible                 |
| X-Ray, MRI, PET, and CAT                         | 50% Coinsurance after deductible                 | 20% Coinsurance after deductible                 | 45% Coinsurance after deductible                 |

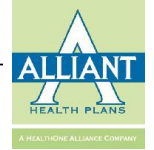

Page 4 / 5

Note: Your quote includes all ACA-related fees

10/12/2016

**IFP ONLY** 

# To Apply

| lember Quote                          |                                               |                                               | & Home ⇒ Member                               | Quote |
|---------------------------------------|-----------------------------------------------|-----------------------------------------------|-----------------------------------------------|-------|
| 1 Subsciber Info                      | Choo                                          | se Plans                                      |                                               |       |
| lan Summary                           |                                               |                                               |                                               | -     |
| Zip Code: 30720                       | County: Whitfield                             |                                               | Coverage Start Date: 12/01/2016               |       |
| DOB: 02/02/1976                       |                                               |                                               |                                               |       |
| Smoker Status: Self: Non Smoke        | Spouse: Non Smoker                            |                                               |                                               |       |
| Special Event: Involuntary loss of M  | linimum Essential Coverage                    |                                               | Broker Name: Edit                             |       |
|                                       |                                               |                                               |                                               |       |
| ompare Plans                          |                                               |                                               |                                               | _     |
|                                       |                                               |                                               |                                               |       |
|                                       | Back to Pla                                   | n List Download Quote Send Email Save Quote   |                                               |       |
|                                       |                                               |                                               |                                               |       |
|                                       |                                               |                                               |                                               |       |
| Plan                                  | SoloCare - 0040010 Apply Remove               | SoloCare - 0040019 Apply Remove               | SoloCare - 0060038 Apply Remove               |       |
| Average Monthly Premium Per<br>Member | \$332.01                                      | \$271.80                                      | \$355.85                                      |       |
| Total Monthly Premium                 | \$332.01                                      | \$271.80                                      | \$355.85                                      |       |
| Network                               | Find a provider                               | Find a provider                               | Find a provider PHCS                          |       |
| Details                               |                                               |                                               |                                               |       |
| Plan Type                             | PPO                                           | PPO                                           | PPO                                           |       |
| Annual <mark>deductibl</mark> e       | \$2,500.00 per person   \$5,000.00 per group  | \$6,200.00 per person   \$12,400.00 per group | \$5,850.00 per person   \$11,700.00 per group |       |
| Co-insurance                          | 0.2                                           | 0.5                                           | 0                                             |       |
| Out-of-Pocket Maximum                 | \$6,850.00 per person   \$13,700.00 per group | \$6,850.00 per person   \$13,700.00 per group | \$6,850.00 per person   \$13,700.00 per group |       |
| Out-of-Network Coverage               | Yes                                           | Yes                                           | Yes                                           |       |
| Primary Care Physician<br>Required    | No                                            | No                                            | No                                            |       |
| Specialist Referrals Required         | No                                            | No                                            | No                                            |       |
| HSA Eligible                          | No                                            | No                                            | No                                            |       |
| Office Visits                         |                                               |                                               |                                               |       |
| Primary Care Physician<br>Required    | No                                            | No                                            | No                                            |       |
| Specialist Referrals Required         | No                                            | No                                            | No                                            |       |
| Office Visit for Primary Care         | \$30,00                                       |                                               |                                               |       |
| Physician (PCP)                       |                                               |                                               | 1.1                                           |       |

clicking the Apply button

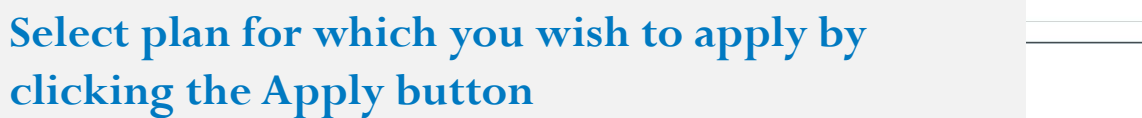

ALLIANT

# Application (page 1)

| Application                                                                                                    |                                                                                                    |                                                                                                    |                      | Home > Finish Application |
|----------------------------------------------------------------------------------------------------|----------------------------------------------------------------------------------------------------|----------------------------------------------------------------------------------------------------|----------------------|---------------------------|
| 1 Information                                                                                                    | 2 Personal Info                                                                                                    | 3 Agreement                                                                                                    | 4 Make Payment       | 5 Success                 |
|                                                                                                    |                                                                                                    |                                                                                                    |                      |                           |
| Plan Summary                                                                                                    |                                                                                                    |                                                                                                    |                      | Edit Application Info 🚽   |
| Plan Name: SoloCare - 0040010 Edit<br>Zip Code: 30701<br>Date of the special event: 10/01/2016                                                                                                    | Applicable for: Subscriber<br>County: Gordon<br>Agent:                                                                                                    | Total Premium: \$347.16<br>Coverage Start Date: 12/01/2016 DOB: 08/09/<br>Special event: Involuntary loss of Minimum Essential Covera                                              | 1976 No Smoker<br>ge |                           |
| Tips to Complete Your Application                                                                                                    |                                                                                                    |                                                                                                    |                      |                           |
| Please allow approximately 20 minutes to con                                                                                                    | nplete your application. Short on time? Dor                                                                                                    | 't worry. You will be able to save your application and finish at a la                                                                                                    | ater time.           |                           |
| Have you been working with professional insura                                                                                                    | nce agent?                                                                                                    |                                                                                                    |                      |                           |
| <ul> <li>Check Alliants In-Network provider network a</li> <li>Please have available the following informatic</li> <li>You can pay for your first month's premium by</li> <li>Since this is an electronic application, typing y</li> <li>To avoid errors, <u>only</u> use the buttons on the a</li> <li>Special Enrollment Events (use only if applyin</li> </ul> | and pharmacy lists to ensure your provider is i<br>on for all applicants: social security number, d<br>r credit card, Electronic Funds Transfer or by n<br>our name in requested signature boxes is con<br>pplication website to move forward or back ir<br>ag due to a qualifying event outside of Oper | n network .<br>late of birth and address.<br>nailling in a check.<br>sidered your electronic signature.<br>sidered your browser's Back or Forward buttons.<br>• <b>Enrollment)</b> |                      |                           |
| Please select a special event:                                                                                                    |                                                                                                    |                                                                                                    |                      |                           |
| Involuntary loss of Minimum Essential Cov                                                                                                    | verage v                                                                                                    |                                                                                                    |                      |                           |
| Please provide the date of the special event                                                                                                    | 3                                                                                                    |                                                                                                    |                      |                           |
| 10/01/2016                                                                                                    | <b>#</b>                                                                                                    |                                                                                                    |                      |                           |
| Have you been working with professional in<br>Yes No                                                                                                    | isurance agent?                                                                                                    | •                                                                                                    |                      |                           |
| Disclaimer: Using a professional insurance age                                                                                                    | ent will not lower/raise your premium.                                                                                                    |                                                                                                    |                      |                           |
|                                                                                                    |                                                                                                    | Start Application                                                                                                    |                      | /                         |

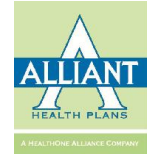

# Quotes

| AIRTIANDATION                  |               | First Name:           |                     |          |           | La         | st Name:   |            |         |                            | DOB:                      | <b></b> |        |
|--------------------------------|---------------|-----------------------|---------------------|----------|-----------|------------|------------|------------|---------|----------------------------|---------------------------|---------|--------|
| 🔁 Dashboard                    | La            | st Modify Date From:  | 08/12/2016          | m        |           |            | To:        | 10/12/2016 |         | <b>**</b>                  | Broker:                   | Ŧ       |        |
| Member Management              | ~ Cover       | age Start Date From:  | 08/12/2016          | Ê        |           |            | To:        |            |         |                            | Status:                   | Ŧ       |        |
| Q, Search Member               |               |                       |                     |          |           |            |            |            |         |                            |                           | Courth  |        |
| Q Search Individual Applicatio | n             |                       |                     |          |           |            |            |            |         |                            |                           | Search  |        |
| Quote New Member               |               |                       |                     |          |           |            |            |            |         |                            |                           |         |        |
| Croup Manager                  | Quotes        |                       |                     |          |           |            |            |            |         |                            |                           |         |        |
|                                | First Name    | Last Name             | Coverage Start Date | Zip Code | County    | DOB        | Persons    |            | Status  | Note                       | Last Modify Date          | Broker  | Action |
| My Account                     | < Joe         | Test                  | 12/01/2016          | 30701    | Gordon    | 08/09/1976 | Spouse:0,C | hildren:0  | Applied | This is a test quote only. | 10/12/2016 4:07:33 PM     |         | q      |
| r Tools                        | < ddd         | dd                    | 01/01/2017          | 30720    | Whitfield | 11/11/1986 | Spouse:0,0 | hildren:0  | Applied | dd                         | 10/11/2016 10:04:07<br>PM |         | ¢      |
| Manage Users                   | < dd          | dd                    | 01/01/2017          | 30720    | Whitfield | 11/11/1986 | Spouse:0,C | hildren:0  | Applied | dd                         | 10/11/2016 10:00:58<br>PM |         | •6     |
|                                | test          | testffffeeeff10112016 | 01/01/2017          | 30720    | Whitfield | 11/11/2000 | Spouse:0,C | hildren:0  | Applied | test                       | 10/11/2016 9:29:24 PM     |         | ~      |
|                                | tets          | testffffff11112016    | 01/01/2017          | 30720    | Whitfield | 11/11/2000 | Spouse:0,C | hildren :0 | Applied | test                       | 10/11/2016 9:25:18 PM     | 1       | 48     |
|                                | test          | testfff10112016       | 11/01/2016          | 30720    | Whitfield | 11/11/2000 | Spouse:0,C | hildren:0  | Applied | teswt                      | 10/11/2016 9:03:17 PM     | -       | 46     |
|                                | test          | testff10112016        | 01/01/2017          | 30720    | Whitfield | 11/11/2000 | Spouse:0,0 | hildren :0 | Applied | test                       | 10/11/2016 8:59:56 PM     |         | ¢      |
|                                | Test          | Fountain              | 01/01/2017          | 30705    | Murray    | 06/22/1974 | Spouse:0,C | hildren:0  | Applied |                            | 10/9/2016 10:28:41 PM     | -       | ¢      |
|                                | test          | test10092016          | 01/01/2017          | 30720    | Whitfield | 11/11/2000 | Spouse:0,C | hildren:0  | Applied | test                       | 10/9/2016 10:16:42 PM     |         | ¢      |
|                                | test092820162 | test                  | 12/01/2016          | 30720    | Whitfield | 10/11/1980 | Spouse:1,C | hildren :1 | Applied | test                       | 10/5/2016 11:43:06 AM     |         |        |

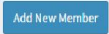

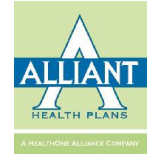

# Quotes (cont'd)

| N NAVIGATION                           |       |            | First Name:          |                     |          |           | La                  | st Name:   |             |         |                            | DOB:                | <b>#</b> |   |
|----------------------------------------|-------|------------|----------------------|---------------------|----------|-----------|---------------------|------------|-------------|---------|----------------------------|---------------------|----------|---|
| Dashboard                              |       | La         | st Modify Date From: | 08/12/2016          | Ê        |           |                     | To:        | 10/12/2016  |         | <b>60</b>                  | Broker:             | Ţ        |   |
| Mem <mark>b</mark> er Management       | ~     | Course     | age Start Date From: | 08/12/2016          | 69       |           |                     | To!        |             |         | 60                         | Ctature             |          |   |
| earch Member                           |       | Cover      | age start bate rion. | 08/12/2010          | E        |           |                     | 10.        |             |         |                            | Status              |          |   |
| Search Individua <mark>l</mark> Applic | ation |            |                      |                     |          |           |                     |            |             |         |                            |                     | Search   |   |
| Quote New Member                       |       |            |                      |                     |          |           |                     |            |             |         |                            |                     |          |   |
| Quotes                                 |       | Quotes     |                      |                     |          |           |                     |            |             |         |                            |                     |          |   |
| Group Management                       | ×     | First Name | Last Name            | Coverage Start Date | Zip Code | County    | DOB                 | Persons    |             | Status  | Note                       | Last Modify Date    | e Broker |   |
| My Account                             | ×     | Joe        | Test                 | 12/01/2016          | 30701    | Gordon    | 08/09/1976          | Spouse:0,0 | Children :0 | Applied | This is a test quote only. | 10/12/2016 4:0      | 7:33 PM  | ( |
| Tools                                  | ×     | ddd        | dd                   | 01/01/2017          | 30720    | Whitfield | 11/11/1986          | Spouse:0,0 | Children :0 | Applied | dd                         | 10/11/2016 10<br>PM | 04:07    | 1 |
| Manage Users                           | <     | dd         | dd                   | 01/01/2017          | 30720    | Whitfield | 11/11/1986          | Spouse:0,0 | Children :0 | Applied | dd                         | 10/11/2016 10<br>PM | :00:58   |   |
|                                        |       | test       | testfffeeeff10112016 | 01/01/2017          | 30720    | Whitfield | 11/11/2000          | Spouse:0,0 | children:0  | Applied | test                       | 10/11/2016 9:2      | 9:24 PM  |   |
|                                        |       | tets       | testfffff11112016    | 01/01/2017          | 30720    | Whitfield | 11/11/2000          | Spouse:0,0 | Children:0  | Applied | test                       | 10/11/2016 9:2      | 5:18 PM  |   |
|                                        |       | test       | testfff10112016      | 11/01/2016          | 30720    | Whitfield | 11/1 <b>1/20</b> 00 | Spouse:0,0 | Children :0 | Applied | teswt                      | 10/11/2016 9:0      | 3:17 PM  |   |
|                                        |       | test       | testff10112016       | 01/01/2017          | 30720    | Whitfield | 11/11/2000          | Spouse:0,0 | Children :0 | Applied | test                       | 10/11/2016 8:5      | 9:56 PM  |   |
|                                        |       | Test       | Fountain             | 01/01/2017          | 30705    | Murray    | 06/22/1974          | Spouse:0,0 | Children :0 | Applied |                            | 10/9/2016 10:2      | 8:41 PM  |   |
|                                        |       | test       | test10092016         | 01/01/2017          | 30720    | Whitfield | 11/11/2000          | Spouse:0,0 | Children :0 | Applied | test                       | 10/9/2016 10:1      | 6:42 PM  |   |
|                                        |       |            |                      |                     |          |           |                     |            |             |         |                            |                     |          |   |

- Search for a saved quote
- Filter by status, or any other field header
- Use action gears to continue from quote into application

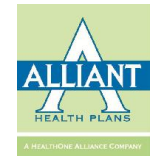

# **Search Individual Applications**

| Search Individu<br>Search | ual Application          |            |        |                    |                     |            |                     |                      | A inc  | ividual Enrollments | <ul> <li>Search Individual approaction</li> <li>Search</li> </ul> |
|---------------------------|--------------------------|------------|--------|--------------------|---------------------|------------|---------------------|----------------------|--------|---------------------|-------------------------------------------------------------------|
|                           | Applicant Last Name      | Last Name  |        |                    |                     |            | Date of Birth       |                      |        | Ě                   |                                                                   |
|                           | Applicant First Name     | First Name |        |                    |                     |            | Broker              |                      |        |                     | v                                                                 |
|                           | Last Modify Date From    | 08/12/2016 |        |                    | <b>#</b>            |            | То                  | 10/12/2016           |        | 600                 | ð                                                                 |
|                           | Coverage Start Date From | 11/01/2016 |        |                    | <b>#</b>            |            | То                  |                      |        | <u>م</u>            | ð                                                                 |
|                           | Status                   |            |        |                    | •                   |            |                     |                      |        |                     |                                                                   |
| Enrollments               |                          |            |        |                    |                     |            |                     |                      |        |                     | -                                                                 |
| Applicant First Name      | Applicant Last Name      | DOB        | Gender | Plan Name          | Status              |            | Coverage Start Date | Last Modify Date     | Broker | ACTION              | K                                                                 |
|                           |                          | 02/14/1959 | F      | SoloCare - 0040017 | Waiting for QLE cor | nfirmation | 11/01/2016          | 10/3/2016 3:49:50 PM |        | Continue A          | pplication                                                        |
|                           | • You ma                 | y viev     | w al   | l indivi           | dual ap             | plica      | tions b             | y simply             |        | Continue A          | pplication Delete                                                 |
|                           | selectin                 | ng the     | e Sea  | arch but           | tton in             | the to     | op righ             | nt-hand              |        | Continue A          | pplication Delete                                                 |

corner without entering any search criteria

- Use as many or as few search fields as you wish to locate an individual application
- Default view shows the two most recent months of quotes
- Continue an application already in process

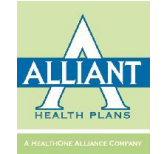

Delete

Continue Application

# My Account

| arch Member ID                                                                                                  | My Account                                                                                                    |                  |                 |                                                                                                    |                                                                                                    |                | de Hama - de Huis                                                                                                    |
|----------------------------------------------------------------------------------------------------|----------------------------------------------------------------------------------------------------|------------------|-----------------|----------------------------------------------------------------------------------------------------|----------------------------------------------------------------------------------------------------|----------------|----------------------------------------------------------------------------------------------------|
|                                                                                                    | My Account                                                                                                    |                  |                 |                                                                                                    |                                                                                                    |                | <b>203</b> Home > <b>203</b> MyA                                                                                                    |
| NAVIGATION                                                                                                    | Broker Summary                                                                                                    |                  |                 |                                                                                                    |                                                                                                    |                |                                                                                                    |
| Dashboard                                                                                                    | Broker Name:                                                                                                    |                  |                 |                                                                                                    | Office Phone #:                                                                                                    |                |                                                                                                    |
|                                                                                                    | Mobile Phone #:                                                                                                    |                  | ted manufacture | and a second second second second second second second second second second second second second second second         |                                                                                                    |                |                                                                                                    |
| Member Management <                                                                                             | Commission Information                                                                                                    |                  |                 |                                                                                                    |                                                                                                    |                |                                                                                                    |
| Group Management <                                                                                              | Paid Date                                                                                                    | View Commission  |                 |                                                                                                    |                                                                                                    |                |                                                                                                    |
|                                                                                                    | 04/2016                                                                                                    |                  |                 |                                                                                                    |                                                                                                    |                |                                                                                                    |
| Ay Account                                                                                                    | 03/2016                                                                                                    |                  |                 |                                                                                                    |                                                                                                    |                |                                                                                                    |
| Ay Account                                                                                                    | 02/2016                                                                                                    | Supplemental Com | mission         |                                                                                                    |                                                                                                    |                |                                                                                                    |
| hange Password                                                                                                  | 01/2016                                                                                                    |                  |                 |                                                                                                    |                                                                                                    |                |                                                                                                    |
| Access Permissions                                                                                              | 11/2015                                                                                                    |                  |                 |                                                                                                    |                                                                                                    |                |                                                                                                    |
| Access Broker Accounts                                                                                          |                                                                                                    |                  |                 |                                                                                                    |                                                                                                    |                |                                                                                                    |
| aols <                                                                                                    | Assigned Groups                                                                                                    |                  |                 |                                                                                                    |                                                                                                    |                |                                                                                                    |
|                                                                                                    | Group Name                                                                                                    |                  | Group ID        | Effective Date                                                                                                    | Term Date                                                                                                    | Active Members | Detail                                                                                                    |
| Part of the second second second second second second second second second second second second second second s |                                                                                                    |                  |                 |                                                                                                    |                                                                                                    |                |                                                                                                    |
| lanage Users <                                                                                                  | ingene seres                                                                                                    |                  |                 | 7/1/2009                                                                                                    | 12/31/9999                                                                                                    |                | 0 View                                                                                                    |
| Manage Users <<br>t History                                                                                     | Same and<br>Report from Section                                                                                                    |                  |                 | 7/1/2009<br>9/1/2009                                                                                                   | 12/31/9999<br>12/31/9999                                                                                                    |                | 0 View                                                                                                    |
| Manage Users <                                                                                                  | Tana and<br>Mana and Anna<br>Mana and Anna                                                                                                    |                  |                 | 7/1/2009<br>9/1/2009<br>9/1/2009                                                                                       | 12/31/9999<br>12/31/9999<br>12/31/9999                                                                                                    |                | 0 View<br>0 View<br>0 View                                                                                                    |
| fanage Users c                                                                                                  | North Anna<br>Martin Maria<br>Teo Yon Anna A<br>Martin Maria                                                                                                    |                  |                 | 7/1/2009<br>9/1/2009<br>9/1/2009<br>4/1/2010                                                                           | 12/31/9999<br>12/31/9999<br>12/31/9999<br>12/31/9999                                                                                                    |                | 0 View<br>0 View<br>0 View<br>0 View                                                                                                    |
| fanage Users <                                                                                                  | New York Anna Anna Anna Anna Anna Anna Anna Ann                                                                                                    |                  |                 | 7/1/2009<br>9/1/2009<br>9/1/2009<br>4/1/2010<br>6/1/2010                                                               | 12/31/9999<br>12/31/9999<br>12/31/9999<br>12/31/9999<br>12/31/9999                                                                                                    |                | 0 View<br>0 View<br>0 View<br>0 View<br>0 View                                                                                                    |
| Manage Users <                                                                                                  | Nerie and<br>Reserved and<br>Neries and and<br>Self-lands of<br>Constants<br>Managements                                                                                                    |                  |                 | 7/1/2009<br>9/1/2009<br>9/1/2009<br>4/1/2010<br>6/1/2010<br>1/1/2011                                                   | 12/31/9999<br>12/31/9999<br>12/31/9999<br>12/31/9999<br>12/31/9099<br>12/31/2015<br>12/31/9999                                                                                                    |                | 0 View 0 View 0 View 0 View 0 View 0 View 0 View 0 View                                                                                                    |
| tanage Users <                                                                                                  | North State<br>March State Marca<br>March State Marca<br>Marca Marca<br>Marca Marca<br>Marca Marca<br>Marca Marca<br>Marca Marca<br>Marca Marca                                                                                                    |                  |                 | 7/1/2009<br>9/1/2009<br>9/1/2009<br>4/1/2010<br>6/1/2010<br>1/1/2011<br>3/1/2011                                       | 12/31/9999<br>12/31/9999<br>12/31/9999<br>12/31/9999<br>12/31/2015<br>12/31/2015<br>12/31/9999<br>2/29/2016                                                                                                    |                | 0 View 0 View 0 View 0 View 0 View 0 View 0 View 0 View                                                                                                    |
| Aanage Users <                                                                                                  | North State<br>Marchine Annual<br>State State of<br>Marchine State<br>State State<br>State State<br>State State<br>State State                                                                                                    |                  |                 | 7/1/2009<br>9/1/2009<br>9/1/2009<br>4/1/2010<br>6/1/2010<br>1/1/2011<br>3/1/2011<br>2/1/2011                           | 12/31/9999<br>12/31/9999<br>12/31/9999<br>12/31/9999<br>12/31/2015<br>12/31/9999<br>2/29/2016<br>12/31/9999                                                                                                    |                | 0 View 0 View 0 View 0 View 0 View 0 View 0 View 0 View 0 View 0 View                                                                                                    |
| tanage Users <                                                                                                  | Nerri IIII<br>Neerri IIII<br>Nerri IIII Neerri<br>Metri IIII<br>Neerri III<br>Neerri III<br>Neerri III<br>Neerri III<br>Neerri III                                                                                                    |                  |                 | 7/1/2009<br>9/1/2009<br>9/1/2009<br>4/1/2010<br>6/1/2010<br>1/1/2011<br>3/1/2011<br>2/1/2011<br>3/1/2011               | 12/31/9999<br>12/31/9999<br>12/31/9999<br>12/31/9999<br>12/31/2015<br>12/31/9999<br>2/29/2016<br>12/31/9999<br>12/31/9999                                                                                                    |                | 0 View 0 View 0 View 0 View 0 View 0 View 0 View 0 View 0 View 0 View 0 View 0 View                                                                                                    |
| tanage Users <                                                                                                  | Nort - Sold<br>Nacional Sold<br>North - Sold Sold<br>Million Sold<br>North - Sold<br>North - Sold<br>North - Sold<br>North - Sold<br>North - Sold<br>North - Sold<br>North - Sold<br>North - Sold                                                                                                    |                  |                 | 7/1/2009<br>9/1/2009<br>9/1/2009<br>4/1/2010<br>6/1/2010<br>1/1/2011<br>3/1/2011<br>2/1/2011<br>10/1/2011              | 12/31/9999<br>12/31/9999<br>12/31/9999<br>12/31/2015<br>12/31/2015<br>2/29/2016<br>12/31/9999<br>12/31/9999<br>12/31/9999                                                                                                    |                | 0         View           0         View                                                                                                    |
| tanage Users <                                                                                                  |                                                                                                    |                  |                 | 7/1/2009<br>9/1/2009<br>9/1/2010<br>4/1/2010<br>6/1/2010<br>1/1/2011<br>3/1/2011<br>2/1/2011<br>10/1/2011<br>10/1/2011 | 12/31/9999<br>12/31/9999<br>12/31/9999<br>12/31/2015<br>12/31/2015<br>2/29/2016<br>12/31/9999<br>12/31/9999<br>12/31/9999                                                                                                    |                | 0         View           0         View           0         View           0         View           0         View           0         View           0         View           0         View           0         View           0         View           0         View           0         View           0         View           0         View                                                                                                    |
| tanage Users <                                                                                                  | Nerro and<br>Nerro and<br>Nerro and and<br>Millian and<br>Millian | 1                |                 | 7/1/2009<br>9/1/2009<br>9/1/2009<br>4/1/2010<br>6/1/2010<br>1/1/2011<br>3/1/2011<br>2/1/2011<br>10/1/2011<br>1/1/2012  | 12/31/9999<br>12/31/9999<br>12/31/9999<br>12/31/2015<br>12/31/2015<br>2/29/2016<br>12/31/9999<br>12/31/9999<br>12/31/9999<br>12/31/9999                                                                                                    |                | 0         View           0         View           0         View           0         View           0         View           0         View           0         View           0         View           0         View           0         View           0         View           0         View           0         View           0         View                                                                                                    |
| et you                                                                                                    | r individual b                                                                                                    | oroker infor     | mation          | 7/1/2009<br>9/1/2009<br>9/1/2009<br>4/1/2010<br>6/1/2010<br>1/1/2011<br>3/1/2011<br>2/1/2011<br>10/1/2011<br>1/1/2012  | 12/31/9999<br>12/31/9999<br>12/31/9999<br>12/31/2015<br>12/31/2015<br>12/31/9999<br>2/29/2016<br>12/31/9999<br>12/31/9999<br>12/31/9999<br>12/31/9999<br>12/31/9999<br>2015                                                                                                    |                | 0         View           0         View                                                                            |
| tanage Users <<br>History                                                                                       | r individual b                                                                                                    | oroker infor     | mation          | 7/1/2009<br>9/1/2009<br>9/1/2009<br>4/1/2010<br>6/1/2010<br>1/1/2011<br>3/1/2011<br>2/1/2011<br>10/1/2011<br>1/1/2012  | 12/31/9999<br>12/31/9999<br>12/31/9999<br>12/31/2015<br>12/31/2015<br>12/31/9999<br>2/29/2016<br>12/31/9999<br>12/31/9999<br>12/31/999<br>12/31/999<br>12/31/99<br>12/31/999<br>12/31/999<br>12/31/99<br>12/31/99<br>12/31/999<br>12/31/99<br>12/31/99<br>12/31/99<br>12/31/9 |                | 0         View           0         View           0         View |

• View book of business

•

.

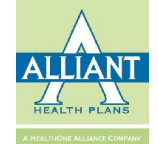

#### View Commission: Billing Summary

| Billing Summary |        |           |  |
|-----------------|--------|-----------|--|
| Name            | ID No. | Inv. Amt. |  |
|                 |        |           |  |
|                 |        |           |  |
|                 |        |           |  |
|                 |        |           |  |
|                 |        |           |  |
|                 |        |           |  |
|                 |        |           |  |
|                 |        |           |  |
|                 |        |           |  |
|                 |        |           |  |
|                 |        |           |  |
|                 |        |           |  |
|                 |        |           |  |
|                 |        |           |  |
|                 |        |           |  |
|                 |        |           |  |
|                 |        |           |  |
|                 |        |           |  |
|                 |        |           |  |
|                 |        |           |  |
|                 |        |           |  |
|                 |        |           |  |
|                 |        |           |  |
|                 |        |           |  |
|                 |        |           |  |

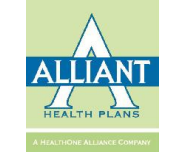

# **Payment & Commission Summary**

| Name                                               | ID No. | Paid Amt. | Rate | Commissions |
|----------------------------------------------------|--------|-----------|------|-------------|
| Commercial                                         |        |           |      |             |
|                                                    |        |           |      |             |
|                                                    |        |           |      |             |
|                                                    |        |           |      |             |
|                                                    |        |           |      |             |
|                                                    |        |           |      |             |
|                                                    |        |           |      |             |
|                                                    |        |           |      |             |
|                                                    |        |           |      |             |
|                                                    |        |           |      |             |
|                                                    |        |           |      |             |
|                                                    |        |           |      |             |
|                                                    |        |           |      |             |
| Bolicogo Commission II<br>Anticipation II          |        |           |      | -           |
| 2avment & Commission Summary                       |        |           |      |             |
| Payment & Commission Summary<br>Name               | ID No. | Paid Amt. | Rate | Commissions |
| Payment & Commission Summary<br>Name<br>Commercial | ID No. | Paid Amt. | Rate | Commissions |
| Pavment & Commission Summary<br>Name<br>Commercial | ID No. | Paid Amt. | Rate | Commissions |
| Pavment & Commission Summary<br>Name<br>Commercial | ID No. | Paid Amt. | Rate | Commissions |
| Pavment & Commission Summary<br>Name<br>Commercial | ID No. | Paid Amt. | Rate | Commissions |
| Pavment & Commission Summary<br>Name<br>Commercial | ID No. | Paid Amt. | Rate | Commissions |
| Pavment & Commission Summary<br>Name<br>Commercial | ID No. | Paid Amt. | Rate | Commissions |
| Pavment & Commission Summary<br>Name<br>Commercial | ID No. | Paid Amt. | Rate | Commissions |
| Pavment & Commission Summary<br>Name<br>Commercial | ID No. | Paid Amt. | Rate | Commissions |
| Pavment & Commission Summary<br>Name<br>Commercial | ID No. | Paid Amt. | Rate | Commissions |
| Pavment & Commission Summary<br>Name<br>Commercial | ID No. | Paid Amt. | Rate | Commissions |
| Payment & Commission Summary<br>Name<br>Commercial | ID No. | Paid Amt. | Rate | Commissions |
| Pavment & Commission Summary<br>Name<br>Commercial | ID No. | Paid Amt. | Rate | Commissions |

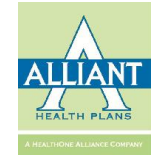

# **Viewing Book of Business**

Assigned Grouns

| Group Name                                                                                                    | Group ID                                                                                                    | Effective Date | Term Date  | Active Members | Detail   |
|----------------------------------------------------------------------------------------------------|----------------------------------------------------------------------------------------------------|----------------|------------|----------------|----------|
| the research of the                                                                                                    | 10.000                                                                                                    | 10/1/2007      | 9/30/2010  |                | 0 View   |
| - day water                                                                                                    |                                                                                                    | 7/1/2008       | 6/30/2011  |                | 0 View   |
| terms of the local days and the local days and the  |                                                                                                    | 11/1/2009      | 10/31/2011 |                | 0 View   |
| 100 - L. C. 100                                                                                                    |                                                                                                    | 6/1/2008       | 5/31/2012  |                | 0 View   |
| 10 10 10 1000                                                                                                    |                                                                                                    | 6/1/2011       | 5/31/2013  |                | 0 View   |
| the figure of the                                                                                                    |                                                                                                    | 7/1/2008       | 6/30/2013  |                | 0 View   |
| And Televing, 14                                                                                                    | 10.000                                                                                                    | 12/1/2012      | 12/31/2013 |                | 0 View   |
| start starts in 1988                                                                                                    |                                                                                                    | 2/1/2010       | 1/31/2014  |                | 0 View   |
| And incompany sectors, in 1986.                                                                                                    |                                                                                                    | 3/1/2011       | 2/28/2014  |                | 0 View   |
| other fight line, of                                                                                                    |                                                                                                    | 4/1/2009       | 3/31/2014  |                | 0 View   |
| Chief States States of California                                                                                                    |                                                                                                    | 4/1/2009       | 3/31/2014  |                | 0 View   |
| Territor of                                                                                                    |                                                                                                    | 8/1/2007       | 7/31/2014  |                | 0 View   |
| Second and                                                                                                    |                                                                                                    | 8/1/2007       | 7/31/2014  |                | 0 View   |
|                                                                                                    |                                                                                                    | 9/1/2011       | 8/31/2014  |                | 0 View   |
| NAME AND POST OF A DECK                                                                                                    | 10.000                                                                                                    | 10/1/2008      | 9/30/2014  |                | 0 View   |
| Part Revenue of California                                                                                                    |                                                                                                    | 11/1/2008      | 10/31/2014 |                | 0 View   |
| Contraction of Contractions                                                                                                    |                                                                                                    | 12/1/2007      | 1/31/2015  |                | 0 View   |
| comparison of the second second                                                                                                    |                                                                                                    | 6/1/2008       | 5/31/2015  |                | 0 View   |
| Manage Manage at                                                                                                    |                                                                                                    | 2/1/2011       | 9/30/2015  |                | 0 View   |
| And American Contents                                                                                                    |                                                                                                    | 11/1/2014      | 10/31/2015 |                | 0 View   |
|                                                                                                    |                                                                                                    | 11/1/2015      | 11/1/2015  |                | 0 View   |
|                                                                                                    |                                                                                                    | 4/1/2015       | 12/31/2015 |                | 0 View   |
| party decision of the state of                                                                                                    |                                                                                                    | 11/1/2015      | 12/31/2015 |                | 0 View   |
| Number of Contract of Contract |                                                                                                    | 12/1/2007      | 12/31/2015 |                | 0 View   |
| ATTACK TAXABLE                                                                                                    |                                                                                                    | 4/1/2008       | 12/31/2015 |                | 0 View   |
| terre manual de                                                                                                    |                                                                                                    | 5/1/2008       | 12/31/2015 |                | 0 View   |
| take take                                                                                                    |                                                                                                    | 1/1/2009       | 12/31/9999 |                | 627 View |
|                                                                                                    |                                                                                                    | 1/1/2015       | 12/31/9999 |                | 63 View  |
| territologie construction car                                                                                                    |                                                                                                    | 5/1/2011       | 12/31/9999 |                | 4 View   |
| the second second to the                                                                                                    |                                                                                                    | 3/1/2008       | 12/31/9999 |                | 0 View   |
| Information and the USER                                                                                                    |                                                                                                    | 7/1/2008       | 12/31/9999 |                | 0 View   |
| AND THE REAL PROPERTY OF A DESCRIPTION OF A DESCRIPTION O |                                                                                                    | 1/1/2016       | 12/31/9999 |                | 8 View   |
| tell many farmer of 1986                                                                                                    |                                                                                                    | 1/1/2008       | 12/31/9999 |                | 0 View   |
|                                                                                                    |                                                                                                    | 7/1/2008       | 12/31/9999 |                | 5 View   |
| and the second second sec                                                                                                    |                                                                                                    | 9/1/2013       | 12/31/9999 |                | 15 View  |
|                                                                                                    |                                                                                                    | 10/1/2015      | 12/31/9999 |                | 62 View  |
| and finder a state of                                                                                                    |                                                                                                    | 2/1/2008       | 12/31/9999 |                | 1 View   |
| table down income, in                                                                                                    |                                                                                                    | 3/1/2008       | 12/31/9999 |                | 20 View  |
| Contract Annual Contract (1995)                                                                                                    | -                                                                                                    | 10/1/2007      | 12/31/9999 |                | 0 View   |
|                                                                                                    | and an other states of the states of the sta | 12/1/2007      | 12/31/9999 |                | 35 View  |
| And Description                                                                                                    |                                                                                                    | 11/1/2007      | 12/31/9999 |                | 33 View  |
|                                                                                                    |                                                                                                    | 3/1/2011       | 12/31/9999 |                | 22 View  |

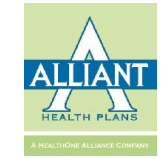

# Change My Password

| Broker Portal                  |                               | out 🕑 🕰                  |
|--------------------------------|-------------------------------|--------------------------|
| Search Member ID Q             | Change Password Control panel | 🍓 Home > Change Password |
| MAIN NAVIGATION                | Change Password               |                          |
| 🛔 Member Management 🧹          | New Password:                 |                          |
| 🖀 Group Management 🛛 <         | Confirm Password:             |                          |
| 🛔 My Account 🗸 🗸               |                               |                          |
| Q My Account Q Change Password |                               |                          |

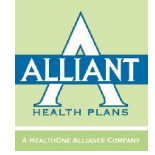

### **Access Permissions**

| ~ | GIGITE LISE Control pane                                                                                                    | 81                        |                                                                                                    |                            |                                                                                             |                                                                                                    |                                                                                                    |                                                                                                    |
|---|----------------------------------------------------------------------------------------------------|---------------------------|----------------------------------------------------------------------------------------------------|----------------------------|---------------------------------------------------------------------------------------------|----------------------------------------------------------------------------------------------------|----------------------------------------------------------------------------------------------------|----------------------------------------------------------------------------------------------------|
|   | The second second                                                                                                    | Grants Access             | To                                                                                                    |                            |                                                                                             |                                                                                                    |                                                                                                    |                                                                                                    |
|   |                                                                                                    | orancorrectoo             |                                                                                                    |                            |                                                                                             |                                                                                                    |                                                                                                    | Grant                                                                                                    |
|   | liser Name                                                                                                    |                           | Member                                                                                                    |                            |                                                                                             | Group                                                                                                    |                                                                                                    | Commission                                                                                                    |
| < |                                                                                                    | Request Edit              | Read Only                                                                                                    | Full Access                | Request Edit                                                                                | Read Only                                                                                                    | Full Access                                                                                                    | 5                                                                                                    |
|   |                                                                                                    |                           |                                                                                                    |                            |                                                                                             |                                                                                                    | 4                                                                                                    |                                                                                                    |
| < |                                                                                                    |                           |                                                                                                    | -                          |                                                                                             | _                                                                                                    |                                                                                                    |                                                                                                    |
|   | the state of the state of the s |                           | 0                                                                                                    | •                          | Brok                                                                                        | ers i                                                                                                    | nav g                                                                                                    | grant access to other agency                                                                                                    |
| ~ |                                                                                                    |                           |                                                                                                    |                            |                                                                                             |                                                                                                    | > 8                                                                                                    | 8- and access to other agency                                                                                                    |
|   |                                                                                                    |                           |                                                                                                    |                            | brok                                                                                        | ers (                                                                                                    | or ass                                                                                                    | sistants to access his/her memb                                                                                                    |
|   | and the second                                                                                                    |                           |                                                                                                    |                            | DION                                                                                        |                                                                                                    |                                                                                                    | sistants to access ms/ ner mem                                                                                                    |
|   |                                                                                                    |                           |                                                                                                    | •                          | Brok                                                                                        | ers i                                                                                                    | nav o                                                                                                    | grant access to other agency                                                                                                    |
| ) |                                                                                                    |                           |                                                                                                    |                            | DIUN                                                                                        |                                                                                                    | may g                                                                                                    | grant access to other agency                                                                                                    |
|   |                                                                                                    |                           |                                                                                                    |                            | brok                                                                                        | ore (                                                                                                    | NR 266                                                                                                    | sistants to access his /her                                                                                                    |
|   | State Street                                                                                                    |                           |                                                                                                    |                            | DIOK                                                                                        |                                                                                                    | JI ass                                                                                                    | sistants to access ms/ ner                                                                                                    |
| < | inter the second                                                                                                    |                           |                                                                                                    |                            | 0.000                                                                                       |                                                                                                    |                                                                                                    | nformation                                                                                                    |
|   |                                                                                                    | 0                         |                                                                                                    |                            | com                                                                                         | IIISS                                                                                                    | ION II                                                                                                    | mormation                                                                                                    |
| < |                                                                                                    |                           |                                                                                                    |                            | 1                                                                                           |                                                                                                    |                                                                                                    |                                                                                                    |
|   |                                                                                                    |                           |                                                                                                    |                            |                                                                                             |                                                                                                    |                                                                                                    |                                                                                                    |
|   |                                                                                                    | Q Grant LIST Control pant | C Grant LIST Control panel  Grants Access  Grants Access  Grants A | C Grant LIST Control panel | C Grant LIST Control panel  Grants Access To:  User Name Request Edit Read Only Full Access | Grant LIST Control panel  Grants Access To:  User Name Request Edit Read Only Full Access Request Edit Brok Brok Brok Brok Com | Grant LIST Control panel  Grants Access To:  User Name Request Edit Read Only Full Access Request Edit Brokers brokers brokers brokers c c c c c c c c c c c c c c c c c c c | Grant List Control panel Grants Access To: Grants Access To: Grant |

| User Name |              | Member    |             |              | Group     |             | Commission |
|-----------|--------------|-----------|-------------|--------------|-----------|-------------|------------|
| User Name | Request Edit | Read Only | Full Access | Request Edit | Read Only | Full Access | Commission |
|           |              |           |             |              |           |             |            |

- Brokers may view which other agency brokers or assistants have granted you access to his/her members
- Brokers may view which other agency brokers or assistants have granted you access to his/her commission information

| Group     |             | Commission |
|-----------|-------------|------------|
| Read Only | Full Access | Commission |
|           |             |            |
|           |             |            |
|           |             |            |
|           |             |            |
|           |             |            |
|           |             |            |
|           |             |            |
|           |             |            |
|           |             |            |
|           |             |            |
|           |             |            |

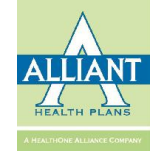

#### **Access Broker Accounts**

| Broker Portal                          |                                                                                                    |                                                                                                    |     |                |     |                 |                 |                                                                                                    |                | gn out 🕞          |
|----------------------------------------|----------------------------------------------------------------------------------------------------|----------------------------------------------------------------------------------------------------|-----|----------------|-----|-----------------|-----------------|----------------------------------------------------------------------------------------------------|----------------|-------------------|
| Search Member ID Q                     | Broker Account                                                                                                    |                                                                                                    |     |                |     |                 |                 |                                                                                                    |                | 🏟 Home 🗧 Broker A |
| MAIN NAVIGATION                        | Broker Summary<br>Commission Information                                                                                                    |                                                                                                    |     |                |     |                 |                 |                                                                                                    |                |                   |
| 🚯 Dashboard                            | Daid Date                                                                                                    |                                                                                                    |     | Broker         |     |                 | View Commission |                                                                                                    |                |                   |
| 🛔 Member Management <                  |                                                                                                    |                                                                                                    |     | bronci         |     |                 | From Commission |                                                                                                    |                |                   |
| at a                                   |                                                                                                    |                                                                                                    |     |                |     | No data to disp | play            |                                                                                                    |                |                   |
| Group Management K                     |                                                                                                    |                                                                                                    |     |                |     |                 |                 |                                                                                                    |                |                   |
| 🛔 My Account 🗸 ~                       | Assigned Groups                                                                                                    |                                                                                                    |     |                |     |                 |                 |                                                                                                    |                |                   |
| Q, My Account                          | Group Name                                                                                                    | Group ID                                                                                                    |     | Effective Date |     | Term Da         | ite             | Broker                                                                                                    | Active Members | Detail            |
| Q, Change Password                     |                                                                                                    |                                                                                                    |     |                |     | No data to dis  | play            |                                                                                                    |                |                   |
| <ul> <li>Access Permissions</li> </ul> |                                                                                                    |                                                                                                    |     |                |     |                 |                 |                                                                                                    |                |                   |
| Q Access Broker Accounts               | Assigned Family Plans                                                                                                    |                                                                                                    |     |                |     |                 |                 |                                                                                                    |                |                   |
| 🖋 Tools 🛛 <                            | Subscriber Name                                                                                                    | Member ID                                                                                                    | DOB | Gender         | SSN | Effective Date  | Term Date       | Broker                                                                                                    | Active         | e Members Detail  |
| 矕 Manage Users 💦 K                     |                                                                                                    |                                                                                                    |     |                |     | 2/1/2014        | 12/31/9999      |                                                                                                    |                | 0 View            |
| Decent History                         | tear south the                                                                                                    | and the second second se                                                                                                    |     |                |     | 6/1/2010        | 12/31/9999      |                                                                                                    |                | 0 View            |
| Recent history                         | and these                                                                                                    | -                                                                                                    |     |                |     | 4/1/2012        | 12/31/9999      |                                                                                                    |                | 0 View            |
|                                        | Marcol Marcol                                                                                                    | and the second second se                                                                                                    |     |                |     | 10/1/2014       | 12/31/9999      |                                                                                                    |                | 0 View            |
|                                        | Transa Argelo                                                                                                    | and the second second se                                                                                                    |     |                |     | 10/1/2007       | 1/1/2020        |                                                                                                    |                | 0 View            |
|                                        | And the second                                                                                                    | and the second second s |     |                |     | 3/1/2015        | 12/31/9999      |                                                                                                    |                | 0 View            |
|                                        | and the second second                                                                                                    | and the second                                                                                                    |     |                |     | 7/1/2014        | 12/31/9999      |                                                                                                    |                | 0 View            |
|                                        | and the second second sec | and the second second s |     |                |     | 4/1/2014        | 12/31/9999      |                                                                                                    |                | 0 View            |
|                                        | and the state                                                                                                    | and the second                                                                                                    |     |                |     | 12/1/2013       | 9/30/2015       |                                                                                                    |                | 0 View            |
|                                        | and the second second sec | and the second second s |     |                |     | 9/1/2015        | 12/31/9999      |                                                                                                    |                | 0 View            |
|                                        | 1000100-00010                                                                                                    |                                                                                                    |     |                |     | 4/1/2008        | 1/1/2020        |                                                                                                    |                | 0 View            |
|                                        | and the second second sec |                                                                                                    |     |                |     | 4/1/2014        | 12/31/9999      |                                                                                                    |                | 0 View            |
|                                        |                                                                                                    |                                                                                                    |     |                |     | 1/1/2015        | 12/31/9999      |                                                                                                    |                | 0 View            |
|                                        |                                                                                                    | and the second second se                                                                                                    |     |                |     | 1/1/2010        | 13/31/0000      | and the second second se |                | 0 View            |

- View the book of business of any broker who has granted you access to their accounts
- Filter/sort by each column header

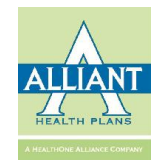

#### **Broker Filter**

| Search Member ID Q                     | Member Management |            |                |                                       |        |  |  |  |  |  |
|----------------------------------------|-------------------|------------|----------------|---------------------------------------|--------|--|--|--|--|--|
| MAIN NAVIGATION                        | Search Member     |            |                |                                       | Search |  |  |  |  |  |
| 🍘 Dashboard                            | Last Name         | Last Name  | Date of Birth  |                                       |        |  |  |  |  |  |
| 🛔 Member Management 🛛 🗸                | First Name        | First Name | SSN            | SSN                                   |        |  |  |  |  |  |
| Q Search Member                        | Member ID         | Member ID  | Application ID | Application ID                        |        |  |  |  |  |  |
| <b>Q</b> Search Individual Application | Effective Date    | <b>m</b>   | Email          | Email                                 |        |  |  |  |  |  |
| \$ Quote New Member                    | Term Date         | <b>m</b>   | Group Number   | Ŧ                                     |        |  |  |  |  |  |
| \$ Quotes                              | Group Name        | -          | Broker         | · · · · · · · · · · · · · · · · · · · |        |  |  |  |  |  |
| 🔮 Group Management 🧹                   |                   |            |                |                                       |        |  |  |  |  |  |
| 👗 My Account 🧹                         |                   |            |                |                                       |        |  |  |  |  |  |

| Search Member ID Q      | Group Management           |                                  |                  | 🄀 Home > GroupManagement |
|-------------------------|----------------------------|----------------------------------|------------------|--------------------------|
| MAIN NAVIGATION         | Group Search               |                                  |                  | Search                   |
| 🏟 Dashboard             | Group Name                 |                                  |                  | •                        |
| 👗 Member Management 🛛 < | Group Number               | ×                                | Broker           | *                        |
| 皆 Group Management 🛛 🗸  | Effective Date             | <b>#</b>                         | Term Date        | ≝                        |
| Q Group Search          | • View accor<br>when in th | unts of other br<br>e Member Man | okers<br>agement |                          |

- when in the Member Management or Group Management section of the portal
- Filter by broker you wish to see

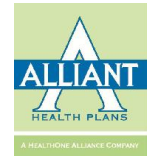

# **Tools: Change Request Queue**

| Broker Portal        | =          |                 |              |               |   |       |           |           |               |                     |               |          | i out 🗈        |
|----------------------|------------|-----------------|--------------|---------------|---|-------|-----------|-----------|---------------|---------------------|---------------|----------|----------------|
| Search Member ID Q   | Tools      |                 |              |               |   |       |           |           |               |                     |               | 🏦 Home > | Request Change |
| IAIN NAVIGATION      | Request Ch | ange Queue      |              |               |   |       |           |           |               |                     |               |          |                |
| 🗈 Dashboard          |            | Ту              | ype All      |               | * |       |           | Status    | All           | Member ID           |               |          |                |
| Member Management <  |            | First Na        | ime          |               |   |       |           | Last Name |               | 55N                 |               |          |                |
| Group Management     |            | Request Date Fr | rom          | )             |   |       |           | То        | <b>*</b>      | Broker              |               | _        |                |
| oroup management     |            |                 |              |               |   |       |           |           |               |                     |               | Sear     | ch             |
| My Account <         |            |                 |              |               |   |       |           |           |               |                     |               |          |                |
| Tools v              | status     | Member ID R     | Request Type | Denial Reason |   |       |           |           |               | Reason              | Application B | Broker   | Request Dat    |
| Request change Queue |            |                 |              |               |   | First | Last Name | SSN       | Email         |                     |               |          |                |
| Manage Users (       |            |                 |              |               |   | Name  |           |           |               |                     |               |          |                |
| ent History          | Pending    |                 |              |               |   |       | -         |           |               | 20161011 TEST       |               |          | 10/10/201      |
|                      |            |                 |              |               |   |       |           |           |               |                     |               |          |                |
|                      | -          |                 |              |               |   |       | -         | -         |               |                     |               |          |                |
|                      |            |                 |              |               |   | -     |           |           |               |                     |               |          |                |
|                      | Pending    |                 |              |               |   |       |           |           |               | 20161011 TEST       |               |          | 10/10/2010     |
|                      |            |                 |              |               |   |       |           |           |               |                     |               |          |                |
|                      |            |                 |              |               |   | 2     | -         |           |               |                     |               |          |                |
|                      |            |                 |              |               |   | -     |           |           |               |                     |               |          |                |
|                      | Pending    |                 |              |               |   |       |           |           |               | test 20161010 10:10 |               |          | 10/09/2010     |
|                      |            |                 |              |               |   |       |           |           |               |                     |               |          |                |
|                      |            |                 |              |               | 4 |       |           |           |               | Þ                   |               |          |                |
|                      | ***        | 11              | 1            |               |   |       |           |           | ilina Address |                     |               |          |                |

- Search by multiple criteria
- Filter by column headers

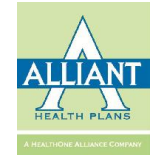

# **Contact Information**

<u>Account Executives</u> Michelle Fountain - <u>mfountain@alliantplans.com</u> Lisa Johnson - <u>ljohnson@alliantplans.com</u> Cindy Nesbitt - <u>cnesbitt@alliantplans.com</u>

To reach your account executive by telephone, please call 706-629-8848.

<u>Alliant Customer Service</u> 800-811-4793

<u>Customer Relations Manager</u> Erin Malone - <u>emalone@alliantplans.com</u>

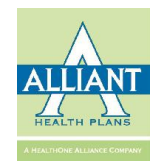